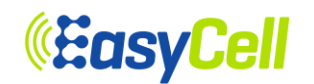

# ELT-622PI User Manual (CBRS)

Version 1.0 Rev. 3

April 17, 2024

Copyright© 2020 EasyCell The information contained herein is the property of EasyCell and is provided without liability of errors, omissions, and mistakes. No part maybe reproduced or copied without written permission or contract.

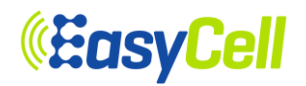

## **Revision History**

| Authors                                                                    | Version           | Date            | Comments                                                                                                    |
|----------------------------------------------------------------------------|-------------------|-----------------|----------------------------------------------------------------------------------------------------|
| Hyungdon Ryu<br>Denny Lee<br>Tony Jung<br>John Park<br>To be added         | Version 1.0 Rev 1 | May 1, 2018     | Release 1 <sup>st</sup> ELT-PI User Manual                                                                                       |
| Hyungdon Ryu<br>Denny Lee<br>Eli Park<br>Tony Jung<br>Rex Kim<br>John Park | Version 1.0 Rev 2 | October 2, 2018 | Modified Figure 14, 23, 83<br>Modified Table 11, 12<br>Add 6.2.3.5 LA menu<br>Add 6.2.3.14 ESON menu<br>Add 6.3.11 SAS Info menu |
| Ted Jeon<br>Ki Beom Kim                                                    | Version 1.0 Rev 3 | April 17, 2024  | FCC Certification                                                                                                    |
|                                                                            |                   |                 |                                                                                                    |

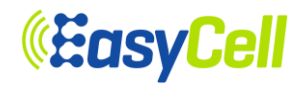

## Contents

| 1       | Introduction |                                              |    |  |
|---------|--------------|----------------------------------------------|----|--|
| 1.1     |              | Overview                                     |    |  |
| 1.2     |              | Type of Small Cell                           |    |  |
| 1.3     |              | Benefits                                     | 8  |  |
| 1.4     |              | Network Block Diagram                        | 9  |  |
| 2       | Cha          | ractereristics                               | 10 |  |
| 2.1     |              | ELT-622PI System Main Functions              | 10 |  |
| 2.1.1   |              | 3GPP Standards                               | 10 |  |
| 2.1.2   |              | ELT-622PI System Specifications              | 11 |  |
| 2.1.3   |              | ELT-622PI Main Functions                     | 12 |  |
| 2.2     |              | Equipment Specifications                     | 13 |  |
| 2.3     |              | Environmental Specifications                 | 13 |  |
| 2.4     |              | AC/DC Adapter Specifications                 | 14 |  |
| 2.5     |              | RF Specifications                            | 14 |  |
| 2.5.1   |              | Downlink transmission (for 20MHz BW)         | 14 |  |
| 2.5.2   |              | Uplink Reception (for 20MHz BW)              | 15 |  |
| 2.5.3   |              | Mechincial Specifications                    | 15 |  |
| 2.6     |              | RF Block Description                         | 16 |  |
| 2.7     |              | Digital block Description                    | 17 |  |
| 2.8     |              | Software block Description                   | 18 |  |
| 2.8.1   |              | LTE protocol Stack                           | 19 |  |
| 2.8.2   |              | Security                                     | 19 |  |
| 2.8.3   |              | Management                                   | 20 |  |
| 3       | Inte         | rface and LED Description                    | 21 |  |
| 3.1     |              | Interface and Connector                      | 21 |  |
| 3.2     |              | LED                                          | 22 |  |
| 3.3     |              | RST (Reset switch)                           | 22 |  |
| 4       | Initia       | al Connection                                | 23 |  |
| 4.1     |              | Cable Connection                             | 23 |  |
| 4.2     | _            | Connection Test                              | 24 |  |
| 5       | Con          | nection via Web GUI                          | 25 |  |
| 6       | Web          | o GUI Operation                              | 27 |  |
| 6.1     |              | Web GUI Menu                                 | 27 |  |
| 6.2     |              | Configuration Menu                           | 29 |  |
| 6.2.1   |              | General Menu                                 | 29 |  |
| 6.2.1.1 |              | Network Interface                            | 29 |  |
| 6.2.1.2 | -            | Network Function                             | 33 |  |
| 6.2.1.3 |              | Security Gateway                             | 34 |  |
| 6.2.1.4 |              | DHCP Server                                  | 34 |  |
| 6.2.1.5 | ,            | CWMP                                         | 34 |  |
| 6.2.1.6 | 5            | Clock sync & SYS time settings               | 35 |  |
| 6.2.1.7 |              | WAN Port                                     | 37 |  |
| 6.2.1.8 |              | Statistics Report                            | 37 |  |
| 6.2.1.9 | )            | Optional Settings                            | 38 |  |
| 6.2.1.1 | 0            | Static Routing                               | 38 |  |
| 6.2.1.1 | 1            | SAS                                          | 38 |  |
| 6.2.2   |              | PKI Menu                                     | 40 |  |
| 6.2.2.1 |              | eNodeB                                       | 40 |  |
| 6.2.2.2 |              | CA Certificates                              | 42 |  |
| www.e   | asyc         | cell.coEasyCellProprietaryandConfidential3/4 | 88 |  |

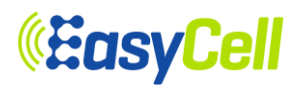

| 6.2.2.3  | CMPv2                 | .42 |
|----------|-----------------------|-----|
| 6.2.3    | LTE Menu              | .44 |
| 6.2.3.1  | Basic                 | .44 |
| 6.2.3.2  | RF                    | .45 |
| 6.2.3.3  | S1AP                  | .46 |
| 6.2.3.4  | MR                    | .46 |
| 6.2.3.5  | LA                    | .48 |
| 6.2.3.6  | Neighbor Cell         | .49 |
| 6.2.3.7  | UTRA Frequency        | .52 |
| 6.2.3.8  | UTRA Neighbor Cell    | .55 |
| 6.2.3.9  | GERAN Frequency       | .59 |
| 6.2.3.10 | GERAN Neighbor Cell   | .62 |
| 6.2.3.11 | DSCP Mapping          | .65 |
| 6.2.3.12 | CSG                   | .66 |
| 6.2.3.13 | REM/SON               | .67 |
| 6.2.3.14 | ESON                  | .68 |
| 6.2.4    | Administrations Menu  | .69 |
| 6.2.4.1  | Settings              | .69 |
| 6.2.4.2  | Upgrade Firmware      | .72 |
| 6.2.4.3  | Log Setting           | .73 |
| 6.2.4.4  | Debug Mask Setting    | .75 |
| 6.2.4.5  | Analysis Log Report   | .75 |
| 6.2.4.6  | Password Change       | .76 |
| 6.2.4.7  | Remote Authentication | .76 |
| 6.2.4.8  | Reboot                | .77 |
| 6.3      | Information Menu      | .78 |
| 6.3.1    | Update Period         | .78 |
| 6.3.2    | Device Info           | .79 |
| 6.3.3    | CPU/Memory            | .80 |
| 6.3.4    | Process               | .80 |
| 6.3.5    | Status                | .81 |
| 6.3.6    | DHCPC Info            | .83 |
| 6.3.7    | IEEE-1588 Info        | .83 |
| 6.3.8    | GPS Info              | .84 |
| 6.3.9    | Resolved MME IP       | .84 |
| 6.3.10   | RIP Info              | .85 |
| 6.3.11   | SAS Info              | .85 |
| 6.3.12   | LTE Statistics Menu   | .86 |
| 6.3.12.1 | UE List               | .86 |
| 7 FCC    | C Statement           | 86  |

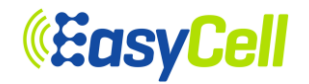

## List of Figures

| Figure 1: Types of Small Cell                                         | 8  |
|-----------------------------------------------------------------------|----|
| Figure 2: Benefits of Small Cell                                      | 8  |
| Figure 3: ELT-622PI and EPC Network Diagram                           | 9  |
| Figure 4: RF Block Diagram                                            | 16 |
| Figure 5: Digital Block Diagram                                       | 17 |
| Figure 6: Software Block Diagram                                      | 18 |
| Figure 7: Interface & Connector                                       | 21 |
| Figure 8: LED Description                                             | 22 |
| Figure 9: ELT-622PI DirectConnection for Management                   | 23 |
| Figure 10: ELT-622PI Connection for Management via Network            | 23 |
| Figure 11: Ping Test from Control PC to ELT-622PI via local MGMT Port | 24 |
| Figure 12: Web GUI of ELT-622PI                                       | 25 |
| Figure 13: Pop-up Window for Sign-in                                  | 26 |
| Figure 14: Main Page of ELT-622PI Web UI                              | 26 |
| Figure 15: DHCP Configuration for Network Connection                  | 29 |
| Figure 16: Network connection configuration page                      | 30 |
| Figure 17: Static IP setting outcome                                  | 30 |
| Figure 18: Vlan Configuration                                         | 31 |
| Figure 19: Registered Vlan Info                                       | 32 |
| Figure 20: Network Function                                           | 33 |
| Figure 21: Security-GW IP Address Configuration                       | 34 |
| Figure 22: DHCP setup &CWMP Setup Menu                                | 35 |
| Figure 23: Clock sync and System time settings                        | 36 |
| Figure 24: WAN Port Setup Menu                                        | 37 |
| Figure 25: Statistics Report setup Menu                               | 37 |
| Figure 26: Optional Setting                                           | 38 |
| Figure 27: Static Routing& SAS                                        | 39 |
| Figure 28: eNodeB Private Key and Certificate                         | 41 |
| Figure 29: Trusted CA Certificates                                    | 42 |
| Figure 30: CMPv2                                                      | 43 |
| Figure 31: eNodeB Basic Configuration MENU                            | 44 |
| Figure 32: RF Block                                                   | 45 |
| Figure 33: RF Un-block                                                | 45 |
| Figure 34: MME Setup                                                  | 46 |
| Figure 35:A1 - A5, B1, B2 MR Setup menu                               | 47 |
| Figure 36: Link Adaptation Setup                                      | 48 |
| Figure 37: Add Neighbor Cell configuration                            | 50 |
| Figure 38: Add Confirmation Window                                    | 50 |
| Figure 39: Neighbor Cell Information registered.                      | 51 |
| Figure 40: Modify Confirmation Window                                 | 51 |
| Figure 41: Delete Confirmation Window                                 | 51 |
| Figure 42:Handover or Redirection setup menu                          | 52 |
| Figure 43: Save confirmation window                                   | 52 |
| Figure 44: Add UTRA Frequency configuration                           | 53 |
| Figure 45: Add Confirmation Window                                    | 53 |
| Figure 46: UTRA Frequency Information registered                      | 54 |
| Figure 47: Modify Confirmation Window                                 | 54 |
| Figure 48: Delete Confirmation Window                                 | 55 |
| Figure 49: Handover or Redirection setup menu                         | 56 |
| Figure 50: Save confirmation window                                   | 56 |

5/88

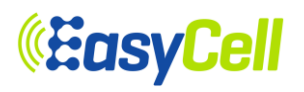

| Figure 51: Add UTRA Neighbor Cell configuration                                                                                                    | 56                         |
|----------------------------------------------------------------------------------------------------|----------------------------|
| Figure 52: Add Confirmation Window                                                                                                    | 57                         |
| Figure 53: Modify and Delete UTRA Neighbor Cell configuration                                                                                                    | 57                         |
| Figure 54: Modify Confirmation Window                                                                                                    | 58                         |
| Figure 55: Delete Confirmation Window                                                                                                    | 58                         |
| Figure 56:Handover or Redirection setup menu                                                                                                    | 59                         |
| Figure 57: Save confirmation window                                                                                                    | 59                         |
| Figure 58: Add GERAN Frequency configuration                                                                                                    | 60                         |
| Figure 59: Add confirmation window                                                                                                    | 60                         |
| Figure 60: Registered GERAN Frequency configuration                                                                                                    | 61                         |
| Figure 61: Delete confirmation window                                                                                                    | 61                         |
| Figure 62: Handover or Redirection setup menu                                                                                                    | 62                         |
| Figure 63: Save confirmation window                                                                                                    | 62                         |
| Figure 64: Add GERAN Neighbor Cell configuration                                                                                                    | 63                         |
| Figure 65: Add confirmation window                                                                                                    | 63                         |
| Figure 66: Modify and Delete GERAN Neighbor Cell configuration                                                                                                    | 64                         |
| Figure 67: Modify confirmation window                                                                                                    | 64                         |
| Figure 68: Delete confirmation window                                                                                                    | 65                         |
| Figure 69: DSCP Mapping Configuration                                                                                                    | 65                         |
| Figure 70: CSG Setup                                                                                                    | 66                         |
| Figure 71: REM / SON Setup                                                                                                    | 68                         |
| Figure 72: ESON Setup                                                                                                    | 68                         |
| Figure 73: Save Settings                                                                                                    | 69                         |
| Figure 74: Save Confirmation Window                                                                                                    | 69                         |
| Figure 75: Exporting Configuration File                                                                                                    | 70                         |
| Figure 76: Importing Configuration                                                                                                    | 71                         |
| Figure 77: Browsing Window for Importing Configuration File                                                                                                    | 71                         |
| Figure 78: Import Error Message1 (Example)                                                                                                    | 72                         |
| Figure 79: Import Error Message2 (Example)                                                                                                    | 72                         |
| Figure 80: Firmware Upgrade Menu                                                                                                    | 72                         |
| Figure 81: Screen after Selecting the New Firmware                                                                                                    | 73                         |
| Figure 82: Notification Screen during Firmware Upgrade Process                                                                                                    | 73                         |
| Figure 83: Log Setting                                                                                                    | 74                         |
| Figure 84: eNodeB Debug Mask Settings& Analysis Log Report                                                                                                    | 75                         |
| Figure 85: Password Change                                                                                                    | 76                         |
| Figure 86: Remote Authentication Configuration                                                                                                    | 76                         |
| Figure 87: Reboot Menu                                                                                                    | //                         |
| Figure 88: Reboot Confirmation Window                                                                                                    |                            |
| Figure 89: Update Period                                                                                                    | 78                         |
| Figure 90: Device Information Menu                                                                                                    | 79                         |
| Figure 91: CPU/Memory Information                                                                                                    | 80                         |
| Figure 92: Process Information                                                                                                    | 80                         |
| Figure 93: Software and Haroware Status Menu                                                                                                    | 81                         |
| Figure 94. Aldrii Occurrence Fisiory                                                                                                    | o∠                         |
| FIGURE 30. DENDE GIEIRENNU STATES STATES STA | 03                         |
| Figure 30. IEEE-1300 IIIIU                                                                                                    | ~ ~ ~                      |
|                                                                                                    | 83<br>0                    |
|                                                                                                    | 83<br>84<br>84             |
| Figure 98: Resolved MME IP                                                                                                    | 83<br>84<br>84<br>84       |
| Figure 98: Resolved MME IP<br>Figure 99: LTE RIP Information                                                                                                    | 83<br>84<br>84<br>85       |
| Figure 98: Resolved MME IP<br>Figure 99: LTE RIP Information<br>Figure 100: SAS Information                                                                                                    | 83<br>84<br>84<br>85<br>85 |

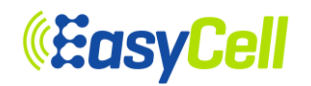

## List of Tables

| Table 1: 3GPP Release 9 Standard Specifications        | 11 |
|--------------------------------------------------------|----|
| Table 2: System Specification                          | 11 |
| Table 3: Main Functions                                | 13 |
| Table 4: System Specifications                         | 13 |
| Table 5: Environmental Specifications                  | 13 |
| Table 6: RF Specifications for DL Transmissions        | 14 |
| Table 7: RF Specifications for UL Receptions           | 15 |
| Table 8: Mechanical Specifications                     | 15 |
| Table 9: Interface & Connector Description             | 21 |
| Table 10: LED Description                              | 22 |
| Table 11: Description of ELT-622PI Web GUI Menu        | 28 |
| Table 12: Description of MR parameter                  | 47 |
| Table 13: Description of Neighbor Cell Parameter       | 49 |
| Table 14: Description of UTRA Frequency Parameter      | 52 |
| Table 15: Description of UTRA Neighbor Cell Parameter  | 55 |
| Table 16: Description of GERAN Frequency Parameter     | 59 |
| Table 17: Description of GERAN Neighbor Cell Parameter | 62 |
| Table 18: Description of Log Setting                   | 74 |

## 1 Introduction

## 1.1 Overview

ELT-622PI is enterprise LTE small cell. LTE small cell is a wireless network system based on 3GPP LTE(Long Term Evolution) technology; LTE small cell improves 3G technology's shortcomings of relatively slow transmission speed with high cost. This new generation wireless network system provides high speed data throughput with relatively economic cost using the existing Internet line or low cost backhaul.

## 1.2 Type of Small Cell

LTE small cell has a core similarity with WiFi technology where both system provide wireless traffic in residentials and hotspots as inFigure 1. Difference is that WiFi uses ISM band while LTE small cell uses commercial frequency band operating within the commercial LTE network.

Generally, small cellcan easily be installed like WiFi AP while Picocell is recommended to be installed after cell planning by wireless operators.

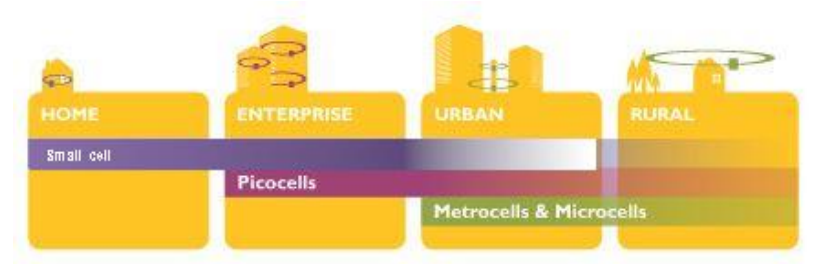

Figure 1: Types of Small Cell

## 1.3 Benefits

To satisfy the customer needs, LTE system must provide fast packet transmission with low cost to support high speed multimedia data service.

With LTE small cell deployment, existing public Internet network can be shared wirelessly, thus it can offload the data traffic as WiFi does. It can also provide the coverage extension effect with providing LTE service inside the buildings. The high efficiency with low cost makes the LTE small cell attractive to wireless operator to create new business model. Therefore, it brings better service experience to their customers.

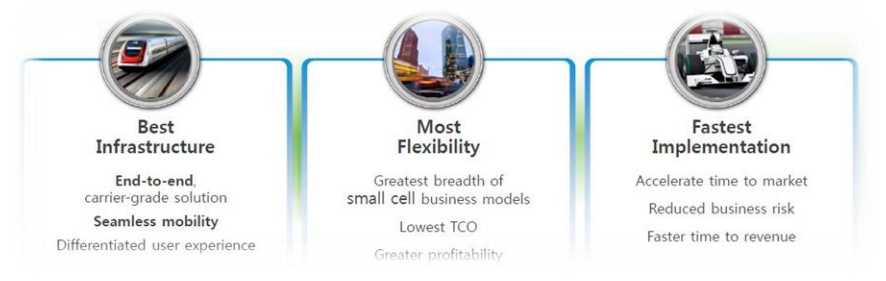

Figure 2: Benefits of Small Cell

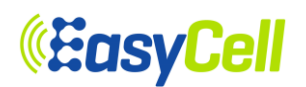

#### 1.4 Network Block Diagram

LTE Enterprise small cell AP, ELT-622PI, provides wireless access to LTE UE, and it is connected toMME(Mobility Management Entity) for control plane signaling via S1-MME logical interface. For the user data service, ELT-622PI is connected to S-GW (Serving-Gateway) via S1-U logical interface. Connection between EPC and LTE small cells may go through HeNB-GW instead of directly getting connected to EPC.

S-GW is connected to P-GW (PDN-Gateway) for external network access including Internet service. ELT-622PI supports IPSec with Security-GW when it is deployed in public network. It carries out either USIM-based or Certificate-based authentication procedure for creating IPSec tunnel to Security-GW located in front of HeNB-GW. Security-GW may co-located with HeNB-GW.

In addition, it has been proved in the field to work seamlessly with our cutting-edge management system HeMSand SON server for plug and play-based configuration including automatic parameter setting, alarm reporting, statistics gathering and interference mitigation.

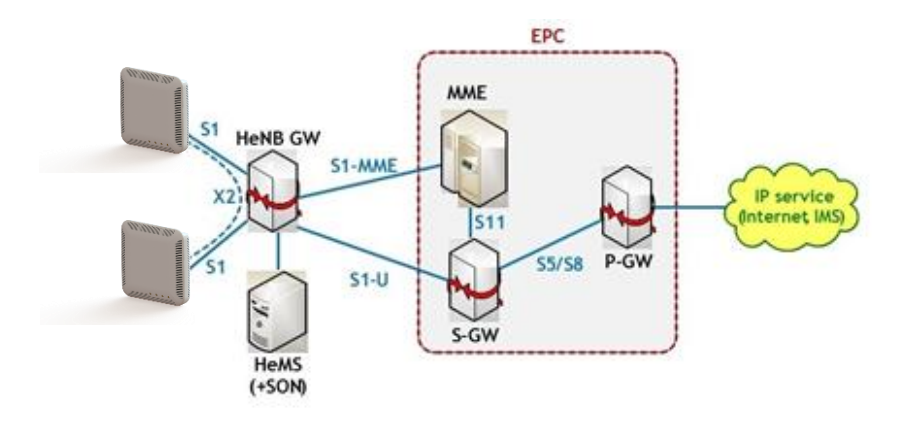

Figure 3: ELT-622PI and EPC Network Diagram

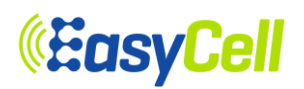

## 2 Charactereristics

ELT-622PI has three external ports: WAN, Bridge and Management ports. For time/frequency synchronization IEEE 1588v2, GPS and Air sync are provided.

#### 2.1 ELT-622PI System Main Functions

#### 2.1.1 3GPP Standards

ELT-622PI supports 3GPP Release 9 and complies with following specifications.

| TS Number | Title                                                                                                    |  |
|-----------|----------------------------------------------------------------------------------------------------|--|
| 32.453    | Telecommunication management; Performance Management (PM); Performance measurements Home enhanced Node B (HeNB) Subsystem (HeMS).                                                                              |  |
| 32.425    | Telecommunication management; Performance Management (PM); Performance measurements Evolved Universal Terrestrial Radio Access Network (E-UTRAN)                                                               |  |
| 32.592    | Telecommunication management; Home enhanced Node B (HeNB) Operations,<br>Administration, Maintenance and Provisioning (OAM&P); Information model for<br>Type 1 interface HeNB to HeNB Management System (HeMS) |  |
| 32.593    | Telecommunication management; Home enhanced Node B (HeNB) Operations,<br>Administration, Maintenance and Provisioning (OAM&P); Procedure flows for<br>Type 1 interface HeNB to HeNB Management System (HeMS)   |  |
| 32.594    | Telecommunication management; Home enhanced Node B (HeNB) Operations,<br>Administration, Maintenance and Provisioning (OAM&P); XML definitions for<br>Type 1 interface HeNB to HeNB Management System (HeMS)   |  |
| 32.541    | Telecommunication management; Self-Organizing Networks (SON); Self-healing concepts and requirements                                                                                                    |  |
| 36.104    | Evolved Universal Terrestrial Radio Access (E-UTRA); Base Station (BS) radio transmission and reception                                                                                                    |  |
| 36.211    | Evolved Universal Terrestrial Radio Access (E-UTRA); Physical channels and modulation                                                                                                    |  |
| 36.212    | Evolved Universal Terrestrial Radio Access (E-UTRA); Multiplexing and channel coding                                                                                                    |  |
| 36.213    | Evolved Universal Terrestrial Radio Access (E-UTRA); Physical layer procedures                                                                                                    |  |
| 36.214    | Evolved Universal Terrestrial Radio Access (E-UTRA); Physical layer; Measurements                                                                                                    |  |
| 36.300    | Evolved Universal Terrestrial Radio Access (E-UTRA) and Evolved Universal Terrestrial Radio Access Network (E-UTRAN); Overall description; Stage 2                                                             |  |
| 36.314    | Evolved Universal Terrestrial Radio Access (E-UTRA); Layer 2 – Measurements                                                                                                    |  |
| 36.321    | Evolved Universal Terrestrial Radio Access (E-UTRA); Medium Access Control (MAC) protocol specification                                                                                                    |  |
| 36.322    | Evolved Universal Terrestrial Radio Access (E-UTRA); Radio Link Control (RLC) protocol specification                                                                                                    |  |
| 36.323    | Evolved Universal Terrestrial Radio Access (E-UTRA); Packet Data Convergence Protocol (PDCP) specification                                                                                                    |  |
| 36.331    | Evolved Universal Terrestrial Radio Access (E-UTRA); Radio Resource Control (RRC); Protocol specification                                                                                                    |  |

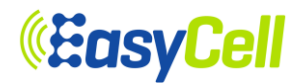

| 36.412 | Evolved Universal Terrestrial Radio Access Network (E-UTRAN); S1 signaling   |
|--------|------------------------------------------------------------------------------|
|        | transport                                                                    |
| 26 /12 | Evolved Universal Terrestrial Radio Access Network (E-UTRAN); S1 Application |
| 30.413 | Protocol (S1AP)                                                              |
| 26 /1/ | Evolved Universal Terrestrial Radio Access Network (E-UTRAN); S1 data        |
| 30.414 | transport                                                                    |
| 26 122 | Evolved Universal Terrestrial Radio Access Network (E-UTRAN); X2 signaling   |
| 30.422 | transport                                                                    |
| 26 122 | Evolved Universal Terrestrial Radio Access Network (E-UTRAN); X2 Application |
| 30.423 | Protocol (X2AP)                                                              |
| 26 424 | Evolved Universal Terrestrial Radio Access Network (E-UTRAN); X2 data        |
| 30.424 | transport                                                                    |
| 29.281 | General Packet Radio System (GPRS) Tunneling Protocol User Plane (GTPv1-U)   |
| 33.401 | 3GPP System Architecture Evolution (SAE); Security architecture              |

#### Table 1: 3GPP Release 9 Standard Specifications

## 2.1.2 ELT-622PI System Specifications

ELT-622PI system specifications are described in Table 2.

| ltem                 | System specifications                            | Remarks           |
|----------------------|--------------------------------------------------|-------------------|
| Supporting standards | 3GPP Release 9specified in Table 1               |                   |
| Interface            | S1-U/S1-MME/X2-CP/X2-U                           |                   |
| Access type          | Open/Closed                                      |                   |
| Synchronization      | IEEE 1588v2, GPS, Air Sync                       |                   |
| SON                  | REM, Automatic PCI/EARFCN/TAC allocation,<br>ANR | Under development |
| Data service         | PS, SMS, MMS, Video call                         |                   |
| Voice service        | VoLTE, CSFB, Emergency calling                   |                   |
| Handover             | S1/X2 Handover                                   |                   |
| Redirection          | To UTRAN and GERAN                               |                   |

#### **Table 2: System Specification**

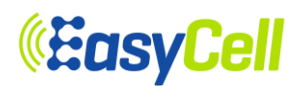

## 2.1.3 ELT-622PI Main Functions

Main functions provided by ELT-622PI are listed in the Table 3.

| Category            | Functions                                                           |
|---------------------|---------------------------------------------------------------------|
|                     | Attach /Detach                                                      |
| millar Access       | Tracking Area Update                                                |
|                     | E-RAB Setup                                                         |
| E-RAB               | E-RAB Release                                                       |
|                     | E-RAB Modify                                                        |
|                     | S1AP- Reset                                                         |
| S1AD                | S1AP- Setup                                                         |
| STAP                | S1AP- MME Configuration Update                                      |
|                     | S1AP- eNB Configuration Update                                      |
|                     | X2AP – Reset                                                        |
| X2AP                | X2AP – Setup                                                        |
|                     | X2AP –eNB Configuration Update                                      |
| Proodooot Moooogo   | MIB                                                                 |
| bioaucast message   | SIB1,SIB2,SIB3,SIB4,SIB5,SIB6, SIB7, SIB9, SIB10, SIB11, SIB12      |
|                     | DL/UL HARQ                                                          |
| FIII                | 2x2 MIMO                                                            |
| Schodulor           | RR(Round-Robin)                                                     |
| Scheduler           | PF(Proportional Fairness)                                           |
|                     | Data service                                                        |
|                     | Voice service(VoLTE)                                                |
| Supporting services | Video service                                                       |
|                     | SMS,MMS                                                             |
|                     | International roaming                                               |
| PWS                 | CMAS, ETWS                                                          |
| Handover            | S1 Handover                                                         |
|                     | X2 Handover                                                         |
| 2G/3G Interworking  | CSFB w/o SI, Blind redirection                                      |
|                     | Manual Neighbor Management                                          |
| Neighbor Management | ANR(Automatic Neighbor Relation) function based on UE's measurement |
|                     | report                                                              |

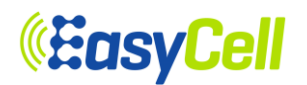

|                 | ANR function based on built-in REM function (under development)                  |  |
|-----------------|----------------------------------------------------------------------------------|--|
|                 | Small cell authentication function (USIM-based, Certificate-based)               |  |
| Security        | Tunneling function to Security-GW (Se-GW)                                        |  |
|                 | Encryption between UE and small cell, message integrity function                 |  |
| SON             | Plug and play, ANR, automatic PCI, EARFCN and TAC allocation (under development) |  |
| Synchronization | IEEE 1588v2, GPS, Air Sync                                                       |  |

#### **Table 3: Main Functions**

## 2.2 Equipment Specifications

| ltem                   | Specification          | Remarks          |
|------------------------|------------------------|------------------|
| Active Users           | 32 Users               |                  |
| Bandwidth              | 10/20 MHz              |                  |
| WAN                    | RJ-45, 100/1000 BASE-T |                  |
| Bridge                 | RJ-45, 100/1000 BASE-T |                  |
| MGMT                   | RJ-45, 100/1000 BASE-T | Local Management |
| Integrated LTE Antenna | 7 dBi                  | Max.             |
| PoE (PD)               | IEEE 802.3at-2009      | TBD              |
| Power Consumption      | 18Watts (12V/1.5A)     | Max.             |

#### **Table 4: System Specifications**

## 2.3 Environmental Specifications

| ltem               | Specification | Remarks     |
|--------------------|---------------|-------------|
| Operating Temp.    | -5 − 40°C     | 23 – 104°F  |
| Operating Humidity | 5 – 80%       |             |
| Storage Temp.      | -40 – 70°C    | -40 – 158°F |
| Storage Humidity   | 10 – 95%      |             |

#### **Table 5: Environmental Specifications**

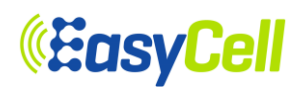

## 2.4 AC/DC Adapter Specifications

| Item                  | Specification  | Remarks   |
|-----------------------|----------------|-----------|
| Input Voltage Range   | 90 – 264Vac    |           |
| Rated Frequency       | 50 – 60Hz      |           |
| Input Current         | 1.5A           | Max.      |
| Input Leakage Current | 3.5mA          |           |
| Output Voltage Range  | 11.4 - 12.6Vdc |           |
| Output Current        | 3.5A           | Max. load |

## 2.5 **RF Specifications**

## 2.5.1 Downlink transmission (for 20MHz BW)

| ltem                      | Specification | Remarks      |
|---------------------------|---------------|--------------|
| Frequency Range           | Band48        | 10/20 MHz BW |
| Maximum Output Power      | Total 25 dBm  | +22dBm/Path  |
| EVM                       | ≤8%           | 64QAM        |
| Frequency Error           | ±0.1 ppm      |              |
| Transmitter OFF Power     | ≤-85 dBm      |              |
| Total Power Dynamic Range | ≥20.0 dB      | 20 MHz BW    |
| Time Alignment Error      | ≤65 ns        |              |
| RS Power                  | ±2.1 dB       |              |
| Occupied bandwidth        | <18 MHz       | 20 MHz BW    |
| ACLR                      | ≤-45 dBc      |              |
| Spurious Emission         | Category A    |              |
| Others                    | 3GPP Standard |              |

Table 6: RF Specifications for DL Transmissions

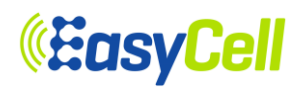

### 2.5.2 Uplink Reception (for 20MHz BW)

| ltem                         | Specification | Remarks      |
|------------------------------|---------------|--------------|
| Frequency Range              | Band48        | 10/20 MHz BW |
| Reference Sensitivity        | ≤-96.5 dBm    |              |
| Dynamic Range                | ≤-65.2 dBm    | 16QAM        |
| In-Channel Selectivity       | ≤-93.5 dBm    | QPSK         |
| Adjacent Channel Selectivity | ≤-90.5 dBm    | QPSK         |
| Blocking                     | ≤-90.5 dBm    | QPSK         |
| Others                       | 3GPP Standard |              |

## Table 7: RF Specifications for UL Receptions

#### 2.5.3 Mechincial Specifications

| ltem      | Specification                                             | Remarks                                                  |
|-----------|-----------------------------------------------------------|----------------------------------------------------------|
| Dimension | 200(W) x 205(H) x 51(D)mm<br>Without bracket              | 7.9(W) x 8.1(H) x 2.0(D)in<br>Without bracket            |
| Volume    | 2.09Liter                                                 |                                                          |
| Weight    | <900 Gram<br>With antenna, Without adapter and<br>bracket | < 2.0 lb<br>With antenna, Without<br>adapter and bracket |
| Material  | PC+ABS                                                    |                                                          |
| IP Grade  | IP30                                                      |                                                          |
| Cooling   | Nature Convection                                         |                                                          |

#### **Table 8: Mechanical Specifications**

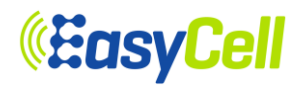

## 2.6 **RF Block Description**

ELT-622PI is based on LTE TDD technology consisting of downlink and uplink transmitted through the same frequency. Explanation for each path is described below:

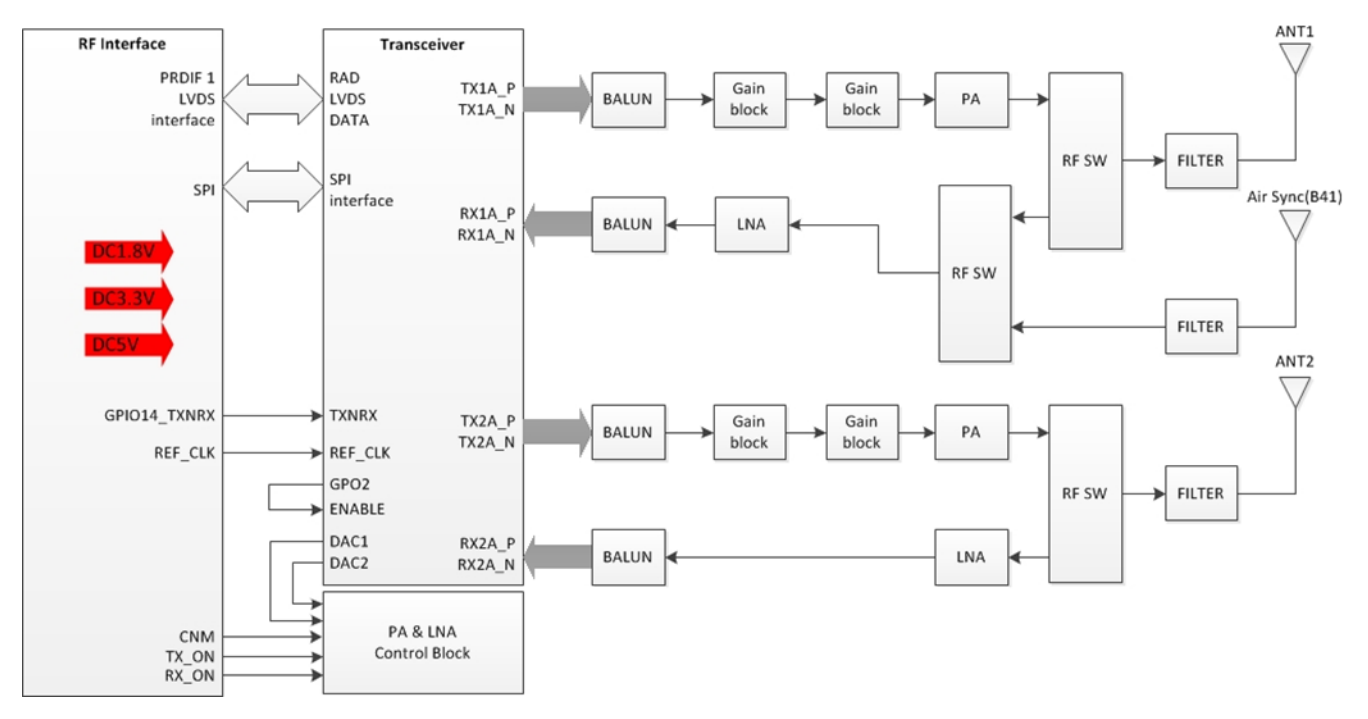

Figure 4: RF Block Diagram

A. Downlink(Tx)

RF signal from transceiver generates the maximum output when passing BALUN, Gain Block and PA. This maximized output is transmitted via Antenna after out of band's noise is removed via Filter and then RF Switch.

B. Uplink (Rx)

The RF signal from Antenna passes through RF Switch after out of band's noise is removed via Filter. Original signal is amplified via LNA and entered into transceiver.

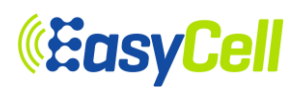

## 2.7 Digital block Description

ELT-622PI is equipped with 2 Giga Byte DDR3 SDRAM and CPU(Intel/T2200) operating at 1000MHz.

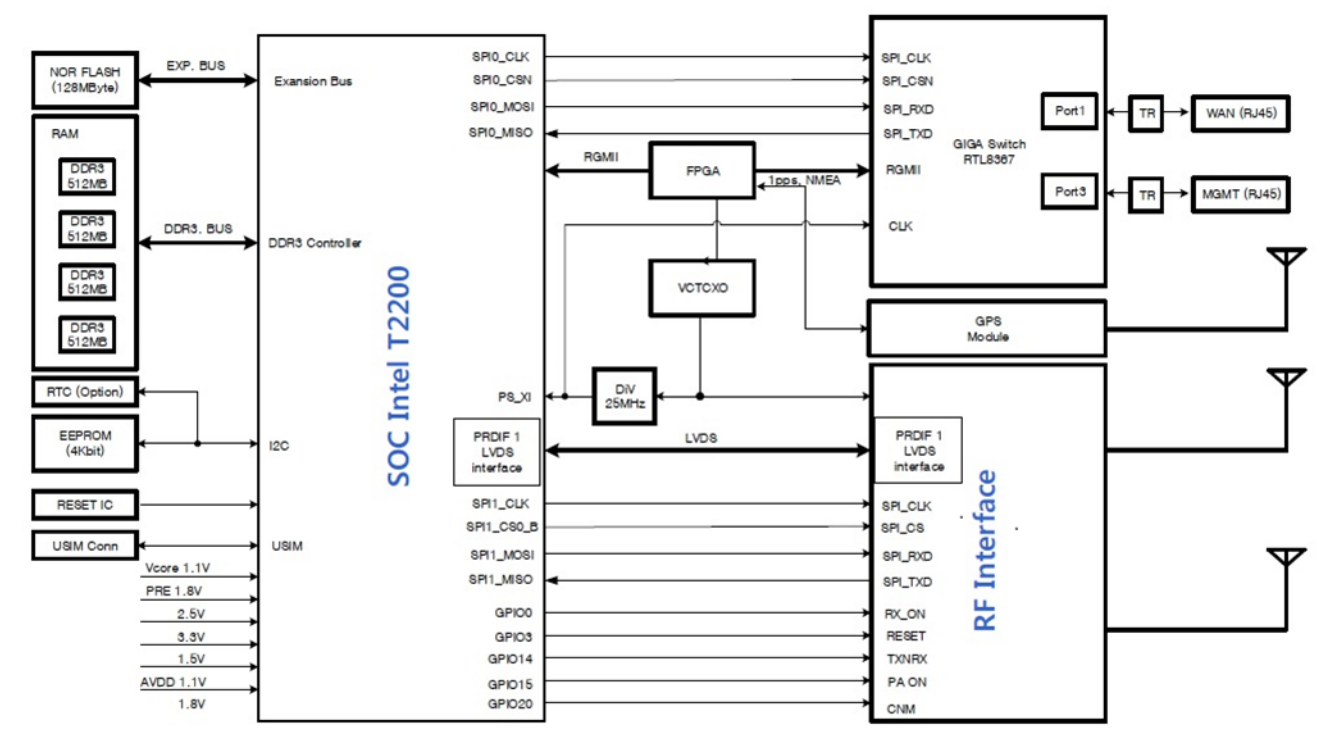

Figure 5: Digital Block Diagram

A. Modem Chip

Intel's T2200 Wireless Base Station System on Chip ("Transcede 2200" or "T2200") delivers the required performance for next generation wireless networks such as Long-Term Evolution (LTE), in a single System on Chip (SoC).

This SoC combines the latest Reduced Instruction Set Computer (RISC) processor technology with a high performance Digital Signal Processing (DSP) array supporting a simplified programming model. The device offers hardware acceleration for application specific tasks, and a rich set of interfaces and features, which allow the Transcede 2200 to provide a completely integrated solution covering the needed processing capability from Internet Protocol (IP) (for example, S1) packets to IQ samples at extremely low power.

B. IEEE 1588v2

IEEE 1588v2 is a standard for precision time synchronization in local area networks. It works using exchange of special Precision Time Protocol (PTP) frames.

C. GPS

Provides timing synchronization using 1 pps signal received from GPS satellites.

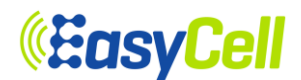

#### D. Ethernet

ELT-622PI has three external ports: WAN, Bridge and Management ports.

E. RF

This block communicates with the RF transceiver(AD9363) and the baseband chip(T2200) is controlled by RF-SPI, and I/Q data is controlled by LVDS interface.

F. Power

The voltage range of power supplied by external source is 12V.It goes into power IC (DC/DC step down converter and LDO etc.).

## 2.8 Software block Description

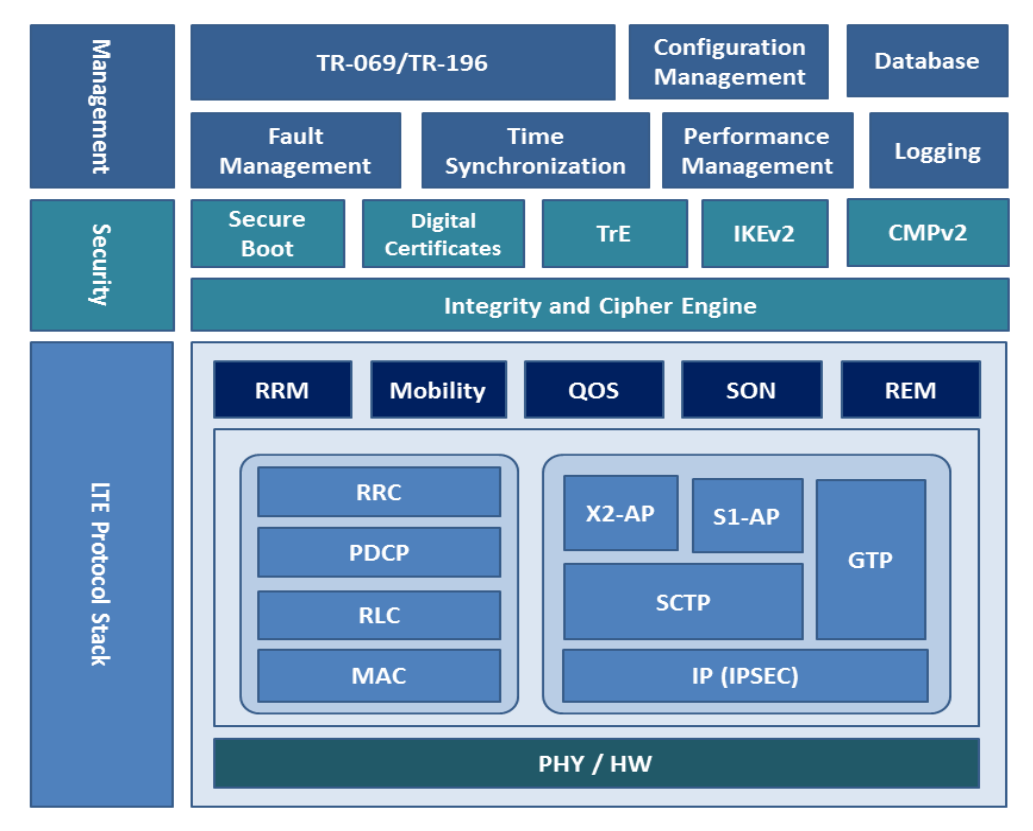

Figure 6: Software Block Diagram

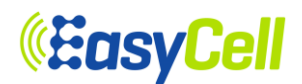

#### 2.8.1 LTE protocol Stack

The LTE Protocol Stack is composed of LTE protocols defined in 3GPP Release 9.

- PDCP(Packet Data Convergence Protocol) Delivery and handling of user/control data including header compression and ciphering (defined in TS 36.323)
- RLC(Radio Link Control)
   Data delivery between MAC and PDCP including segmentation and ARQ (defined in TS 36.322)
- MAC(Media Access Control) Protocol mapping between transport channels and logical channels (defined in TS 36.321)
- RRC(Radio Resource Control) Protocol to handle control plane signaling (defined in TS 36.331)
- S1AP(S1 Application Protocol)
   Signaling protocol between HeNB and EPC (defined in TS 36.413)
- X2AP(X2 Application Protocol) Signaling protocol between HeNBs to handle UE mobility (defined in TS 36.423)
- GTP(GPRS Tunneling Protocol) Tunneling protocol for user plane (defined in TS 29.281)
- SCTP(Stream Control Transmission Protocol) Transport protocol for S1 and X2 control interfaces (defined in TS 36.412)

The LTE Protocol Stack also includes blocks to support following higher layer functions

- RRM(Radio Resource Management)
- Management and control of radio resources including admission control and packet scheduling
- Mobility Handling of mobility between cells with same or different frequencies through S1 and X2 links
- QoS(Quality of Service)
   Provides QoS functions according to bearer types and associated parameters
- SON(Self Organizing Network) Provides automatic configuration and parameter optimizations
- REM(Radio Environment Monitoring) Measurement to identify surrounding cells for SON and ANR

#### 2.8.2 Security

Security Layer covers security functions to interface with external entities and protect small cells from various security threats using built-in cryptographic functions.

- Secure Boot Performs device integrity checks upon booting to verify all HeNB components
- Digital Certificates Handles X.509 Certificates for HeNB security procedures
- IKEv2(Internet Key Exchange Version 2) Protocol between HeNB and Security Gateway to establish SAs (security associations)
- TrE (Trusted Environment)
   Trustworthy environment for the execution of sensitive functions and the storage of sensitive data
- CMPv2(Certificate Management Protocol Version 2)
   Protocol for obtaining X.509 certificates through a PKI (Public Key Infrastructure)

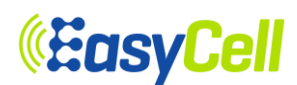

#### 2.8.3 Management

Management Layer provides management capabilities for HeNB and interfaces with upper layer managing entities.

- TR-069
  - HTTP/SOAP based Management protocol between HeNB and HeMS
- TR-196

Data model for provisioning of HeNB services

- Fault Management Provides standard interfaces to manage HeNB faults and alarms
- Performance Management Provides standard interfaces to manage HeNB performance data
- Configuration Management Provides standard interface for HeNB configuration and provisioning
- Time Synchronization Provides time synchronizing protocols (IEEE1588, NTP)
- Logging Provides logging capabilities through built in volatile and non-volatile storages.
- Database

Maintains an internal database to manage configurations, statistics and status

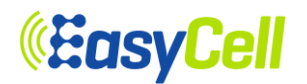

## 3 Interface and LED Description

## 3.1 Interface and Connector

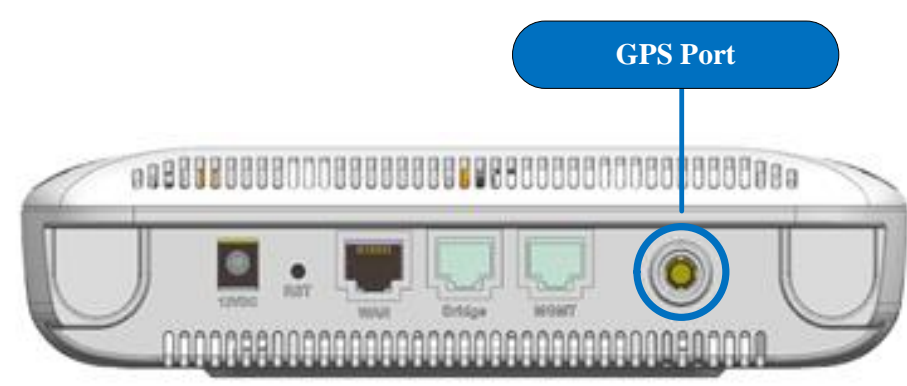

#### Figure 7: Interface & Connector

| Interface    | Туре        | Default value | Description                                     |
|--------------|-------------|---------------|-------------------------------------------------|
| WAN          | RJ-45       | 10.1.35.210   | WAN connection                                  |
| Bridge       | RJ-45       | N/A           |                                                 |
| MGMT         | RJ-45       | 10.0.0.1      | Direct connection for management                |
| Antenna Port | SMA(F)      | N/A           | LTE Antenna                                     |
| GPS Port     | SMA(F)      | N/A           | Feed DC 3V/100mA to External GPS Active Antenna |
| RST          | Push switch | N/A           | Push switch for reboot                          |

Table 9: Interface & Connector Description

*<b>«EasyCell* 

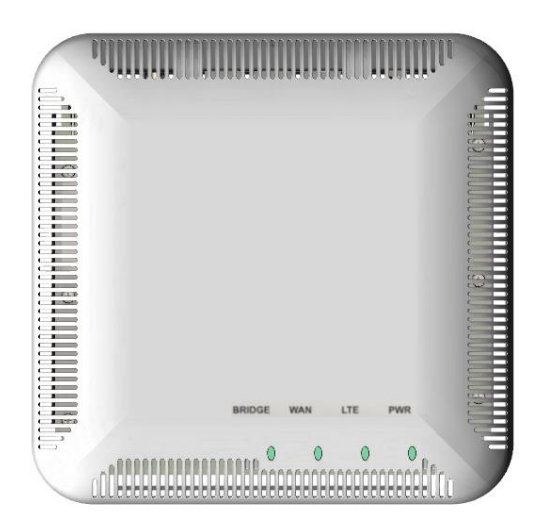

#### Figure 8: LED Description

| LED    | Intermittent<br>Blink Green | Blink Green           | Solid Green | Solid Red | Off           |
|--------|-----------------------------|-----------------------|-------------|-----------|---------------|
| LTE    | On<br>Carrying Traffic      | On, Booting/Rebooting | LTE On      | LTE Off   | -             |
| WAN    | -                           | Not connected         | Connected   | -         | -             |
| Bridge | -                           | -                     | Connected   | -         | Not connected |
| PWR    | -                           | -                     | Connected   | -         | Not connected |

LTE, WAN, and BRIDGE LEDs except PWR LED are blinking during image download process.

#### Table 10: LED Description

#### 3.3 RST (Reset switch)

- Pressing "Reset" switch shortly: Re-start
- Pressing "Reset" switch longer(for more than 4 seconds): Re-start at the factory reset Factory reset erases all device settings in order to return the device back to the condition when being shipped from the factory except "Private Key", "Certificate", "eNode(S1-C) network setting", "S1-U network setting", and "OAM network setting".

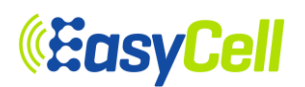

## 4 Initial Connection

## 4.1 Cable Connection

Connect a UTP cable from Control PC to local MGMT Port in ELT-622PI and set the static IP address in the PC to 10.0.0.100 as shown in Figure 9or if you have a router you can configure network as described in Figure 10and connect the UTP cable from WAN port to the router. You can have access to ELT-622PI through router from Control PC as well using the WAN IP if the router is configured accordingly.

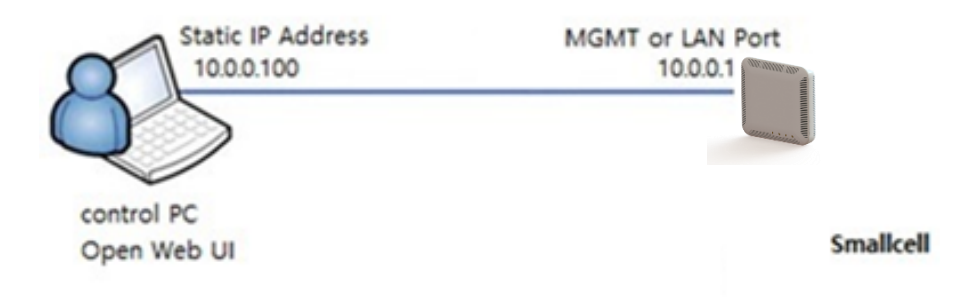

Figure 9: ELT-622PI DirectConnection for Management

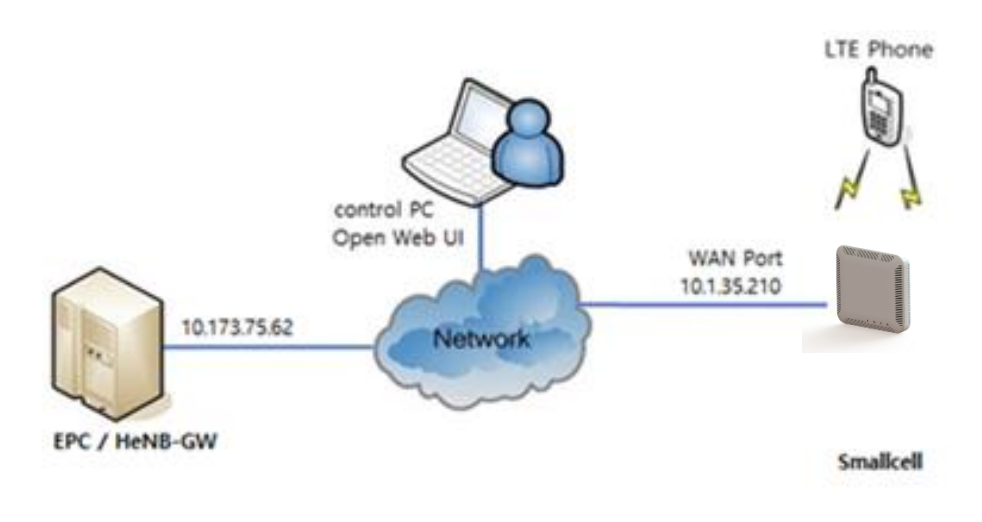

Figure 10: ELT-622PI Connection for Management via Network

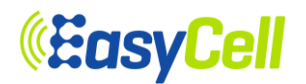

#### 4.2 **Connection Test**

First turn on the power of ELT-622PI and wait for the boot-up and if you make a direct connction from local MGMT Port check the connectivity of ELT-622PI with Control PC by examining Ping response from management IP address of local MGMT Port(IP Address: 10.0.0.1) as shown in Figure 11.

| Administrator: Command Prompt                                                                                                    |          |
|----------------------------------------------------------------------------------------------------|----------|
| C:\Users\testhp)ping 10.0.0.1<br>Pinging 10.0.0.1 with 32 bytes of data:<br>Reply from 10.0.0.1: bytes=32 time<1ms TTL=64<br>Reply from 10.0.0.1: bytes=32 time<1ms TTL=64<br>Reply from 10.0.0.1: bytes=32 time<1ms TTL=64                                  | <u> </u> |
| Reply from 10.0.0.1: bytes=32 time<1ms TTL=64<br>Ping statistics for 10.0.0.1:<br>Packets: Sent = 4, Received = 4, Lost = 0 (0% loss),<br>Approximate round trip times in milli-seconds:<br>Minimum = 0ms, Maximum = 0ms, Average = 0ms<br>C:\Users\testhp}_ |          |

Figure 11: Ping Test from Control PC to ELT-622PI via local MGMT Port

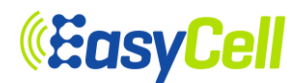

## 5 Connection via Web GUI

If the Ping test to the management IP address 10.0.0.1 is successful, open a Web browser and type <u>https://10.0.0.1</u> or <u>http://10.0.0.1:8088</u>(IP address and port number of ELT-622PI for Web GUI) and press Enter key. As shown in Figure 12 and Figure 13, there will be a pop-up window and need to sign in with the following ID and password:

- ID: admin
- Password: junismallcell

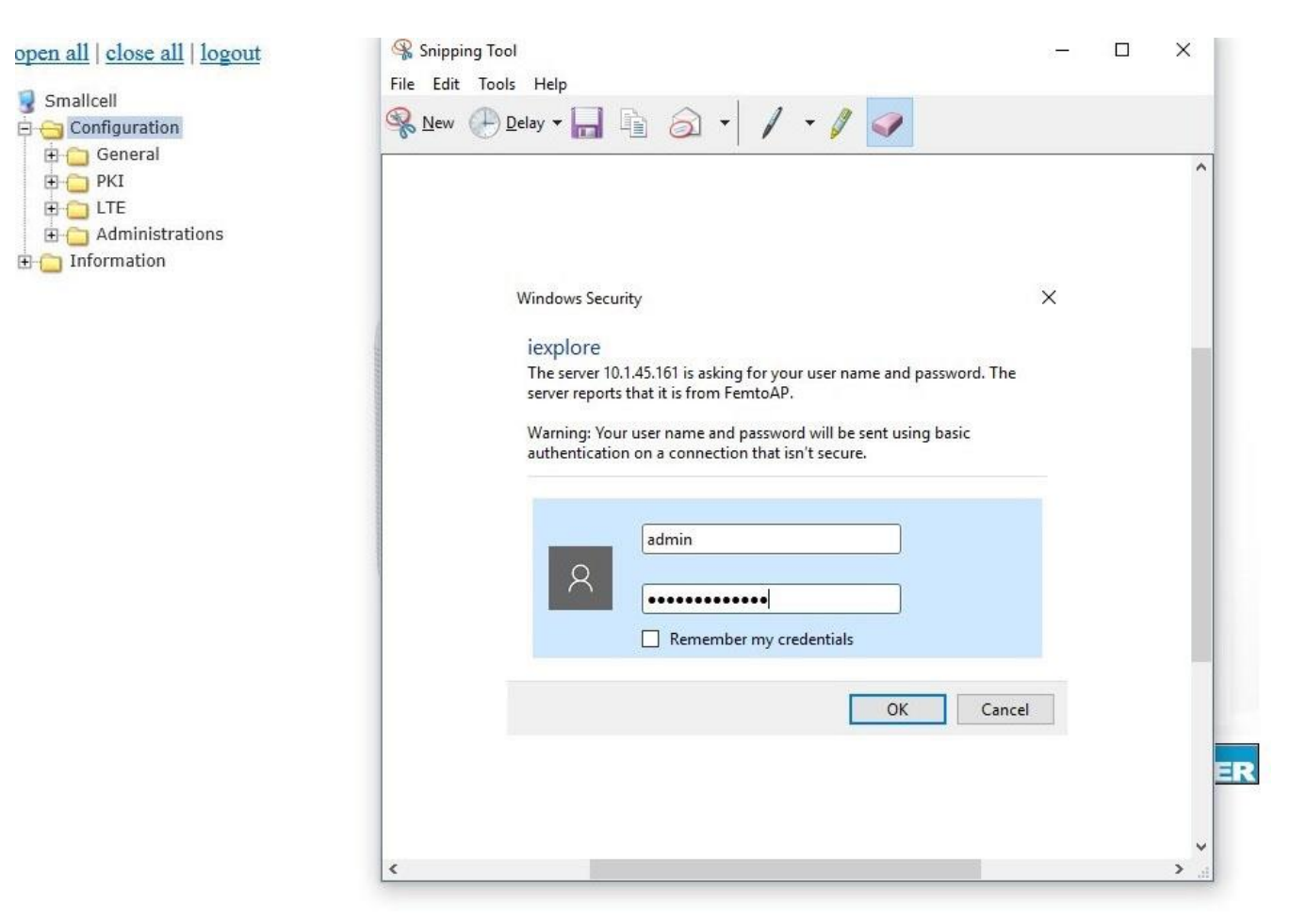

Figure 12: Web GUI of ELT-622PI

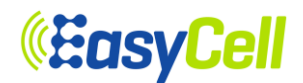

| 3.8.27 |       | <b>•</b> | · · ·  |
|--------|-------|----------|--------|
| Wine   | ONA/C | Secu     | inits/ |
| *****  | 10003 | Jecu     | ILLY   |
|        |       |          |        |

Х

#### iexplore

The server 10.1.45.161 is asking for your user name and password. The server reports that it is from FemtoAP.

Warning: Your user name and password will be sent using basic authentication on a connection that isn't secure.

| Я | admin |        |
|---|-------|--------|
|   | ОК    | Cancel |

Figure 13: Pop-up Window for Sign-in

After signing in successfully, there will be a main page as shown in the Figure 14. The tree menu on the left side has sub-menus where the user can configure the settings and check information of the device. If you click the sub-menus, more information related to the categories will be displayed on the left side of the page.

| <b>«EasyCell</b>              | SmallCell Web Management                    |
|-------------------------------|---------------------------------------------|
| open all   close all   logout | "Adding Value to the Communications World!" |
|                               | EasyCell Flagship Products                  |

Figure 14: Main Page of ELT-622PI Web UI

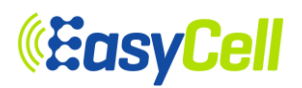

## 6 Web GUI Operation

## 6.1 Web GUI Menu

Table 11describes each menu where the user can configure and check the setting of ELT-622PI.

| Menu Tree                           | Description                                                                                                   |
|-------------------------------------|----------------------------------------------------------------------------------------------------|
| >Configuration                      |                                                                                                    |
| >> General                          |                                                                                                    |
| >>>Network Interface                | Add, modify, and delete Network Interface. Configure IPv4/6, DHCP/Static IP and Vlan                          |
| >>>Network Function                 | Configure Vlan in each Interface                                                                              |
| >>>Security Gateway                 | Enable or disable Security Gateway.                                                                           |
| >>>DHCP Server                      | Enable or disable DHCP server in LAN port                                                                     |
| >>>CWMP                             | Enable or disable CWMP for connecting HeMS and configure IP address of the HeMS as well.                      |
| >>Clock sync &<br>Sys time settings | Configure clock sync mode (GPS or IEEE 1588v2) and NTP information. Also, Air sync operation is configurable. |
| >>>WAN port                         | Configure Ethernet port information.                                                                          |
| >>>Statistics Report                | Configure the server information to which statistics data is uploaded.                                        |
| >>>Optional Setting                 | Configure the Host name and IP address of the LAN port.                                                       |
| >>> Static Routing                  | Configure static routing information if necessary.                                                            |
| >>> SAS                             | Configure SAS if necessary                                                                                    |
| >> PKI                              |                                                                                                    |
| >>>eNodeB                           | Configure eNodeB private key and certificate information.                                                     |
| >>> CA Certificates                 | Import CA certificates.                                                                                       |
| >>> CMPv2                           | Configure CMP server information and select CMP request option.                                               |
| >> LTE                              |                                                                                                    |
| >>>Basic                            | Configure basic eNodeB information including Cell ID, TAC, PCI, PLMN ID, EARFCN and TDD configurations etc.   |
| >>>RF                               | Turn ON or OFF RF transmission and set the maximum transmit power for each antenna port.                      |
| >>>S1AP                             | Configure MME information.                                                                                    |
| >>>MR                               | Trigger quantity and threshold values can be configured.                                                      |
| >>> LA                              | Configure Link Adaptation settings.                                                                           |
| >>> Neighbor Cell                   | Neighbor Cell configurations can be configured.                                                               |
| >>>UTRA Frequency                   | UTRA Frequency configurations can be configured.                                                              |
| >>>UTRA Neighbor Cell               | UTRA Neighbor Cell configurations can be configured                                                           |

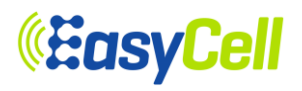

| >>>GERAN Frequency                                                                                                    | GERAN Frequency configurations can be configured.                                                                                                    |  |  |  |  |
|----------------------------------------------------------------------------------------------------|----------------------------------------------------------------------------------------------------|--|--|--|--|
| >>>GERAN<br>Neighbor Cell                                                                                                    | GERAN Neighbor Cell configurations can be configured.                                                                                                    |  |  |  |  |
| >>> DSCP Mapping                                                                                                    | Configure QCI to DSCP mapping.                                                                                                    |  |  |  |  |
| >>> CSG                                                                                                    | Configure access mode and CSG information.                                                                                                    |  |  |  |  |
| >>>REM/SON                                                                                                    | REM scan, SON (PCI Collision/Confusion, PCI Auto Allocation) can be configured.                                                                                                    |  |  |  |  |
| >>> ESON                                                                                                    | Configure ESON if necessary. PCI Auto Allocation, MRO and MLB can be configured                                                                                                    |  |  |  |  |
| >> Administrations                                                                                                    |                                                                                                    |  |  |  |  |
| >>> Settings                                                                                                    | Manage system parameters for ELT-622PI by saving the amended system setting. Also, a new Configuration File can be imported for updating system setting or the current Configuration File can be exported. The system setting also can be rolled back to Factory default setting.                                                                                                    |  |  |  |  |
| >>> Upgrade Firmware                                                                                                    | Select a new firmware to be upgraded and apply it.                                                                                                    |  |  |  |  |
| >>> Log Setting                                                                                                    | Configure log levels and export volatile/non-volatile log files.                                                                                                    |  |  |  |  |
| >>>Debug mask Setting                                                                                                    | Configure debug masks used only for engineering purpose.                                                                                                    |  |  |  |  |
| >>> Analysis Log<br>Report                                                                                                    | Configure Analysis Log Report settings.                                                                                                    |  |  |  |  |
| >>> Password Change                                                                                                    | Configure a new password to access Web GUI.                                                                                                    |  |  |  |  |
| >>>Remote<br>Authentication                                                                                                    | Configure Remote authentication settings                                                                                                    |  |  |  |  |
| Delest                                                                                                    | Reboot ELT-622PI.<br>If the amended setting was not saved before reboot, the values will be<br>remained unchanged.                                                                                                    |  |  |  |  |
| >>> Reboot                                                                                                    | remained unchanged.                                                                                                    |  |  |  |  |
| >>> Reboot<br>> Information                                                                                                    | remained unchanged.                                                                                                    |  |  |  |  |
| >>> Reboot > Information >> Update Period                                                                                                    | remained unchanged. Configure information update periods.                                                                                                    |  |  |  |  |
| >>> Reboot > Information >> Update Period >> Device Info                                                                                                    | remained unchanged.         Configure information update periods.         Configure device information including MAC address, model name, serial number and SW/HW version etc.                                                                                                    |  |  |  |  |
| >>> Reboot<br>> Information<br>>> Update Period<br>>> Device Info<br>>> CPU/Memory                                                                                                    | In the unrelated setting has not sured before respect, the values him set remained unchanged.         Configure information update periods.         Configure device information including MAC address, model name, serial number and SW/HW version etc.         Display memory and CPU load.                                                                                                    |  |  |  |  |
| >>> Reboot<br>> Information<br>>> Update Period<br>>> Device Info<br>>> CPU/Memory<br>>> Process                                                                                                    | In the unrelated setting has not sured before respect, the values him set remained unchanged.         Configure information update periods.         Configure device information including MAC address, model name, serial number and SW/HW version etc.         Display memory and CPU load.         Display processes information.                                                                                                    |  |  |  |  |
| >>> Reboot<br>> Information<br>>> Update Period<br>>> Device Info<br>>> CPU/Memory<br>>> Process<br>>> Status                                                                                                    | In the unrelated setting has not sured before respect, the values him set remained unchanged.         Configure information update periods.         Configure device information including MAC address, model name, serial number and SW/HW version etc.         Display memory and CPU load.         Display processes information.         Display SW process status and HW module status.                                                                                                    |  |  |  |  |
| >>> Reboot<br>> Information<br>>> Update Period<br>>> Device Info<br>>> CPU/Memory<br>>> Process<br>>> Status<br>>> DHCP Info                                                                                                    | In the unrelated setting has not sured before respect, the values him set remained unchanged.         Configure information update periods.         Configure device information including MAC address, model name, serial number and SW/HW version etc.         Display memory and CPU load.         Display processes information.         Display SW process status and HW module status.         Display DHCP client information.                                                                                                    |  |  |  |  |
| >>> Reboot<br>> Information<br>>> Update Period<br>>> Device Info<br>>> CPU/Memory<br>>> Process<br>>> Status<br>>> DHCP Info<br>>> IEEE1588 Info                                                                                                    | In the unrelated setting has not sured before respect, the values him set remained unchanged.         Configure information update periods.         Configure device information including MAC address, model name, serial number and SW/HW version etc.         Display memory and CPU load.         Display processes information.         Display SW process status and HW module status.         Display DHCP client information.         Display IEEE1588 information and connection/locking status.                                                                                              |  |  |  |  |
| >>> Reboot<br>> Information<br>>> Update Period<br>>> Device Info<br>>> CPU/Memory<br>>> Process<br>>> Status<br>>> DHCP Info<br>>> IEEE1588 Info<br>>> GPS Info                                                                                      | In the unrelated setting has not sured before respect, the values him set remained unchanged.         Configure information update periods.         Configure device information including MAC address, model name, serial number and SW/HW version etc.         Display memory and CPU load.         Display processes information.         Display SW process status and HW module status.         Display IEEE1588 information and connection/locking status.         Display GPS locking status and information.                                                                                   |  |  |  |  |
| >>> Reboot<br>> Information<br>>> Update Period<br>>> Device Info<br>>> CPU/Memory<br>>> Process<br>>> Status<br>>> DHCP Info<br>>> IEEE1588 Info<br>>> GPS Info<br>>>Resolved MME IP                                                                 | In the unrelated setting has not sured before respect, the values him set remained unchanged.         Configure information update periods.         Configure device information including MAC address, model name, serial number and SW/HW version etc.         Display memory and CPU load.         Display processes information.         Display SW process status and HW module status.         Display DHCP client information.         Display IEEE1588 information and connection/locking status.         Display GPS locking status and information.         Display current MME information. |  |  |  |  |
| >>> Reboot<br>> Information<br>>> Update Period<br>>> Device Info<br>>> CPU/Memory<br>>> Process<br>>> Status<br>>> Status<br>>> DHCP Info<br>>> IEEE1588 Info<br>>> GPS Info<br>>>Resolved MME IP<br>>>RIP Info                                      | In the unchanged setting this her surved before resset, the values tim be remained unchanged.         Configure information update periods.         Configure device information including MAC address, model name, serial number and SW/HW version etc.         Display memory and CPU load.         Display processes information.         Display SW process status and HW module status.         Display IEEE1588 information and connection/locking status.         Display GPS locking status and information.         Display current MME information.         Display current RIP information. |  |  |  |  |
| >>> Reboot<br>> Information<br>>> Update Period<br>>> Device Info<br>>> CPU/Memory<br>>> Process<br>>> Status<br>>> DHCP Info<br>>> IEEE1588 Info<br>>> GPS Info<br>>>Resolved MME IP<br>>>RIP Info<br>>> SAS Info                                    | In the unchanged setting was not sured before rebot, the values will be remained unchanged.         Configure information update periods.         Configure device information including MAC address, model name, serial number and SW/HW version etc.         Display memory and CPU load.         Display processes information.         Display SW process status and HW module status.         Display DHCP client information.         Display GPS locking status and information.         Display current MME information.         Display current SAS Information.                              |  |  |  |  |
| >>> Reboot<br>> Information<br>>> Update Period<br>>> Device Info<br>>> CPU/Memory<br>>> Process<br>>> Status<br>>> Status<br>>> DHCP Info<br>>> IEEE1588 Info<br>>> GPS Info<br>>> Resolved MME IP<br>>>RIP Info<br>>> SAS Info<br>>> LTE Statistics | In the unchanged.         Configure information update periods.         Configure device information including MAC address, model name, serial number and SW/HW version etc.         Display memory and CPU load.         Display processes information.         Display SW process status and HW module status.         Display DHCP client information.         Display GPS locking status and information.         Display current MME information.         Display current SAS Information.                                                                                                    |  |  |  |  |

#### Table 11: Description of ELT-622PI Web GUI Menu

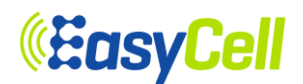

#### 6.2 Configuration Menu

#### 6.2.1 General Menu

🔋 Smallcell

Configuration

#### 6.2.1.1 Network Interface

To configure the IP parameters in ELT-622PI, select Network Connection in the tree menu and it will display the Configuration page for Network setting.

#### open all | close all | logout

Network Interface

Network Function Security Gateway

- Clock sync & SYS Time

DHCP Server
 CWMP

WAN Port

Statistics Report

Optional Settings

Static Routing

SAS

FIND PKI

LTE

🗄 🧰 Administrations

🗄 📋 Information

#### **Network Interface**

#### **Registered Network Interfaces**

- Registered virtual network interfaces (VIFs) are listed.
- To delete a VIF, press the 'Delete' button.
- To modify a parameter, change the value and then press 'modify' button.

#### Number of VIF: 1

| VIF 10 Modify   |   |               |   | Delet | e    |
|-----------------|---|---------------|---|-------|------|
| Vlan ID         | 0 | Vian Priority | 0 | МТО   | 1500 |
| IPv4            |   | Enable 🗸      |   |       |      |
| Connection type |   | DHCP 🗸        |   |       |      |
| IPv6            |   | Disable 🗸     |   |       |      |

#### Add a Network Interface

· You may add a new virtual network interface (VIF) upto 8 VIFs.

To add, fill up the form below and press 'Add' button.

| VIF Addition Form |                          |  |  |  |  |
|-------------------|--------------------------|--|--|--|--|
| Vlan ID 0         | Vlan Priority 1 MTU 1500 |  |  |  |  |
| IPv4              | Enable V                 |  |  |  |  |
| Connection type   | Static V                 |  |  |  |  |
| IP Address        | 10,1,35,210              |  |  |  |  |
| Subnet mask       | 255,255,255,0            |  |  |  |  |
| gateway           | 10.1.35.1                |  |  |  |  |
| IPv6              | Disable 🗸                |  |  |  |  |
|                   | Add Cancel               |  |  |  |  |

#### Figure 15: DHCP Configuration for Network Connection

## *<b>EasyCell*

#### open all | close all | logout

#### 😼 Smallcell

| 🖨 😋 Configuration     |
|-----------------------|
| 🖻 😋 General           |
| Network Interface     |
| Network Function      |
| Security Gateway      |
| -DHCP Server          |
| CWMP                  |
| Clock sync & SYS Time |
| WAN Port              |
| Statistics Report     |
| Optional Settings     |
| Static Routing        |
| SAS                   |
| E C PKI               |
|                       |
| 🗄 🧰 Administrations   |
| Information           |

#### **Network Interface**

#### **Registered Network Interfaces**

- Registered virtual network interfaces (VIFs) are listed.
  To delete a VIF, press the 'Delete' button.
  To modify a parameter, change the value and then press 'modify' button.

| Number of VIF: |     |  |  |
|----------------|-----|--|--|
| VIF 10         | Moc |  |  |

9

| umber of VIF: 1 |                          |
|-----------------|--------------------------|
| /IF 10 Modify   | Delete                   |
| /lan ID 10 V    | lan Priority 0 MTU [1500 |
| Pv4             | Enable 🗸                 |
| Connection type | Static 🗸                 |
| P Address       | 10,1,35,81               |
| Subnet mask     | 255,255,255,0            |
| ateway          | 10,1,35,1                |
| Pv6             | Disable 🗸                |
|                 |                          |

#### Add a Network Interface

You may add a new virtual network interface (VIF) upto 8 VIFs.
To add, fill up the form below and press 'Add' button.

| VIF Addition Form |   |                          |  |  |  |  |
|-------------------|---|--------------------------|--|--|--|--|
| Vlan ID           | 0 | Vlan Priority 1 MTU 1500 |  |  |  |  |
| IPv4              |   | Enable V                 |  |  |  |  |
| Connection type   |   | Static 🗸                 |  |  |  |  |
| IP Address        |   | 10,1,35,210              |  |  |  |  |
| Subnet mask       |   | 255,255,255,0            |  |  |  |  |
| gateway           |   | 10,1,35,1                |  |  |  |  |
| IPv6              |   | Disable V                |  |  |  |  |
| 2                 |   | Add Cancel               |  |  |  |  |

#### Figure 16: Network connection configuration page

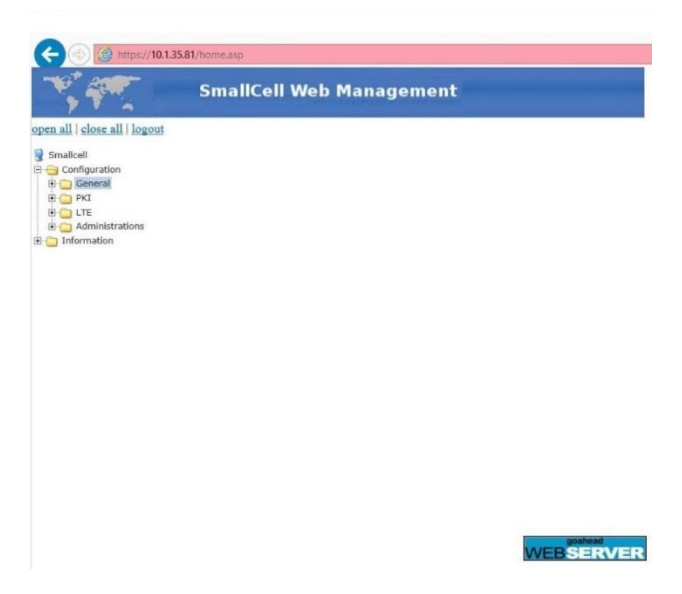

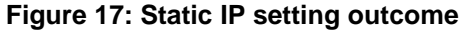

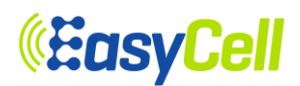

In Add a Network Interface page, you can add a Network Interface. Click Add button and then new Network Interface will be added and shown in Registered Network Interface page. In Registered Network Interface, it can configure Vlan ID, Vlan Priority, and size of MTU. The device supports IPv4/IPv6.Modified Network Interface's information will be applied after the unit reboot. A registered Network Interface can be modified and deleted in Registered Network Interfaces page.

There is a selection box to choose either DHCP or Static IP for ELT-622PI in connection type. Select DHCP and click on save, then the display shows as Figure 15. If no DHCP server is available, the IP address cannot be assigned to ELT-622PI.

On the other hand, if Static IP is selected, the user can configure the static IP address, Subnet Mask, Default GW and DNS address manually. IP address configuration can be applied to the system after clicking Add and rebooting device, as shown in the Figure 16 and Figure 17.

After configuring Vlan and network information, click Add button. Verify registered Network Interface's information was applied, as shown in the Figure 18 and Figure 19.

| open all   close all   logout | Network Inte                                                                                                    | erface        |                |                |     |        |      |
|-------------------------------|----------------------------------------------------------------------------------------------------|---------------|----------------|----------------|-----|--------|------|
| Smallcell                     | <b>Registered Net</b>                                                                                                    | work Inter    | faces          |                |     |        |      |
| General                       | Registered virtual network interfaces (VIFs) are listed.     To delete a VIF, press the 'Delete' button.     To modify' a parameter, chance the value and then press 'modify' button. |               |                |                |     |        |      |
| Security Gateway              | Number of VIF: 1                                                                                                    |               |                |                |     |        |      |
| DHCP Server                   | VIF 10 Modify                                                                                                    |               |                |                |     | Delete |      |
| Clock sync & SYS Time         |                                                                                                    |               |                | •              | 0   |        | 1500 |
| WAN Port                      |                                                                                                    |               | Vian Priori    | ty             |     |        |      |
| Optional Settings             | IPv4                                                                                                    |               | Enable         | ~              |     |        |      |
| - Static Routing              | Connection type                                                                                                    |               | DHCP           | ~              |     |        |      |
| SAS                           | IPv6                                                                                                    |               | Disable        | e 🗸            |     |        |      |
| Generations     Generation    | Add a Network  • You may add a new                                                                                                    | Interface     | k interface (\ | /IF) upto 8 VI | Fs. |        |      |
|                               | <ul> <li>To add, fill up the for</li> </ul>                                                                                                    | orm below and | press 'Add' b  | outton.        |     |        |      |
|                               | VIF Addition Form                                                                                                    | 1             |                |                |     |        | 1    |
|                               | Vlan ID                                                                                                    | 10            | Vlan Priori    | ity            | 1   | MTU    | 1500 |
|                               | IPv4                                                                                                    |               | Enable         | ~              |     |        | 26   |
|                               | Connection type Static 🗸                                                                                                    |               |                | ~              |     |        |      |
|                               | IP Address                                                                                                    | 10,1,35       | 6.88           | ]              |     |        |      |
|                               | Subnet mask                                                                                                    |               | 255,255        | 5,255,0        | ]   |        |      |
|                               | gateway                                                                                                    | gateway       |                |                |     |        |      |
|                               | IPv6                                                                                                    |               | Disable        | e 🗸            | -   |        |      |
|                               |                                                                                                    |               | Add            | Cancel         |     |        |      |
|                               |                                                                                                    |               |                |                |     |        |      |
| Mes                           | sage from webpa                                                                                                    | age           |                |                | X   |        |      |
|                               |                                                                                                    |               |                |                |     |        |      |
|                               |                                                                                                    |               |                |                |     |        |      |
|                               |                                                                                                    | ont to add    | this VIE       | to list?       |     |        |      |
|                               |                                                                                                    |               | i unis vir     | to list:       |     |        |      |
|                               |                                                                                                    |               |                |                |     |        |      |
|                               |                                                                                                    |               |                |                |     |        |      |
|                               |                                                                                                    |               |                |                |     |        |      |
|                               |                                                                                                    | 01/           |                | <u> </u>       |     |        |      |
|                               |                                                                                                    | ОК            |                | Cancel         |     |        |      |

Figure 18: Vlan Configuration

| open all   close all   logout                                                                                                    | Regist                                                                                    |
|----------------------------------------------------------------------------------------------------|-------------------------------------------------------------------------------------------|
| Smallcell  Configuration  General  Network Interface  Network Function  Security Gateway  DHCP Server  CWMP  Clock sync & SYS Time  WAN Port  Statistics Report | Registe     To dele     To mod     Number of     VIF 0     VIan ID     IPv4     Connectio |
| Optional Settings      Static Routing      SAS                                                                                                    | IPv6<br>VIF 10                                                                            |
| PKI                                                                                                    | Vlan ID                                                                                   |
| ⊞- 🦳 Information                                                                                                    | Connectio                                                                                 |
|                                                                                                    | IP Address<br>Subnet ma                                                                   |
|                                                                                                    | gateway                                                                                   |

#### **Registered Network Interfaces**

- Registered virtual network interfaces (VIFs) are listed.
- To delete a VIF, press the 'Delete' button.
- · To modify a parameter, change the value and then press 'modify' button.

| Number of VIF: 2     |    |               |   |        |      |
|----------------------|----|---------------|---|--------|------|
| VIF 0 Modify         |    |               |   | Delete |      |
| Vlan ID              | 0  | Vlan Priority | 0 | мти    | 1500 |
| IPv4                 |    | Enable 🗸      |   |        |      |
| Connection type      |    | DHCP 🗸        |   |        |      |
| IPv6                 |    | Disable 🗸     |   |        |      |
| VIF 10 Modify        |    |               |   | Delet  | e    |
| Vlan ID              | 10 | Vlan Priority | 1 | MTU    | 1500 |
| IPv4                 |    | Enable 🗸      |   |        |      |
| Connection type      |    | Static 🗸      |   |        |      |
| IP Address           |    | 10, 1, 35, 88 |   |        |      |
| Subnet mask          |    | 255,255,255,0 |   |        |      |
| gateway 10, 1, 35, 1 |    |               |   |        |      |
|                      |    |               |   |        |      |

#### Add a Network Interface

· You may add a new virtual network interface (VIF) upto 8 VIFs.

To add, fill up the form below and press 'Add' button.

| VIF Addition Form |                          |  |  |  |  |
|-------------------|--------------------------|--|--|--|--|
| Vlan ID           | Vlan Priority 1 MTU 1500 |  |  |  |  |
| IPv4              | Enable 🗸                 |  |  |  |  |
| Connection type   | Static 🗸                 |  |  |  |  |
| IP Address        | 10,1,35,210              |  |  |  |  |
| Subnet mask       | 255,255,255,0            |  |  |  |  |
| gateway           | 10, 1, 35, 1             |  |  |  |  |
| IPv6              | Disable 🗸                |  |  |  |  |
|                   | Add Cancel               |  |  |  |  |

#### Figure 19: Registered Vlan Info

Also, other VLAN can be configured in the same way as mentioned above.

Any change of IP address causes connection to fail, because Web GUI attempts to connect to the WAN IP address automatically. Web GUI should be re-launched with original local LAN IP address.

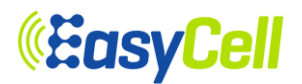

#### 6.2.1.2 Network Function

In Network Function menu, can configure Vlan ID in each Interface. As shown Figure 20. You must have at least one registered Vlan ID in order to enable network function. Type correct Registered Virtual Network Interface (VIF) number you added in Network Interface Menu into each Interface in Network Function Setting page. Click Save button and OK button to apply your change.

| open all   close all   logout          | Network Functions Se                         | tting       |  |  |
|----------------------------------------|----------------------------------------------|-------------|--|--|
| 😼 Smallcell                            | You may configure Network functions setting. |             |  |  |
| 🖻 😋 Configuration                      |                                              |             |  |  |
| 🖻 🚖 General                            | VIF List                                     |             |  |  |
| Network Interface     Network Function | Web                                          | VIF 0 V     |  |  |
| Security Gateway                       | S1-U                                         | VIF 0 V     |  |  |
| DHCP Server                            | S1-C                                         | VIFO        |  |  |
| Clock sync & SYS Time                  | CWMP                                         | VIF 0 V     |  |  |
| WAN Port                               | IEEE-1588                                    |             |  |  |
| - Optional Settings                    | IPSec                                        | VIF 0 V     |  |  |
| Static Routing                         | Default-Gateway                              |             |  |  |
| De Constanti PKI                       |                                              | Save Cancel |  |  |
|                                        |                                              |             |  |  |
| ± Administrations                      |                                              |             |  |  |
| Information                            |                                              |             |  |  |
|                                        | Message from webpage                         | ×           |  |  |

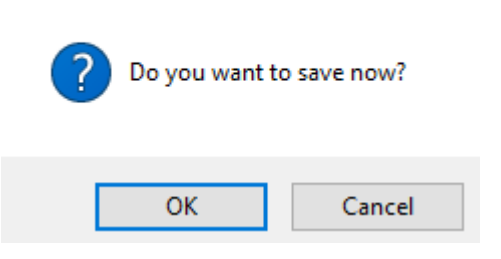

**Figure 20: Network Function** 

## **«EasyCell**

#### 6.2.1.3 Security Gateway

When ELT-622PI is connected to the environment where IPSec is enabled, Security-GW must be enabled and the user needs to configure its IP address as shown in Figure 21 open all | close all | logout

**Security Gateway Configuration** 

| Network Interface                                                                                                    | Security Gateway (SeGW)      |                                                                                     |
|----------------------------------------------------------------------------------------------------|------------------------------|-------------------------------------------------------------------------------------|
| Network Function     Security Gateway     DHCP Server     CWMP     Clock sync & SYS Time     WAN Port     Statistics Report     Optional Settings     Static Routing     SAS     PKI     LTE     Administrations | SeGW                         | Enable 🗸                                                                            |
|                                                                                                    | SeGW IP or FQDN              | 10.1.35,211                                                                         |
|                                                                                                    | IKE Port Number              | 500                                                                                 |
|                                                                                                    | IKE NAT-T Port Nubmer        | 4500                                                                                |
|                                                                                                    | Identity                     | (Blank to use subject DN of certificate)                                            |
|                                                                                                    | Destination subnet           | (Syntax: subnet/prefix[, subnet/prefix]<br>Use 0.0.0.0/0 to comply with SeGW's TSr) |
|                                                                                                    | Authentication Method        | PSK V                                                                               |
|                                                                                                    | Passphrase for PSK           | ••••                                                                                |
|                                                                                                    | Reauthentication             | Disable 🗸                                                                           |
|                                                                                                    | Reauth (or IKE Rekey) Period | 7d N[d h m s] (e.g. 3d for 3 days)                                                  |
|                                                                                                    | Rekey                        | Disable 🗸                                                                           |
|                                                                                                    | Rekey Period                 | 3d N[d h m s] (e.g. 10h for 10 hours)                                               |
|                                                                                                    | Margin time                  | 9m N[d h m s] (e.g. 10m for 10 minutes)                                             |
|                                                                                                    | DPD interval                 | 60 sec                                                                              |
|                                                                                                    | Last assigned tunnel IP      | 0.0.0.0                                                                             |

Figure 21: Security-GW IP Address Configuration

#### 6.2.1.4 DHCP Server

From the tree menu, select DHCP Server to move onto the DHCP server page for configuring enable/disable of DHCP. After changing DHCP Server and click Apply, the new configuration must be saved.

#### 6.2.1.5 CWMP

From the tree menu, select CWMP to move onto the CWMP Setup page for configuring enable/disable of CWMP and HeMS server IP address. After changing the HeMS server address and click Apply, the new configuration must be saved.

## **EasyCell**

#### open all | close all | logout 🚽 Smallcell 😑 슬 Configuration 🖻 😋 General Network Interface -D Network Function Security Gateway DHCP Server CWMP Clock sync & SYS Time WAN Port Statistics Report Optional Settings Static Routing SAS 🛨 🧰 PKI 🕀 🧰 LTE 🗄 📋 Administrations 🗄 📋 Information open all | close all | logout

🚽 Smallcell

🖻 😁 Configuration

Network Interface
 Network Function
 Security Gateway
 DHCP Server
 CWMP

Clock sync & SYS Time WAN Port Statistics Report Optional Settings SAS PKI CLTE Administrations

#### **DHCP Server Setup**

You may configure DHCPv4 server settings.

| DHGFV4 Server                |              |  |
|------------------------------|--------------|--|
| Enable/Disable DHCPv4 Server | Disable 🗸    |  |
| 41                           | Apply Cancel |  |

#### CWMP Setup

You may configure CWMPC settings.

| Enable/Disable CWMP         | Enable 🗸                                          |
|-----------------------------|---------------------------------------------------|
| CWMP Settings               |                                                   |
| SON mode                    | Disable V                                         |
| Hems URL                    | http://10.1.55.111:10022 (http(s)://x.x.x.x:port) |
| Username                    |                                                   |
| Password                    | •••••                                             |
| Connection Retry Count      | 5                                                 |
| Enable Periodic Inform      |                                                   |
| Periodic Inform Interval    | 300                                               |
| Connection request username |                                                   |
| Connection request password |                                                   |

#### Figure 22: DHCP setup &CWMP Setup Menu

#### 6.2.1.6 Clock sync & SYS time settings

From the tree menu, select Clock sync and Sys time settings to move onto System Time Settings configuring Disable, NTP, and GPS/IEEE1588. GPS Settings configuring Disable/Enable and GPS Holdover Time, IEEE1588 Settings configuring Disable/Enable, IEEE1588 Holdover Time, and the number of Master IP, Air Sync configuring Disable/Enable. Also, Downlink Time Offset can be configured. After changing Clock sync and Sys time settings and click Apply, the new configuration must be saved.

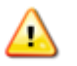

## If any holdover time is set to 'zero', the system will wait forever until the selected method gets Synchronized.

## **«EasyCell**

| <u>open all</u> | <u>close all</u> | logout |
|-----------------|------------------|--------|
|-----------------|------------------|--------|

## 😼 Smallcell ⊡∵<del>(\_\_\_</del> Config

÷

| 😋 Configi | uration                                                                                   | Sy:                   |
|-----------|-------------------------------------------------------------------------------------------|-----------------------|
| Ger       | neral<br>Network Interface<br>Network Function<br>Security Gateway<br>DHCP Server<br>CWMP | WA<br>sel<br>Sy<br>Sy |
|           | WAN Port<br>Statistics Report<br>Optional Settings<br>Static Routing<br>SAS               | GI<br>Ini<br>Ha<br>Re |
| 📋 Inform  | ation                                                                                     | IE                    |

#### System time, GPS, IEEE1588, and Air sync Settings

stem time, GPS, IEEE1588, and Air sync Settings

ARNING: If any 'initial waiting period' is set to 'zero', the system will wait forever until the lected method gets synchoronized.

| curity Gateway                                           | System Time Settings                                                                 |                                    |  |
|----------------------------------------------------------|--------------------------------------------------------------------------------------|------------------------------------|--|
| ICP Server                                               | System time mode                                                                     | GPS / IEEE1588 V                   |  |
| ock sync & SYS Time                                      | GDS Sottings                                                                         |                                    |  |
| AN Port                                                  | GF3 Settings                                                                         |                                    |  |
| atistics Report<br>ptional Settings<br>atic Routing<br>S | Mode                                                                                 | Enable T                           |  |
|                                                          | Initial Waiting Period                                                               | 300 Second(s)                      |  |
|                                                          | Holdover to RF off Timer                                                             | 300 Second(s)                      |  |
|                                                          | Relock to RF on Timer                                                                | 300 Second(s)                      |  |
| nistrations                                              | Holdover to Reboot Timer                                                             | 3600 Second(s)                     |  |
| ion                                                      | IEEE4500 Sottings                                                                    |                                    |  |
|                                                          | IEEE 1366 Setungs                                                                    |                                    |  |
|                                                          | Mode                                                                                 | Disable V                          |  |
|                                                          |                                                                                      |                                    |  |
|                                                          | Air Sync                                                                             |                                    |  |
|                                                          | Mode                                                                                 | Disable 🔻                          |  |
|                                                          |                                                                                      | Apply Cancel                       |  |
|                                                          |                                                                                      |                                    |  |
|                                                          | Downlink Time Offset Setting                                                         |                                    |  |
|                                                          |                                                                                      |                                    |  |
|                                                          | WARNING: If you don't know what downlink time offset means, please do not modify the |                                    |  |
|                                                          | value down below. (detault: 0)                                                       |                                    |  |
|                                                          | Downlink Time Offset Setting                                                         |                                    |  |
|                                                          | Offect                                                                               | 0 ns                               |  |
|                                                          | Uliser                                                                               | (-50000000 ~ 50000000; default: 0) |  |
|                                                          |                                                                                      | Apply Cancel                       |  |
|                                                          |                                                                                      |                                    |  |

#### Figure 23: Clock sync and System time settings
## **EasyCell**

## 6.2.1.7 WAN Port

From the tree menu, select WAN port to move onto Speed, Duplex mode, Auto Negotiation setting page as shown in Figure 24. After changing Wan Ethernet port and click Apply, the new configuration must be saved.

| pen all   close all   logout | WAN Ethernet P            | ort Control                  |
|------------------------------|---------------------------|------------------------------|
| Smallcell                    | You may configure etherne | t port settings for the WAN. |
| 🖨 😋 General                  | WAN Port Configuration    |                              |
| Network Interface            | Speed                     | 1G bps 🗸                     |
| Security Gateway             | Duplex Mode               | Full Duplex 🗸                |
| CWMP                         | Auto Negotiation          | Enable 🗸                     |
| Clock sync & SYS Time        |                           | Apply Cancel                 |
|                              | Forward Portmap           |                              |
| Optional Settings            | Port Mask                 | WANICPUIMGMTIWIFIIBRIDGE     |
| SAS                          | WAN                       | 11011                        |
|                              | Bridge                    | 10001                        |
| Administrations              | Mgmt                      | 01110                        |
| Information                  |                           | Apply Cancel                 |

## Figure 24: WAN Port Setup Menu

## 6.2.1.8 Statistics Report

Statistic Report should be configured to transfer the statistic of ELT-622PI to statistic management server (e.g. HeMS server).

From the tree menu, select Statistics Report to move onto the Mode, IP address, User ID, Password page as shown in Figure 25.

After changing the Statistics Report and click Apply, the new configuration must be saved.

| <u>open all   close all   logout</u>                                                                                                    | Statistics Repo          | rt Configuration      |
|----------------------------------------------------------------------------------------------------|--------------------------|-----------------------|
| Smallcell                                                                                                    | You may configure Statis | tics Report settings. |
| 🖨 😋 General                                                                                                    | Ftp server configuration |                       |
| Network Interface     Network Function                                                                                                    | Mode                     | Enable 🗸              |
| Security Gateway                                                                                                    | IP address               | 96.37.190.10          |
| DHCP Server                                                                                                    | User ID                  | juni                  |
| Clock sync & SYS Time                                                                                                    | Password                 | •••••                 |
| WAN Port  Statistics Report  Optional Settings  Static Routing  SAS  Comparison  Full  Comparison  Sas  Full  Full Full  Full Full Full Full Full Full Full Full Full Full Full Full Full Full Full Full Full Full Full Full Full Fu |                          | Apply Cancel          |

Figure 25: Statistics Report setup Menu

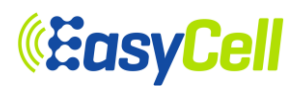

## 6.2.1.9 Optional Settings

From the tree menu, select Optional Settings to move onto the MGMT port configuring host name, IP address, and subnet mask. After changing Optional Settings and click Apply, the new configuration must be saved.

| open all   close all   logout                                                                                                    | <b>Optional Setting</b>       |               |
|----------------------------------------------------------------------------------------------------|-------------------------------|---------------|
| Smallcell                                                                                                    | You may configure optional se | stting.       |
| E General                                                                                                    | Optional Setting              |               |
| Network Interface     Network Function                                                                                                    | Host Name                     | Smallcell     |
| Security Gateway                                                                                                    | Management IPv4 Address       | 10.0.0.1      |
| - CWMP                                                                                                    | Subnet Mask                   | 255,255,255,0 |
| Clock sync & SYS Time<br>WAN Port<br>Statistics Report<br>Statis Routing<br>SAS<br>FKI<br>Clock sync & SYS Time<br>Static Report<br>SAS<br>FILL<br>Clock sync & SYS Time<br>Static Report<br>SAS<br>The Static Routing<br>SAS |                               | Save Cancel   |

## Figure 26: Optional Setting

## 6.2.1.10 Static Routing

From the tree menu, the user can add/delete the "Static Routing" menu. To configure the static route information, the user must enter values for name, target, mask and gateway. Configuration must be saved to work properly.

## 6.2.1.11 SAS

From the tree menu, select SAS to move onto the SAS Setup page for configuring enable/disable of SAS Mode. After changing SAS Mode and click Apply, the new configuration must be saved.

# *<b>EasyCell*

#### open all | close all | logout

## 🚽 Smallcell

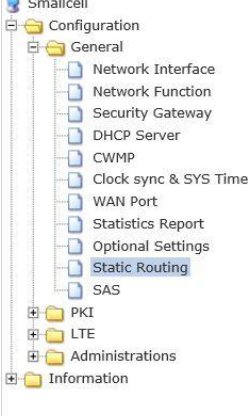

### Static Routing

You may configure static routing settings.

| dd static rou         | te     | ADD Cancel |
|-----------------------|--------|------------|
| ІР Туре               | IPv4 🗸 |            |
| Name                  |        |            |
| IP Address            |        |            |
| Mask(or<br>prefixlen) |        |            |
| Gateway               |        |            |

| Current st | tatic route (Num:1) |               | DEL |
|------------|---------------------|---------------|-----|
| Index      |                     |               |     |
|            | ІР Туре             | IPv4          |     |
|            | Name                | TEST          |     |
| 1          | IP Address          | 10.1.35.0     |     |
|            | Mask                | 255.255.255.0 | ĺ   |
|            | Gateway             | 10.1.35.1     |     |

#### open all | close all | logout

SAS Setup

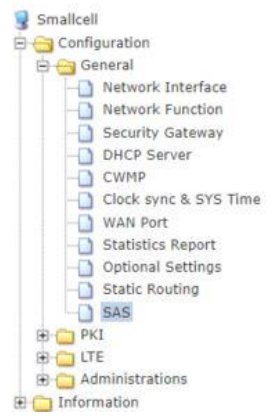

#### You may configure SAS settings.

| SAS Mode           | Disable 🔻 |        |  |
|--------------------|-----------|--------|--|
|                    | Apply     | Cancel |  |
|                    |           |        |  |
|                    |           |        |  |
|                    |           |        |  |
|                    |           |        |  |
| Reset SAS settings |           |        |  |

## Figure 27: Static Routing& SAS

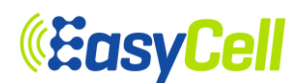

## 6.2.2 PKI Menu

PKI (Public Key Infrastructure) section controls eNodeB private key and certificate, CA certificate, and CMP request messages. The section contains three individual pages i.e., eNodeB, CA Certificate, and CMPv2.

## 6.2.2.1 eNodeB

eNodeB private key and certificate can be handled in 'eNodeB' page.

The first table, called 'eNodeB Private Key', controls eNodeB private keys. There are two options can be chosen one at a time. The first option, called 'Generate key internally', allows to generate eNodeB private key internally and this will be continued in CSR table. The second option, called 'Import key externally', allows to import a eNodeB private key paired with eNodeB certificate which will also be mentioned in eNodeB Certificate table. Generating or importing private key will delete current private key stored in the eNodeB if any exists. Also, passphrase may be required to import a private key.

The second table, called 'eNodeB Certificate', allows you to import an eNodeB certificate which must be paired with the private key imported above. The box displays the information of current eNodeB certificate stored in the eNodeB. If any exists, current certificate will be deleted when new certificate is imported.

The third table in CSR section, called 'eNodeB CSR (Certificate Signing Request)', allows to generate CSR based on current private key and to export the generated CSR. User specific subject DN can be inserted or just AP specific CN value will be used as subject DN which is a format of model-serial Number as a default.

The forth, last, table in PKI Status section, called 'Private key and Certificates Status', shows current status of PKI system i.e., pairness of private key and certificate, validity of certificate, and trust chain between certificate and CA certificate. The last one will be mentioned again in CA Certificates page later.

The third table in CSR section, called 'eNodeB CSR (Certificate Signing Request)', allows to generate CSR based on current private key and to export the generated CSR. User specific subject DN can be inserted or just AP specific CN value will be used as subject DN which is a format of model-serial Number as a default.

The forth, last, table in PKI Status section, called 'Private key and Certificates Status', shows current status of PKI system i.e., pairness of private key and certificate, validity of certificate, and trust chain between certificate and CA certificate. The last one will be mentioned again in CA Certificates page later.

# *<b>EasyCell*

## open all | close all | logout

## Smallcell

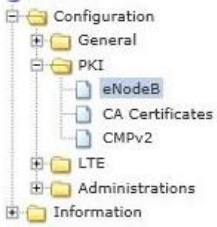

#### Management of private key and certificate for eNodeB

- You can import private key and certificate from external files.
   Alternatively, you can generate private key internally.

| Select private key source      | <ul> <li>Generate key internally</li> <li>Import key externally</li> </ul> |                            |  |
|--------------------------------|----------------------------------------------------------------------------|----------------------------|--|
| Select private key file        | Choose File                                                                | No file chosen             |  |
| Passphrase of private key file |                                                                            | (Blank for no passphrease) |  |

| No certificate for eNodeE | l. |
|---------------------------|----|
|                           |    |
|                           |    |

#### CSR - Certificate signing request for eNodeB

- You can generate and export CSR for CA administrator to sign certificate. Generate private key first for CSR.
- Syntax of subject DN: 'RDN/RDN/.../RDN' where RDN is 'attribute=value'.

| eNodeBCSR (Certificate Signing Re | quest) |                            |  |
|-----------------------------------|--------|----------------------------|--|
|                                   | /CN=JL | /CN=JLT626-626T014D6500003 |  |
| Input subject DN and Generate CSR | Genera | ate CSR                    |  |
|                                   | Export | Cancel                     |  |

**PKI Status** 

| Private key and Certificates Status |        |  |
|-------------------------------------|--------|--|
| Private key / certificate pair      | FAILED |  |
| Certificate validity                | FAILED |  |
| Certificate trust chain             | FAILED |  |

## Figure 28: eNodeB Private Key and Certificate

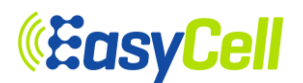

## 6.2.2.2 CA Certificates

CA certificates can be handled in 'CA Certificates' page.

This page allows you to import and delete CA certificates and shows the information of chosen CA certificate in a box. To pass the trust chain status (the last status in the table mentioned above) in PKI Status section, the current eNodeB certificate must be issued by current CA certificate stored in the eNodeB.

| <u>open all   close all   logout</u>                                                     | Trusted CA Certific                                                                                                    | cates                      |  |
|------------------------------------------------------------------------------------------|----------------------------------------------------------------------------------------------------|----------------------------|--|
| Smallcell                                                                                | Management of trusted CA cer                                                                                                    | tificates.                 |  |
| <ul> <li>Configuration</li> <li>General</li> <li>H General</li> <li>H General</li> </ul> | <ul> <li>You can import multiple CA certificates to be trusted by eNodeB.</li> <li>You can view the installed CA certificates.</li> </ul> |                            |  |
| eNodeB                                                                                   | CA Certificates                                                                                                    |                            |  |
| CA Certificates                                                                          | CA certificates list                                                                                                    | No CA certificate          |  |
|                                                                                          | Select CA certificate file                                                                                                    | Choose File No file chosen |  |
| Administrations     Information                                                          |                                                                                                    | Import Cancel              |  |

## Figure 29: Trusted CA Certificates

## 6.2.2.3 CMPv2

CMP can be handled in 'CMPv2' page.

In the first table, named 'CMP Server Information', all the CMP server configurations can be set up such as CMP server URL and port number. Also, Key Update Request margin time can be configured with unit of days, which decides automatically to send Key Update Request (KUR) to CMP server depending on KUR days.

In the second table, named 'CMPv2 Request', all the CMP actions can be handled manually. There are three request options can be chosen one at a time.

The first option, called 'IR-by Ref. value and IAK' (IAK based IR), sends Initial Request (IR) message with reference value and shared secret (IAK: Initial Authentication Key) for initial registration. Reference value and IAK should be provided by the vendor.

The second option, called 'IR-by the installed certificate' (certificate based IR), sends IR with pre-installed eNodeB private key and certificate issued by the vendor. eNodeB private key and certificate should be provided by the vendor and pre-installed before sending the IR. Please reference section 6.2.2.1 eNodeB and 6.2.2.2CA Certificate to install the proper private key and certificates.

The third, last, option, called 'KUR-for certificate renewal' (certificate renewal), sends Key Update Request message for prompt Key Update.

The very bottom box, called 'Result of CMPv2 Request', shows the information and/or logs of actions done by the three options above.

www.easycell.co

## *<b>EasyCell*

#### open all close all logout

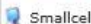

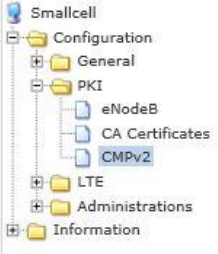

### CMPv2 - Online Certificate Mangement Protocol

#### **CMP** Server Information

Set CMP server's IP address, port number, and recipient DN
 'Margin time for KUR' is how long before eNodeB's ceritificate expiry should attempts to renew certificate by CMP 'kur' procedure begin.

| CMP server URL<br>(IP address or FQDN[:port][/path/to])                | 10, 1, 35, 100:4711        |  |
|------------------------------------------------------------------------|----------------------------|--|
| Margin time for automatic KUR<br>(Certificate renewal ahead of expiry) | 0 days (1~9999, 0:disable) |  |
| Recipient DN<br>(For sending automatic CMP IR)                         | /O=Ericsson/CN=LTEIP       |  |

#### CMPv2 Requests

- You can send CMP 'ir' message for Initial Registration/Certification.
   For IAK based IR, input the refenence value and IAK (shared secret) registered to CA. For certificate based IR, eNodeB private key and certificate issued by vendor should be installed first.
- · You can send CMP 'kur' message for prompt Key Update (certificate renewal).

| Select CMP Request              | IR - by Ref. value and IAK     IR - by the installed certificate     KUR - for certificate renewal |  |  |  |  |
|---------------------------------|----------------------------------------------------------------------------------------------------|--|--|--|--|
| Recipient DN                    | /O=Ericsson/CN=LTEIPSecNEcusRootCA                                                                 |  |  |  |  |
| Subject DN                      |                                                                                                    |  |  |  |  |
| Reference value                 |                                                                                                    |  |  |  |  |
| IAK (Initial Autentication Kev) |                                                                                                    |  |  |  |  |

Figure 30: CMPv2

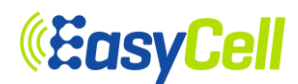

## 6.2.3 LTE Menu

## 6.2.3.1 Basic

From the tree menu, select Basic to move onto the eNodeB basic system parameters setting page as shown in Figure 31. eNodeB basic system parameters including TDD configuration (Subframe Assignment and Special Subframe Pattern) can be amended by clicking Apply button.

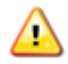

When the Basic configuration settings has been changed, it must be save button click and rebootto apply the changes.

| open all   close all   logout                            | eNodeB Basic Con                      | figuration        |  |  |
|----------------------------------------------------------|---------------------------------------|-------------------|--|--|
| 😼 Smallcell                                              | You may configure LTE basic settings. |                   |  |  |
|                                                          |                                       |                   |  |  |
| H C PKI                                                  | eNodeB Basic Configuration            |                   |  |  |
|                                                          | eNodeB Type                           | Home <b>T</b>     |  |  |
| Basic                                                    | Cell ID                               | 1                 |  |  |
| SIAP                                                     | TA Code                               | 3                 |  |  |
| MR                                                       | PCI                                   | 1                 |  |  |
| - 🗋 Neighbor Cell                                        | Freq Band Indicator                   | 40                |  |  |
| UTRA Frequency                                           | eNodeB ID                             | SL0000001         |  |  |
| GERAN Frequency     GERAN Neighbor Cell     DSCP Mapping | eNodeB Name                           | JLT626            |  |  |
|                                                          | DL EARFCN                             | 39150             |  |  |
| -GSG                                                     | UL EARFCN                             | 39150             |  |  |
| Administrations                                          | Bandwidth                             | 10                |  |  |
| E C Information                                          | No. of PLMN ID                        | 1                 |  |  |
|                                                          | PLMN ID 1                             | 00103             |  |  |
|                                                          | Cell reserved for operator use 1      | Not Reserved V    |  |  |
|                                                          | Cell Barred                           | Not Barred 🔻      |  |  |
|                                                          | Intra Freq Reselection                | Allowed <b>v</b>  |  |  |
|                                                          | q-RxLevMin (-77 ~ -22)                | -60 x2 dBm (SIB1) |  |  |
|                                                          | Subframe Assignment                   | sa2 ▼             |  |  |
|                                                          | Special Subframe Patterns             | ssp7 🔻            |  |  |
|                                                          |                                       |                   |  |  |
|                                                          |                                       | 1.                |  |  |
|                                                          | FUTRA Frequency 1                     |                   |  |  |
|                                                          |                                       | 20150             |  |  |
|                                                          | DEEARFON                              | 59150             |  |  |
|                                                          | UL EARFCN                             | 39150             |  |  |
|                                                          | CELL Reselection Priority             | 7                 |  |  |
|                                                          | Offset Frequency                      | 0 dB 🔻            |  |  |
|                                                          | HO Restrict                           | Disable ▼         |  |  |
|                                                          |                                       |                   |  |  |

| Smallcell PCI |     |  |  |  |
|---------------|-----|--|--|--|
| Start         | 500 |  |  |  |
| Range         | 0   |  |  |  |

Figure 31: eNodeB Basic Configuration MENU

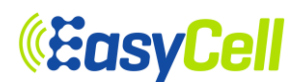

## 6.2.3.2 RF

From the tree menu, select RF to move onto the RF Configuration page to turn the RF module on or off.

The green UN-BLOCK status (as shown in the Figure 32) indicates the RF is turned on and can be switched off by clicking the BLOCK button. (RF will be switched ON only if the ELT-622PI has the S1 connection with MME.)

The red BLOCK status (as shown in Figure 33) indicates the RF is turned off but can be switched on by clicking UN-BLOCK button. (RF can be switched OFF even though ELT-622PI has the S1 connection with MME.)If you want to change Tx Power, insert the number of value and apply button click. Then Tx power will be changed.

| Smallcell                                                                                                    | You may configure RF settings for LTE service here. |                |        |       |  |
|----------------------------------------------------------------------------------------------------|-----------------------------------------------------|----------------|--------|-------|--|
| 🗄 🧰 General                                                                                                    | RF Configurations                                   |                |        |       |  |
| 🗉 🧰 PKI                                                                                                    | RF transmision control                              | UN-BLOCK BLOCK |        | BLOCK |  |
| E G LTE                                                                                                    | Tx Power[Main]                                      | 21             | dBm [0 | ~ 21] |  |
| RF                                                                                                    | Tx Power[Mimo]                                      | 21             | dBm [0 | ~ 21] |  |
| SIAP  MR  LA  Neighbor Cell  UTRA Frequency  UTRA Neighbor Cell  GERAN Frequency  GERAN Neighbor Cell  DSCP Mapping |                                                     | Apply          | Cance  |       |  |

Figure 32: RF Block

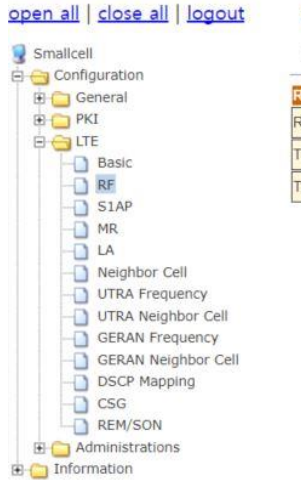

## LTE RF Configurations

You may configure RF settings for LTE service here.

| RF Configurations      |       |          |          |  |  |  |  |
|------------------------|-------|----------|----------|--|--|--|--|
| RF transmision control | BLOCK |          | UN-BLOCK |  |  |  |  |
| Tx Power[Main]         | 21    | dBm [0 ~ | 21]      |  |  |  |  |
| Tx Power[Mimo]         | 21    | dBm [0 ~ | 21]      |  |  |  |  |
|                        | Apply | Cancel   | 1        |  |  |  |  |

Figure 33: RF Un-block

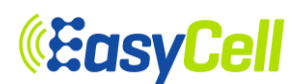

## 6.2.3.3 S1AP

From the tree menu, select S1AP to move onto the S1AP setup page. Insert the number of MME and MME IP address and click the Save button.

| Configuration       |                          |             |
|---------------------|--------------------------|-------------|
| 🛅 General           | MME List                 |             |
| D PKI               | No. of MME               | 1 •         |
| Basic               | MME IP Address 1 or FQDN | 10.1.35.214 |
| - RF                | PLMN ID                  |             |
| S1AP                |                          | Save Cancel |
|                     |                          |             |
| Neighbor Cell       |                          |             |
|                     |                          |             |
| UTRA Neighbor Cell  |                          |             |
| GERAN Frequency     |                          |             |
|                     |                          |             |
| GERAN Neighbor Cell |                          |             |

## Figure 34: MME Setup

## 6.2.3.4 MR

😟 🗀 Information

From the tree menu, you can select MR to move on to the measurement report setup page. Choose one of trigger quantities (RSRP, RSRQ, RSCP, Ec/No) from the list. Insert threshold value and click the Save button. Please refer to Table 12for the detailed input parameter information.

\* All units are defined reported value from TS36133 (RSRP: 9.1.4, RSRQ: 9.1.7), TS25133 (RSCP: 9.1.1.3, Ec/No: 9.1.2.3).

| Menu                                  | Description                                                                          |  |  |  |  |
|---------------------------------------|--------------------------------------------------------------------------------------|--|--|--|--|
| Intra-frequency                       | Select the Event A3 or A4. If you select event A3, then A3 is supported. (Event      |  |  |  |  |
| EUTRAN HO                             | A4 is the same as A3.)                                                               |  |  |  |  |
| Inter-frequency                       | Select the Event A3 or A5. If you select event A3, then A3 is supported. (Event      |  |  |  |  |
| EUTRAN HO                             | A5 is the same as A3.)                                                               |  |  |  |  |
| Inter-RAT                             | Select the Event B1 or B2. If you select event B1 then B1 is supported. (Event B2    |  |  |  |  |
| HO/Redirect/SRVCC                     | is the same as B1.)                                                                  |  |  |  |  |
| A1, A3, A4                            | Select the type of trigger quantities for each event.                                |  |  |  |  |
|                                       | Select the type of trigger quantities for each event.                                |  |  |  |  |
| A2                                    | There are 4 options in A2 Event. Inter-freq Ho, Inter-RAT HO/REDIR, SRVCC,           |  |  |  |  |
|                                       | Blind Redirection. If you don't want to use event, then insert 0 in threshold value. |  |  |  |  |
| RSRP, range: [0, 97]                  | Insert RSRP threshold for each event.                                                |  |  |  |  |
| RSRQ, range: [0, 34]                  | Insert RSRQ threshold for each event.                                                |  |  |  |  |
| Intra-Freq HO/ANR<br>range: [-30, 30] | Insert Intra-Freq HO/ANR offset value.                                               |  |  |  |  |
| www.easycell.co                       | <i>EasyCell Proprietary and Confidential</i> 46/88                                   |  |  |  |  |

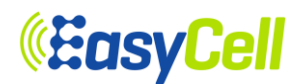

| A5                                 | A5(Inter-Freq Ho, Inter-Freq ANR) threshold range is RSRP/Q1 - RSRP/Q2 |  |
|------------------------------------|------------------------------------------------------------------------|--|
| B1 ( UTRA )<br>B2 ( UTRA / GERAN ) | Select the type of trigger quantity to each event (Default: RSCP).     |  |
| RSCP, range: [-5, 91]              | Insert a RSCP threshold values for each event                          |  |
| Ec/No, range: [0, 63]              | Insert an Ec/No threshold values for each event                        |  |
| RSSI, range: [0, 63]               | Insert threshold value to each event (B1, B2).                         |  |

## Table 12: Description of MR parameter

#### open all | close all | logout MR Event threshold configuration You may configure threshold settings for measurement events. \* All units are defined reported value, if you want to know about dbidBm value, refer to formula next Smallcell Configuration to the textbox. WARNING: EcNo is N/A for 'UTRAN TDD' General General PK3 nt Se B C LTE - Basic - RF Intra-frequency EUTRAN HO Event A3 V Inter-frequency EUTRAN HO Event A3 V ter-RAT HO/Redirect/SRVC Event B2 V SLAP MR LA Neighbor Cell A1 (Serving becomes better t RSRP V Trigger Quantity RSRP, range: [0, 97] 97 (Value-140) dBm A2 (Serving becomes UTRA Frequency RSRP V Inter-Freq HO UTRA Neighbor Cell GERAN Frequency GERAN Neighbor Cell RSRP, range: [0, 97] 40 (Value-140) dBm Inter-RAT HO/REDIR RSRP V DSCP Mapping RSRP, range: [0, 97] 0 (Value-140) dBm RSRP V CSG SRVC REM/SON RSRP, range: [0, 97] (Value-140) dBm Administrations RSRP V Blind Redirection 🗑 🧰 Information RSRP, range: [0, 97] (Value-140) dBm A3 (Neighbor beco Trigger Quantity RSRP V Intra-Freq HO, range: [-30, 30] Value/2 dB Intra-Freq ANR, range: [-30, 30] Value/2 dB 0 A4 (Neighbor becomes better t Trigger Quantity RSRP V 97 RSRP, range: [0, 97] (Value-140) dBm A5 (Serving becomes s better than Th2) RSRP V Inter-Freq HO RSRP1 ,range: (0, 97) 40 (Value-140) dBm 43 RSRP2 ,range: [0, 97] (Value-140) dBm RSRP . Inter-Freq ANR RSRP1 ,range: [0, 97] 40 (Value-140) dBm RSRP2 ,range: [0, 97] 40 (Value-140) dBm B1 (Inter-RAT neighb RSCP V UTRA RSCP ,range: [-5, 91] 65 (Value-115) dBm GERAN RSSI, range: [0, 63] 32 (Value-110) dBm B2 (Serving bec UTRA Th1 es better than Tha RSRP • RSRP ,range: [0, 97] 70 (Value-140) dBm RSCP . UTRA Th2 RSCP, range: [-5, 91] 65 (Value-155) dBm RSRP V GERAN Th1 70 (Value-140) dBm RSRP ,range: [0, 97] GERAN Th2, RSSI range: [0, 63] 32 (Value-110) dBm Save Cancel

Figure 35:A1 - A5, B1, B2 MR Setup menu

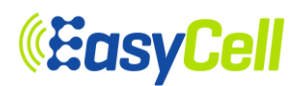

## 6.2.3.5 LA

From the tree menu, select LA to move onto the Link Adaptation Setup page. Set Max DL Modulation and Max UL Modulation and click the Save button. Restart the system to apply the change(s).

| open all   close all   logout     | Link Adaptation S           | Setup            |
|-----------------------------------|-----------------------------|------------------|
| ያ Smallcell                       | You may configure Link Adap | tation settings. |
| 🗄 📋 General                       | Link Adaptation             |                  |
|                                   | Max DL Modulation           | 64QAM 🗸          |
| Basic                             | Max UL Modulation           | 16QAM 🗸          |
| RF<br>S1AP<br>MR<br>Neighbor Cell |                             | Save Cancel      |

Figure 36: Link Adaptation Setup

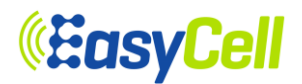

## 6.2.3.6 Neighbor Cell

From the tree menu, select Neighbor Cell to move onto the Neighbor Cell setup page. You can Add Neighbor Cell and modify/delete a registered neighbor cells.

Please refer to Table 13for detailed input parameter information. Like other setting procedure, the changes must be saved.

| Menu                     | Description                                                                                                    |  |  |  |
|--------------------------|----------------------------------------------------------------------------------------------------|--|--|--|
| eNodeB Type              | Select the type of Neighbor Cell (Default: Macro).                                                                                                    |  |  |  |
| Neighbor Cell IP Address | <b>Null(default)</b><br>If the Femto type is selected, sothis value should remain as 0.0.0.0.                                                                                                    |  |  |  |
| Cell ID                  | Insert eNodeB ID of Neighbor Cell.                                                                                                    |  |  |  |
| PLMN ID                  | Insert PLMN ID of the Neighbor Cell.(Default: 8).                                                                                                    |  |  |  |
| TAC                      | Insert TAC of the Neighbor Cell.                                                                                                    |  |  |  |
| PCI                      | Insert PCI of the Neighbor Cell.                                                                                                    |  |  |  |
| DL EARFCN                | Insert DL EARFCN of Neighbor Cell.<br>This must be the frequency value included within EUTRA Frequency under basic<br>menu)<br>(Default: 39150 for Band 40).                                           |  |  |  |
| UL EARFCN                | Insert UL EARFCN of Neighbor Cell.<br>This must be the frequency value included within EUTRA Frequency under basic<br>menu)<br>(Default: 39150 for Band 40).                                           |  |  |  |
| QOFFSET                  | Insert q-OFFSET of the Neighbor Cell (Default :0)                                                                                                    |  |  |  |
| X2 Trigger               | Select the type of handover<br>Handover ( <b>Default: 0</b> ).<br>If the Femto type is selected, this value should remain as 0<br>( <b>S1</b> -based HO: <b>0</b> and <b>X2</b> -based HO: <b>1</b> ). |  |  |  |
| Access Mode              | Select the type of Access Mode (Default: Open).                                                                                                    |  |  |  |
| CSG ID                   | Insert CSG ID of the Neighbor Cell                                                                                                    |  |  |  |

## Table 13: Description of Neighbor Cell Parameter

# *<b>EasyCell*

#### open all | close all | logout

#### **3** Smallcell

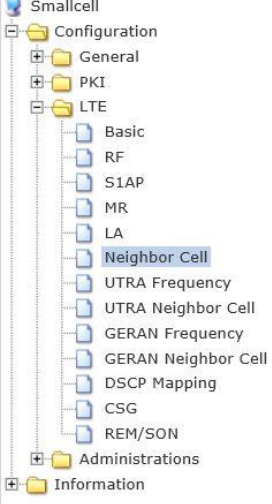

## **Neighbor Cell Configuration**

### **Registered Neighbor Cells**

- .
- You can check the neighbor cells currently registered. To delete a neighbor cell, press the 'Delete' button. To modify a parameter, change the value and then press 'modify' button.

Number of Neighbor Cells : 0

#### Add a New Neighbor Cell

- · You may add a new Neighbor Cell.
- . You can add up to a maximum of 16 neighbor cells.
- · To add, fill up the form below and press 'Add' button.

| 1 | Vei  | gł | nbor | Cell | Addi | ition | Form |  |
|---|------|----|------|------|------|-------|------|--|
|   | See. |    |      |      |      |       |      |  |

ł

| IP Туре      | IPv4 🗸    |             |           |  |  |
|--------------|-----------|-------------|-----------|--|--|
| IP Address   | 0.0.0.0   |             |           |  |  |
| eNodeB Type  | Macro 🗸   | Access Mode | Open 🗸    |  |  |
| Cell ID      | 0         | PLMN ID     | 45008     |  |  |
| TAC          | 1         | PCI         | 141       |  |  |
| DL EARFCN    | 56340     | UL EARFCN   | 56340     |  |  |
| q-OffsetCell | 0 ✔<br>dB | X2 Trigger  | Disable 🗸 |  |  |
| CSG ID       | 0         |             |           |  |  |
|              | Add       | Cancel      |           |  |  |

## Figure 37: Add Neighbor Cell configuration

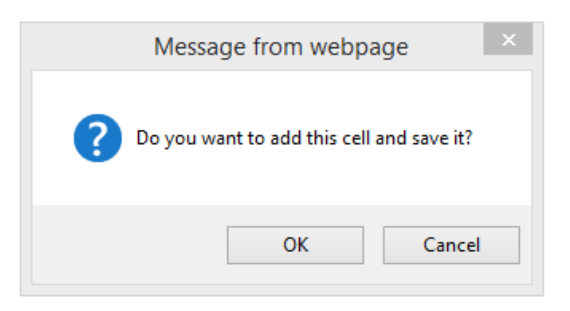

## Figure 38: Add Confirmation Window

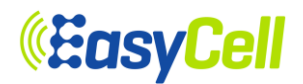

#### open all | close all | logout

| 😼 Smallcell         |
|---------------------|
| 😑 😋 Configuration   |
| 😟 🧰 General         |
| 🗄 🧰 PKI             |
|                     |
| Basic               |
|                     |
| S1AP                |
| - MR                |
|                     |
| Neighbor Cell       |
| UTRA Frequency      |
| UTRA Neighbor Cell  |
| GERAN Frequency     |
| GERAN Neighbor Cell |
| DSCP Mapping        |
| - CSG               |
| REM/SON             |
| 🕀 🧰 Administrations |
| The Information     |

| You can check the neighbor cells currently registered.  |  |
|---------------------------------------------------------|--|
| <br>To delete a polabhos cell press the 'Delete' butten |  |

To delete a neighbor cell, press the Delete button.
 To modify a parameter, change the value and then press 'modify' button.

| Neighbor Cell:0 Mod | fy      |              | Delete    |
|---------------------|---------|--------------|-----------|
| ІР Туре             | IPv4 🗸  |              |           |
| IP Address          | 0,0,0,0 |              |           |
| eNodeB Type         | Macro 🗸 | Op Mode      | OAM       |
| X2 Link Status      | DOWN    | PCI          | 141       |
| Access Mode         | Open 🗸  | Cell ID      | 0         |
| PLMN ID             | 45008   | TAC          | 1         |
| X2 Trigger          | Disable | q-OffsetCell | O ➤<br>dB |
| DL EARFCN           | 56340   | UL EARFCN    | 56340     |
| CSG ID              | 0       | ]            |           |

#### Add a New Neighbor Cell

You may add a new Neighbor Cell.
 You can add up to a maximum of 16 neighbor cells.
 To add, fill up the form below and press 'Add' button.

| IP Type      | IPv4 🗸    | (           |           |
|--------------|-----------|-------------|-----------|
| IP Address   | 0.0.0.0   |             |           |
| eNodeB Type  | Macro 🗸   | Access Mode | Open 🗸    |
| Cell ID      | 0         | PLMN ID     | 45008     |
| TAC          | 1         | PCI         | 141       |
| DL EARFCN    | 56340     | UL EARFCN   | 56340     |
| q-OffsetCell | 0 V<br>dB | X2 Trigger  | Disable 🗸 |
| CSG ID       | 0         |             | . 10      |
| <u>i</u> ti  | Add       | Cancel      |           |

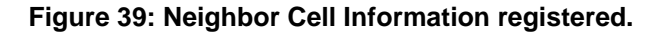

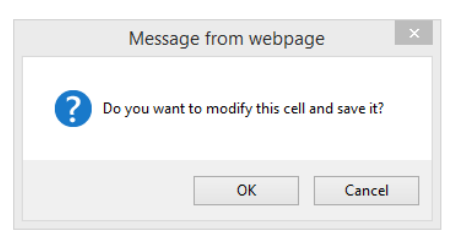

Figure 40: Modify Confirmation Window

| Message from webpage                      |  |
|-------------------------------------------|--|
| Do you want to delete this cell and save? |  |
| OK Cancel                                 |  |

Figure 41: Delete Confirmation Window

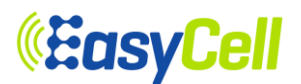

## 6.2.3.7 UTRA Frequency

From the tree menu, select UTRA Frequency to move onto the UTRA Frequency setup page. You can add a UTRA Frequency, and modify/delete a registered UTRA Frequency. If inter-RAT Handover to UTRA Frequency is required, please choose Handover in Mobility to UTRA. Please refer to Table 14 for detailed input parameter information.

| Menu                             | Description                                              |  |  |  |  |
|----------------------------------|----------------------------------------------------------|--|--|--|--|
|                                  | Mobility to UTRA                                         |  |  |  |  |
| UTRA FDD /TDD                    | Select Handover or Redirection (Default: Handover).      |  |  |  |  |
| UTRA Frequency Form              |                                                          |  |  |  |  |
| Duplex                           | Select type of duplex (Default: TDD).                    |  |  |  |  |
| Band Indicator                   | Case of TDD, Band indicator is enable (Band A - Band F). |  |  |  |  |
| Thresh X High                    | Insert Thresh X High of UTRA Frequency.                  |  |  |  |  |
| Thresh X Low                     | Insert Thresh X Low of UTRA Frequency.                   |  |  |  |  |
| Offset Frequency                 | Insert Offset Frequency of UTRA Frequency.               |  |  |  |  |
| CSFB                             | Select type of CSFB (Default: Yes).                      |  |  |  |  |
| <b>Cell Reselection Priority</b> | Insert Cell Reselection Priority of UTRA Frequency.      |  |  |  |  |
| DL ARFCN                         | Insert DL ARFCN of UTRA Frequency (Default: 9550).       |  |  |  |  |
| UL ARFCN                         | Insert UL ARFCN of UTRA Frequency (Default: 0).          |  |  |  |  |
| Qrxlevmin                        | Insert Qrxlevmin of UTRA Frequency.                      |  |  |  |  |
| Pmax UTRA                        | Insert Pmax UTRA of UTRA Frequency.                      |  |  |  |  |
| QqualMin                         | Insert QqualMin of UTRA Frequency.                       |  |  |  |  |

## **Table 14: Description of UTRA Frequency Parameter**

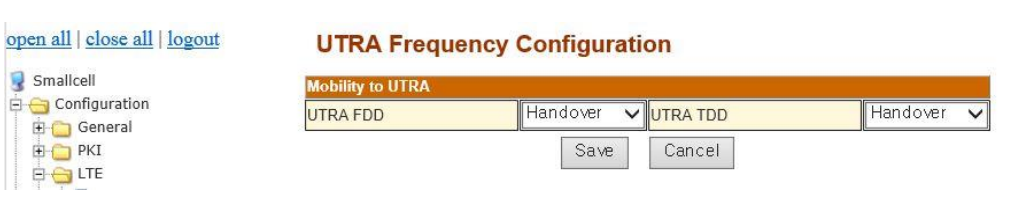

## Figure 42:Handover or Redirection setup menu

| Message from webpage |              |  |  |  |
|----------------------|--------------|--|--|--|
| ? Do you want f      | to save now? |  |  |  |
| ОК                   | Cancel       |  |  |  |

Figure 43: Save confirmation window

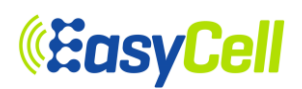

### open all | close all | logout

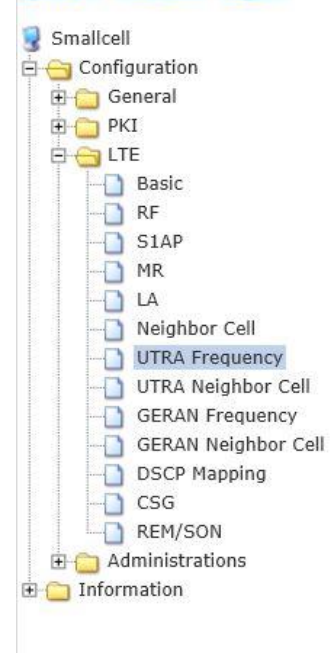

## **UTRA Frequency Configuration**

| JTRA FDD       | Handover 🗸   | UTRA TDD | Handover 🗸 |
|----------------|--------------|----------|------------|
|                | Save         | Cancel   |            |
| Pagistared UTP | A Fraguanous |          |            |

To modify a parameter, change the value and then press 'modify' button. .

Number of UTRA Frequencys : 0

#### Add a New UTRA Frequency

- You may add a new UTRA Frequency.
  You can add up to a maximum of 16 UTRA Frequencys.
- · To add, fill up the form below and press 'Add' button.

| JTRA Frequency Addition Form |       |                                                                                                    |       |  |
|------------------------------|-------|----------------------------------------------------------------------------------------------------|-------|--|
| Duplex                       | TDD   | <ul> <li>Image: A start of the start of the start of</li></ul> |       |  |
| Band Indicator               | BAND. | _A 🗸                                                                                                    |       |  |
| Thresh X High                | 0     | Thresh X Low                                                                                                    | 0     |  |
| Offset Frequency             | 0     | CSFB                                                                                                    | Yes 🗸 |  |
| DL ARFCN                     | 9550  | UL ARFCN                                                                                                    | 0     |  |
| Cell Reselection Priority    | 4     | QrxlevMin                                                                                                    | -50   |  |
| Pmax Utra                    | 0     | QqualMin                                                                                                    | -24   |  |
| 14                           | Add   | Cancel                                                                                                    | 10 E  |  |

## Figure 44: Add UTRA Frequency configuration

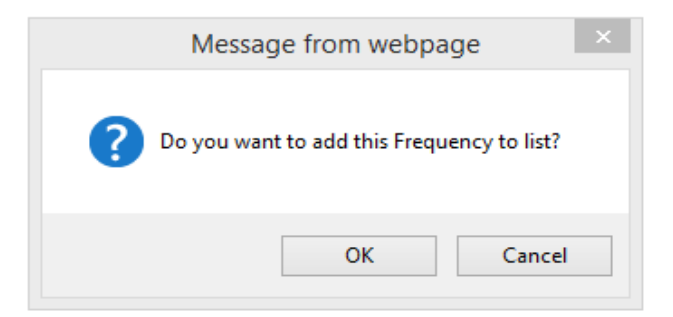

## Figure 45: Add Confirmation Window

## *<b>«EasyCell*

### open all | close all | logout

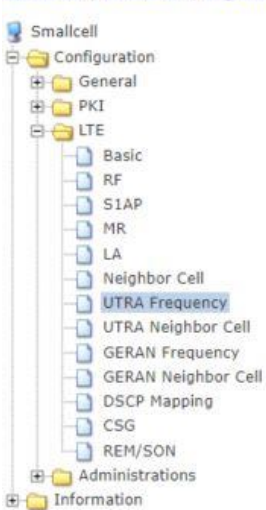

## **UTRA Frequency Configuration**

| Mobility to UTRA |            | 20 C     |            |
|------------------|------------|----------|------------|
| UTRA FDD         | Handover 🔻 | UTRA TDD | Handover • |
|                  | Save       | Cancel   |            |

#### **Registered UTRA Frequencys**

.

You can check the UTRA Frequencys currently registered. To delete a UTRA Frequency, press the 'Delete' button.

To modify a parameter, change the value and then press 'modify' button.

#### Number of LITRA Frequencys 1

| UTRA Frequency:0 Modify   |      |     |                  | Delete |  |
|---------------------------|------|-----|------------------|--------|--|
| Duplex                    |      | TDD | •                |        |  |
| Band Indicator            |      | BAN | BAND_A V         |        |  |
| DL ARFCN                  | 9550 | (   | UL ARFCN         | 0      |  |
| Thresh X High             | 0    |     | Thresh X Low     | 0      |  |
| CSFB                      | YES  | •   | Offset Frequency | 0      |  |
| Cell Reselection Priority | 4    |     | QrxlevMin        | -50    |  |
| Pmax Utra                 | 0    |     | QqualMin         | -24    |  |

#### Add a New UTRA Frequency

.

- You may add a new UTRA Frequency. You can add up to a maximum of 16 UTRA Frequencys. .
- . To add, fill up the form below and press 'Add' button.

| Duplex<br>Band Indicator  |      | TDD V<br>BAND_A V |       |  |
|---------------------------|------|-------------------|-------|--|
|                           |      |                   |       |  |
| Offset Frequency          | 0    | CSFB              | Yes 🔻 |  |
| DL ARFCN                  | 9550 | UL ARFCN          | 0     |  |
| Cell Reselection Priority | 4    | QrxlevMin         | -50   |  |
| Pmax Utra                 | 0    | QqualMin          | -24   |  |

Add Cancel

## Figure 46: UTRA Frequency Information registered

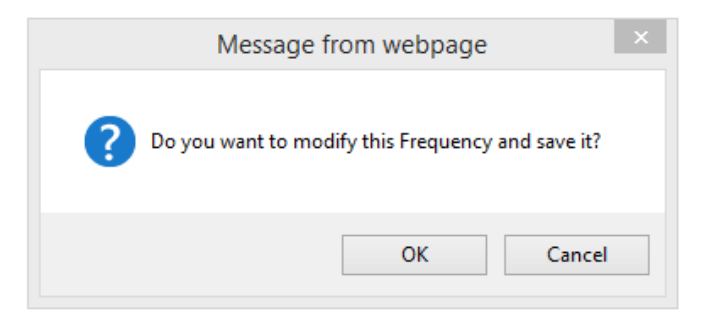

Figure 47: Modify Confirmation Window

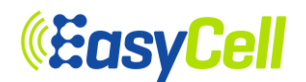

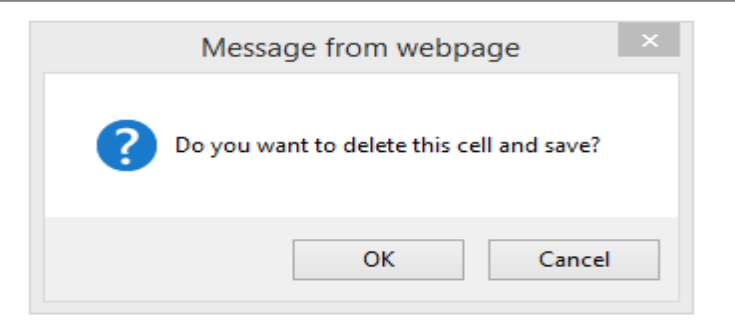

Figure 48: Delete Confirmation Window

## 6.2.3.8 UTRA Neighbor Cell

From the tree menu, select UTRA Neighbor Cell to move onto the UTRA Neighbor Cell setup page. You can Add UTRA Neighbor Cell and modify/delete a registered UTRA Neighbor Cell. If inter-RAT Handover to UTRA Neighbor Cell is required, please choose Handover in Mobility to UTRA. Please refer to Table 15 for detailed input parameter information

| Menu             | Description                                                                  |
|------------------|------------------------------------------------------------------------------|
|                  | Mobility to UTRA                                                             |
| UTRA FDD / TDD   | Select Handover or Redirection (Default: Handover).                          |
|                  | UTRA Neighbor Cell Form                                                      |
| RNC ID           | Insert RNC ID of UTRA Neighbor cell.                                         |
| CELL ID          | Insert CELL ID of UTRA Neighbor cell.                                        |
| IP Address       | Insert IP Address of UTRA Neighbor cell.                                     |
| PLMN ID          | Insert PLMN ID of UTRA Neighbor cell.                                        |
|                  | Insert DL ARFCN of UTRA Neighbor cell.                                       |
| DL ARFCN         | (This must be the frequency value included within UTRA Frequency under basic |
|                  | menu)                                                                        |
|                  | Insert UL ARFCN of UTRA Neighbor cell.                                       |
| UL ARFCN         | (This must be the frequency value included within UTRA Frequency under basic |
|                  | menu)                                                                        |
| LAC              | Insert LAC of UTRA Neighbor cell.                                            |
| RAC              | Insert RAC of UTRA Neighbor cell.                                            |
| URA              | Insert URA of UTRA Neighbor cell.                                            |
| PCS              | Insert PCS of UTRA Neighbor cell.                                            |
| Pcpich Tx Power  | Insert Pcpich Tx Power of UTRA Neighbor cell.                                |
| Duplex           | Select type of duplex (Default: FDD).                                        |
| Ccpch Tx Power   | Insert Ccpch Tx Power of UTRA Neighbor cell.                                 |
| Is Rim Supported | Insert Is Rim Supported of UTRA Neighbor cell.                               |

## Table 15: Description of UTRA Neighbor Cell Parameter

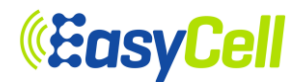

open all | close all | logout

🚽 Smallcell 🖨 😋 Configuration ⊕ ⊖ Conngulatio ⊕ ⊖ General ⊕ ⊖ PKI ⊕ ⊖ LTE

## **UTRA Neighbor Cell Configuration**

| UTRA FDD | Handover VUTRA TDD | Handove |
|----------|--------------------|---------|
|----------|--------------------|---------|

## Figure 49: Handover or Redirection setup menu

| Message from  | webpage ×    |
|---------------|--------------|
| ? Do you want | to save now? |
| ОК            | Cancel       |

## Figure 50: Save confirmation window

| nancen                                                                                                    | Mobility to UTRA                                                                                                    |                                                                                             |                                                                |          |
|----------------------------------------------------------------------------------------------------|----------------------------------------------------------------------------------------------------|---------------------------------------------------------------------------------------------|----------------------------------------------------------------|----------|
| Configuration                                                                                                    | UTRA FDD                                                                                                    | Handover 🔻                                                                                  | UTRA TDD                                                       | Handover |
| Caneral Caneral Canerador Caneral Canerador Canerador Ca |                                                                                                    | Save                                                                                        | Cancel                                                         |          |
| LTE<br>Basic                                                                                                    | Registered UTRA                                                                                                    | Neighbor Cells                                                                              |                                                                |          |
| - RF<br>- SIAP<br>- MR                                                                                                    | <ul> <li>You can check the</li> <li>To delete a UTRA</li> <li>To modify a param</li> </ul>                                                                                                    | UTRA Neighbor cells currer<br>Neighbor cell, press the 'Del<br>eter, change the value and t | ntly registered.<br>ete' button.<br>hen press 'modify' button. |          |
| LA<br>Neighbor Cell                                                                                                    | Number of UTRA Ne                                                                                                    | ighbor Cells : 0                                                                            |                                                                |          |
| UTRA Frequency                                                                                                    | Add a New UTRA                                                                                                    | Neighbor Cell                                                                               |                                                                |          |
| GERAN Prequency     GERAN Neighbor Cell     DSCP Mapping     CSG                                                                                                    | <ul> <li>You may add a new</li> <li>You can add up to a</li> <li>To add, fill up the formation of the second second secon</li></ul> | v UTRA Neighbor Cell.<br>a maximum of 16 UTRA Nei<br>orm below and press 'Add' b            | ghbor cells.<br>utton.                                         |          |
| REM/SON                                                                                                    | UTRA Neighbor Cell                                                                                                    | Addition Form                                                                               |                                                                | (A)      |
|                                                                                                    | RNC ID                                                                                                    | 10                                                                                          | CELL ID                                                        | 70       |
|                                                                                                    | IP Address                                                                                                    | 0.0.0                                                                                       | PLMN ID                                                        | 45008    |
|                                                                                                    | DL ARFCN                                                                                                    | 9550                                                                                        | UL ARFCN                                                       | 9550     |
|                                                                                                    | LAC                                                                                                    | 0                                                                                           | RAC                                                            | 0        |
|                                                                                                    |                                                                                                    |                                                                                             | PSC                                                            | 0        |
|                                                                                                    | URA                                                                                                    | U                                                                                           | Mada N                                                         |          |
|                                                                                                    | URA<br>Pcpich Tx power                                                                                                    | 0                                                                                           | Duplex                                                         | FDD 🔻    |

## Figure 51: Add UTRA Neighbor Cell configuration

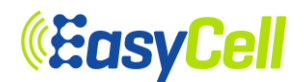

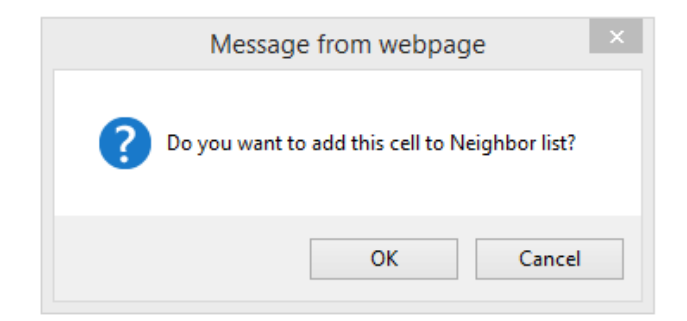

Figure 52: Add Confirmation Window

| open all close all logout |
|---------------------------|
| B. Constitution           |
| smallcell                 |
| E Configuration           |
| 🕑 🛄 General               |
| 🕀 🧰 PKI                   |
|                           |
| - Basic                   |
| RF                        |
| S1AP                      |
| MR.                       |
|                           |
|                           |
| UTRA Frequency            |
| UTRA Neighbor Cell        |
| GERAN Frequency           |
| GERAN Neighbor Cell       |
|                           |
|                           |
| REM/SON                   |
| H C Administrations       |
| The Information           |
|                           |
|                           |
|                           |
|                           |
|                           |

### **UTRA Neighbor Cell Configuration**

|  | UTRA FUD | Handover • | UTRA TDD | Handover • |
|--|----------|------------|----------|------------|
|--|----------|------------|----------|------------|

#### Registered UTRA Neighbor Cells

You can check the UTRA Neighbor cells currently registered,
 To delete a UTRA Neighbor cell, press the 'Delete' button.
 To modify a parameter, change the value and then press 'modify' button.

#### Number of UTRA Neighbor Cells : 1

| UTRA Neighbor Ce | II:0 Modify |                  | Delete |
|------------------|-------------|------------------|--------|
| RNC ID           | 10          | CELL ID          | 70     |
| IP Address       | 0.0.0.0     | PLMN ID          | 45008  |
| DL ARFCN         | 9550        | UL ARFCN         | 9550   |
| LAC              | 0           | RAC              | 0      |
| URA              | 0           | PSC              | 0      |
| Pcpich Tx Power  | 0           | Duplex           | FDD 🔻  |
| Ccpch Tx Power   | 40          | Is Rim Supported | 0      |
| Op Mode          | OAM         |                  |        |

#### Add a New UTRA Neighbor Cell

- You may add a new UTRA Neighbor Cell.
   You can add up to a maximum of 16 UTRA Neighbor cells.
   To add, fill up the form below and press 'Add' button.

| RNC ID          | 10      | CELL ID          | 70    |
|-----------------|---------|------------------|-------|
| IP Address      | 0.0.0.0 | PLMN ID          | 45008 |
| DL ARFCN        | 9550    | UL ARFCN         | 9550  |
| LAC             | 0       | RAC              | 0     |
| URA             | 0       | PSC              | 0     |
| Pcpich Tx power | 0       | Duplex           | FDD 🔻 |
| Ccpch Tx power  | 40      | Is Rim Supported | 0     |

Add Cancel

## Figure 53: Modify and Delete UTRA Neighbor Cell configuration

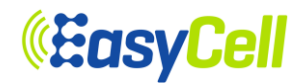

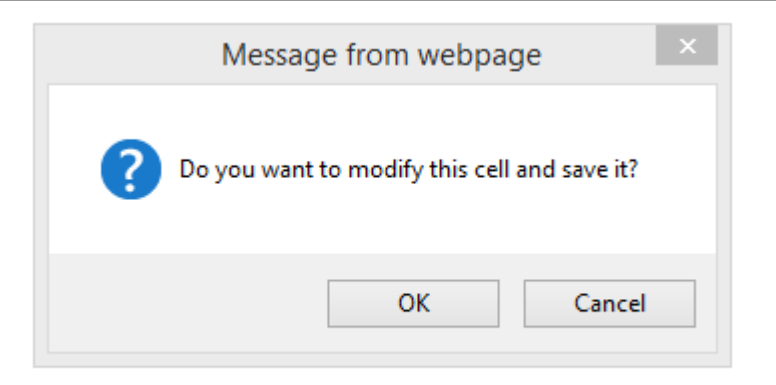

## Figure 54: Modify Confirmation Window

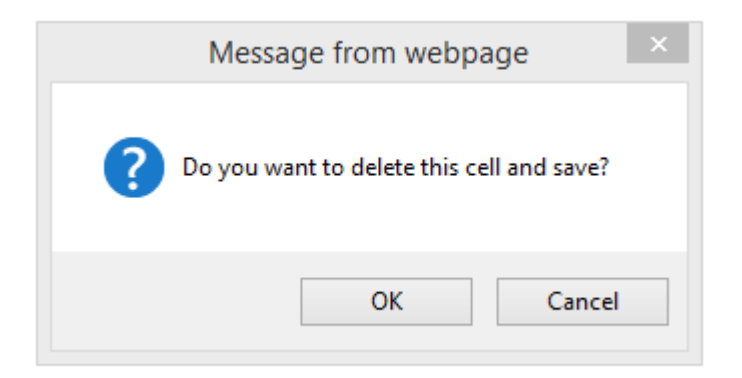

Figure 55: Delete Confirmation Window

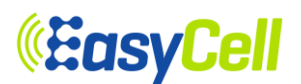

## 6.2.3.9 GERAN Frequency

From the tree menu, select GERAN Frequency to move onto the GERAN Frequency setup page. You can add a GERAN Frequency and delete a registered GERAN Frequency. If inter-RAT Handover to GERAN is required, please choose Handover in Mobility to GERAN. Please refer to Table16 for detailed input parameter information.

| Menu                      | Description                                                 |
|---------------------------|-------------------------------------------------------------|
|                           | Mobility to GERAN                                           |
| GERAN                     | Select Handover or Redirection (Default: Handover).         |
|                           | GERAN Frequency Form                                        |
| Starting ARFCN            | Insert Starting ARFCN of GERAN Frequency (Range: 0 - 1023). |
| PCS 1900                  | Select the type of band (Default: No).                      |
| Cell Reselection Priority | Insert Starting ARFCN of GERAN Frequency.                   |
| Thresh X high             | Insert Thresh X high of GERAN Frequency.                    |
| Thresh X low              | Insert Thresh X low of GERAN Frequency.                     |
| Qrxlevmin                 | Insert Qrxlevmin of GERAN Frequency.                        |
| Pmax GERAN                | Insert Pmax GERAN of GERAN Frequency.                       |
| CSFB                      | Select type of CSFB (Default: No).                          |
| Offset Frequency          | Insert Offset Frequency of GERAN Frequency.                 |
| NCC Permitted             | Insert NCC Permitted of GERAN Frequency.                    |
| No. of Explicit arfcn     | You can select the number of explicit arfcn (Default: 0).   |
| Explicit ARFCN 1 - 16     | Insert Explicit ARFCN of GERAN Frequency (Range: 0 - 1023). |

**Table 16: Description of GERAN Frequency Parameter** 

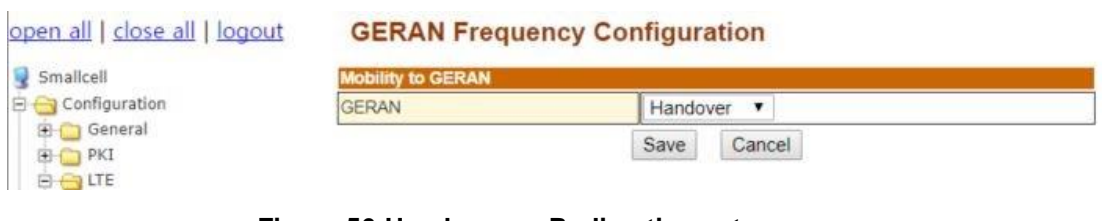

## Figure 56:Handover or Redirection setup menu

| Message from webpage ×          |
|---------------------------------|
| <b>Po you want to save now?</b> |
| OK Cancel                       |

Figure 57: Save confirmation window

# **«EasyCell**

| lancen             | MODILITY TO GERAN                                                               |                      |                             |      |  |  |
|--------------------|---------------------------------------------------------------------------------|----------------------|-----------------------------|------|--|--|
| Configuration      | GERAN                                                                           | Hando                | iver 🔻                      |      |  |  |
| 🔄 General          |                                                                                 | Save                 | Cancel                      |      |  |  |
| PKI                |                                                                                 |                      |                             |      |  |  |
| D Pacie            | Registered GERAN Fred                                                           | quencys              |                             |      |  |  |
| - BF               |                                                                                 |                      |                             |      |  |  |
| - SIAP             | <ul> <li>You can check the GERAN</li> <li>To delete a GERAN Erequine</li> </ul> | Frequencys curren    | ntly registered.            |      |  |  |
| -O MR              | <ul> <li>To modify a parameter, cha</li> </ul>                                  | inge the value and l | then press 'modify' button. |      |  |  |
| - LA               | Number of GERAN Frequence                                                       | cvs:0                |                             |      |  |  |
|                    |                                                                                 |                      |                             |      |  |  |
| UTRA Frequency     |                                                                                 |                      |                             |      |  |  |
| UTRA Neighbor Cell | Add a New GERAN Freq                                                            | uency                |                             |      |  |  |
| GERAN Frequency    | You may add a new GERAT                                                         | V Frequency          |                             |      |  |  |
| DSCP Manning       | <ul> <li>You can add up to a maxim</li> </ul>                                   | um of 16 GERAN F     | requencys.                  |      |  |  |
| - CSG              | G • To add, fill up the form below and press Add button.                        |                      |                             |      |  |  |
| REM/SON            | <b>GERAN Frequency Addition</b>                                                 | Form                 |                             |      |  |  |
| Administrations    | Starting ARFCN                                                                  | 0                    | PCS1900                     | No 🔻 |  |  |
| Hormation          | Cell Reselection Priority                                                       | 0                    | Thresh X high               | 0    |  |  |
|                    | Thresh X low                                                                    | 0                    | Qrxlevmin                   | 0    |  |  |
|                    | Pmax Geran                                                                      | 0                    | CSFB                        | 0    |  |  |
|                    | Offset Frequency                                                                | 0 NCC Permitted      |                             | 0    |  |  |
|                    | No. of Explicit arfcn                                                           | 0 •                  |                             |      |  |  |
|                    |                                                                                 |                      |                             |      |  |  |

## Figure 58: Add GERAN Frequency configuration

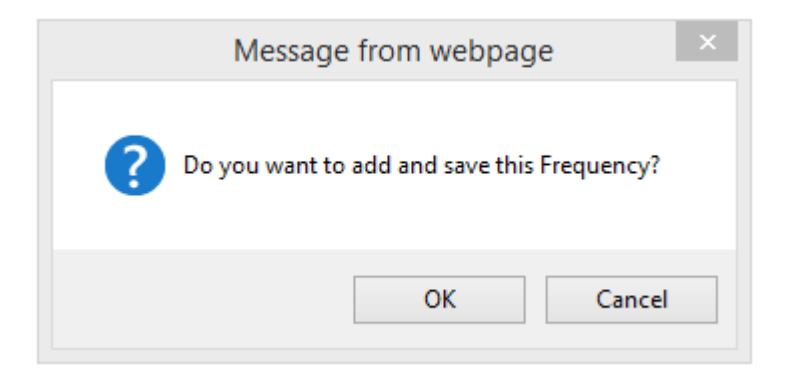

## Figure 59: Add confirmation window

# *<b>EasyCell*

### open all | close all | logout

#### Consilicati 3

### **GERAN Frequency Configuration**

| Mobility to GERAN |        |        |  |
|-------------------|--------|--------|--|
| GERAN             | Handov | ver 🔻  |  |
|                   | Save   | Cancel |  |

#### Registered GERAN Frequencys

.

You can check the GERAN Frequencys currently registered. To delete a GERAN Frequency, press the 'Delete' button. To modify a parameter, change the value and then press 'modify' button. .

| GERAN Frequency:0     | Modify |                           | Delete |
|-----------------------|--------|---------------------------|--------|
| Starting ARFCN        | 0      | PCS1900                   | No 🔻   |
| Thresh X high         | 0      | Thresh X low              | 0      |
| Qrxlevmin             | 0      | Cell Reselection Priority | 0      |
| Pmax Geran            | 0      | CSFB                      | No 🔻   |
| Offset Frequency      | 0      | NCC Permitted             | 0      |
| No. of Explicit arfcn |        | 0 •                       |        |

#### Add a New GERAN Frequency

- You may add a new GERAN Frequency.
   You can add up to a maximum of 16 GERAN Frequencys.
   To add, fill up the form below and press 'Add' button.

| <b>GERAN Frequency Addition</b> | Form |               |      |
|---------------------------------|------|---------------|------|
| Starting ARFCN                  | 0    | PCS1900       | No 🔻 |
| Cell Reselection Priority       | 0    | Thresh X high | 0    |
| Thresh X low                    | 0    | Qixlevmin     | 0    |
| Pmax Geran                      | 0    | CSFB          | 0    |
| Offset Frequency 0              |      | NCC Permitted | 0    |
| No. of Explicit arfcn           | 0    | •             |      |
|                                 | Ad   | d Cancel      |      |

## Figure 60: Registered GERAN Frequency configuration

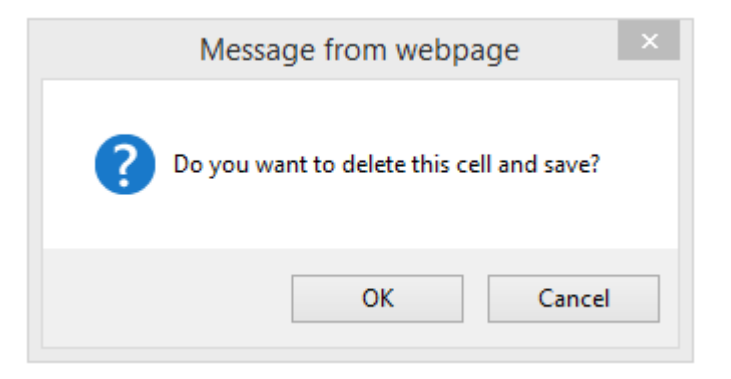

Figure 61: Delete confirmation window

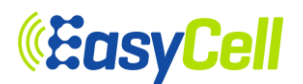

## 6.2.3.10 GERAN Neighbor Cell

From the tree menu, select GERAN Neighbor Cell to move onto the GERAN Neighbor Cell setup page. You can Add GERAN Neighbor Cell and modify/delete registered GERAN Neighbor Cell. Inter-RAT Handover to GERAN Neighbor Cell is required. Please choose Handover in Mobility to UTRA. Please refer to Table 17 for detailed input parameter information.

| Menu               | Description                                                             |  |  |
|--------------------|-------------------------------------------------------------------------|--|--|
|                    | Mobility to GERAN                                                       |  |  |
| GERAN              | Select Handover or Redirection (Default: Handover).                     |  |  |
|                    | GERAN Neighbor Cell Form                                                |  |  |
| PLMN ID            | Insert PLMN ID of GERAN Neighbor Cell.                                  |  |  |
| LAC                | Insert LAC of GERAN Neighbor Cell.                                      |  |  |
| RAC                | Insert RAC of GERAN Neighbor Cell.                                      |  |  |
| BSIC               | Insert BSIC of GERAN Neighbor Cell.                                     |  |  |
| CI                 | Insert CI of GERAN Neighbor Cell.                                       |  |  |
| PCS 1900           | Select the type of band (Default: No).                                  |  |  |
|                    | Insert BCCHARFCN of GERAN Neighbor Cell (Range: 0 - 1023).              |  |  |
| BCCHARFCN          | (This must be the frequency value included within GERAN Frequency under |  |  |
|                    | basic menu.)                                                            |  |  |
| NCC Permitted Meas | Insert NCC Permitted Meas of GERAN Neighbor Cell.                       |  |  |
| NCO Val            | Insert NCO Val of GERAN Neighbor Cell.                                  |  |  |
| Is DTM Capable     | Insert Is DTM Capable of GERAN Neighbor Cell.                           |  |  |
| Is RIM Supported   | Insert Is RIM Supported of GERAN Neighbor Cell.                         |  |  |

## Table 17: Description of GERAN Neighbor Cell Parameter

| open all   close all   logout | <b>GERAN</b> Neigh | bor Cell Config | guration |  |
|-------------------------------|--------------------|-----------------|----------|--|
| Smallcell<br>□                | Mobility to GERAN  |                 |          |  |
|                               | GERAN              | Hando           | ver 🔻    |  |
| 🔁 🧰 General                   | A.5                | Save            | Cancel   |  |
|                               |                    |                 |          |  |

## Figure 62: Handover or Redirection setup menu

| Message from webpage     |
|--------------------------|
| Do you want to save now? |
| OK Cancel                |

Figure 63: Save confirmation window

# **«EasyCell**

| licell                                 | Mobility to GERAN                                                             |                                                  |                                                      |      |  |
|----------------------------------------|-------------------------------------------------------------------------------|--------------------------------------------------|------------------------------------------------------|------|--|
| onfiguration                           | GERAN                                                                         | Han                                              | dover 🔻                                              |      |  |
| General                                | L                                                                             | Save                                             | Cancel                                               |      |  |
| PKI                                    |                                                                               | Save                                             | Cancer                                               |      |  |
| LTE<br>Basic                           | Registered GERAN                                                              | Neighbor Cells                                   |                                                      |      |  |
| RF                                     | You can check the GE                                                          | RAN Neighbor cells c                             | currently registered.                                |      |  |
| - MR                                   | <ul> <li>To delete a GERAN Ne</li> <li>To modify a parameter</li> </ul>       | eighbor cell, press the<br>, change the value an | e 'Delete' button.<br>nd then press 'modify' button. |      |  |
| - LA<br>- Discrimination Neighbor Cell | Number of GERAN Neig                                                          | hbor Cells : 0                                   |                                                      |      |  |
| UTRA Frequency                         | Add a New GERAN                                                               | Add - New OEDAN Neighbor Cell                    |                                                      |      |  |
| GERAN Erequency                        | Add a New OLIXAN Neighbor Cell                                                |                                                  |                                                      |      |  |
| GERAN Neighbor Cell                    | <ul> <li>You may add a new GB</li> </ul>                                      | You may add a new GERAN Neighbor Cell.           |                                                      |      |  |
| DSCP Mapping                           | <ul> <li>You can add up to a main</li> <li>To add fill up the form</li> </ul> | aximum of 16 GERAN                               | N Neighbor cells.                                    |      |  |
| - CSG                                  | · to add, in up the form                                                      | below and press Add                              | J button.                                            |      |  |
| REM/SON                                | <b>GERAN Neighbor Cell A</b>                                                  | ddition Form                                     |                                                      |      |  |
| Administrations                        | PLMN ID                                                                       | 0                                                | LAC                                                  | 0    |  |
| rormation                              | RAC                                                                           | 0                                                | BSIC                                                 | 0    |  |
|                                        | CI                                                                            | 0                                                | PCS1900                                              | No 🔻 |  |
|                                        | BCCHARFCN                                                                     | 0                                                | NCC Permitted Meas                                   | 0    |  |
|                                        | No. Contraction                                                               | 0                                                | Is DTM Capable                                       | 0    |  |
|                                        | NCO Vai                                                                       |                                                  |                                                      |      |  |
|                                        | Is RIM Supported                                                              | 0                                                |                                                      |      |  |

## Figure 64: Add GERAN Neighbor Cell configuration

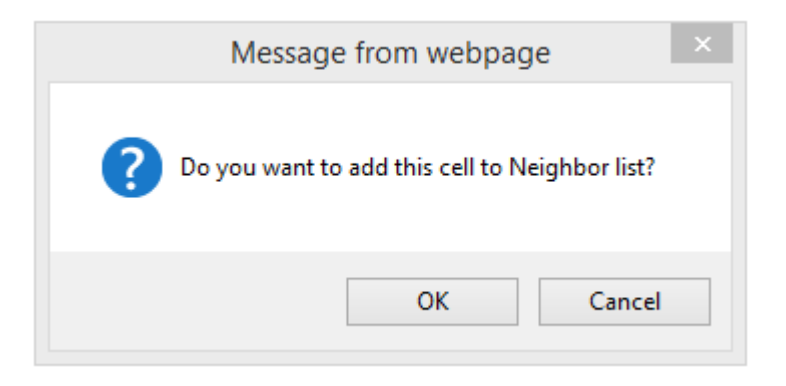

## Figure 65: Add confirmation window

## *<b>EasyCell*

| open all                  | close all                 | logout |
|---------------------------|---------------------------|--------|
| A CONTRACTOR OF THE OWNER | A CONTRACTOR OF THE OWNER |        |

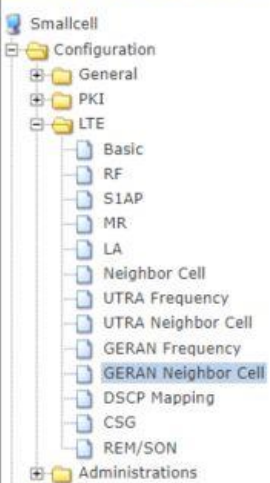

🗄 🚞 Information

## **GERAN Neighbor Cell Configuration**

| obi | lity | to | G | E | R | 41 |
|-----|------|----|---|---|---|----|
|     |      |    |   |   |   |    |

| Mobility to GERAN |       |        |  |
|-------------------|-------|--------|--|
| GERAN             | Hando | ver 🔻  |  |
|                   | Save  | Cancel |  |

#### **Registered GERAN Neighbor Cells**

You can check the GERAN Neighbor cells currently registered. To delete a GERAN Neighbor cell, press the 'Delete' button. .

To modify a parameter, change the value and then press 'modify' button.

| without of what to the transfilm of white t | umber | of | GERAN | Neighbor | Cells : | 1 |
|---------------------------------------------|-------|----|-------|----------|---------|---|
|---------------------------------------------|-------|----|-------|----------|---------|---|

| GERAN Neighbor Ce | II:0 Modify |                    | Delete |
|-------------------|-------------|--------------------|--------|
| PLMN ID           | 0           | LAC                | 0      |
| RAC               | 0           | BSIC               | 0      |
| CI                | 0           | PCS1900            | No 🔻   |
| BCCHARFCN         | 0           | Ncc Permitted Meas | 0      |
| Is DTM Capable    | 0           | Is RIM Supported   | 0      |
| NCO Val           | 0           | Op Mode            | OAM    |

### Add a New GERAN Neighbor Cell

You may add a new GERAN Neighbor Cell. You can add up to a maximum of 16 GERAN Neighbor cells.

To add, fill up the form below and press 'Add' button.

| 0 | LAC                                                       | 0                                                                                                    |
|---|-----------------------------------------------------------|----------------------------------------------------------------------------------------------------|
| 0 | BSIC                                                      | 0                                                                                                    |
| 0 | PCS1900                                                   | No 🔻                                                                                                    |
| 0 | NCC Permitted Meas                                        | 0                                                                                                    |
| 0 | Is DTM Capable                                            | 0                                                                                                    |
| 0 |                                                           |                                                                                                    |
|   | 3dition Form<br>0<br>0<br>0<br>0<br>0<br>0<br>0<br>0<br>0 | Image: Sector Sector |

## Figure 66: Modify and Delete GERAN Neighbor Cell configuration

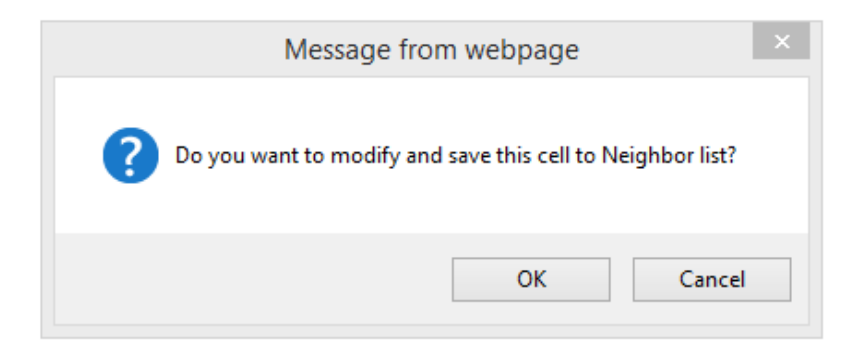

Figure 67: Modify confirmation window

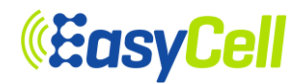

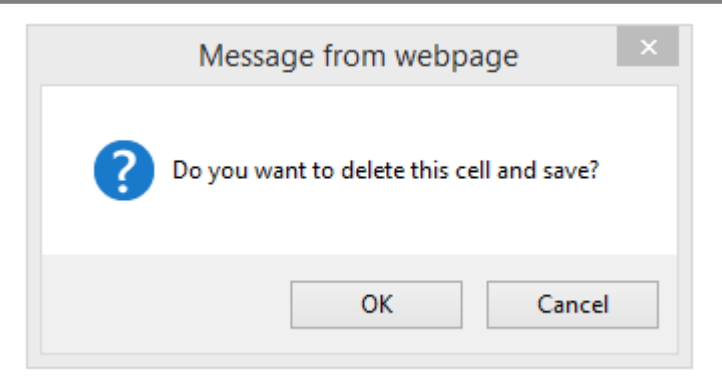

## Figure 68: Delete confirmation window

## 6.2.3.11 DSCP Mapping

From the tree menu, select DSCP Mapping to move onto the DSCP Mapping setup page. Insert the number of DSCP Mapping (0 - 63) and click the Save button then fields will be displayed.

| 🖹 😋 Configuration                                       |                      |   |  |
|---------------------------------------------------------|----------------------|---|--|
| 🕀 🛄 General                                             | QCI and DSCP Mapping |   |  |
|                                                         | QCI 1                | 0 |  |
|                                                         | QCI 2                | 0 |  |
| - RF                                                    | QCI 3                | 0 |  |
| - SIAP                                                  | QCI 4                | 0 |  |
|                                                         | QCI 5                | 0 |  |
| Neighbor Cell     UTRA Frequency     UTRA Neighbor Cell | QCI 6                | 0 |  |
|                                                         | QCI 7                | 0 |  |
| GERAN Frequency                                         | QCI 8                | 0 |  |
| GERAN Neighbor Cell                                     | QCI 9                | 0 |  |
| - CSG                                                   | Other DSCP Mapping   |   |  |
| REM/SON                                                 | SCTP                 | 0 |  |
|                                                         | CWMP                 | 0 |  |
|                                                         | PTP(1588)            | 0 |  |
|                                                         | DNS                  | 0 |  |
|                                                         | IKE                  | 0 |  |
|                                                         | CMP                  | 0 |  |

Figure 69: DSCP Mapping Configuration

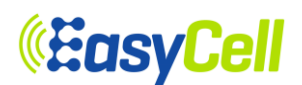

## 6.2.3.12 CSG

From the tree menu, select CSG Setup to move onto the CSG Setup page. Insert the CSG configured and click the Save button then fields will be displayed.

| Smallcell                                                                                                    | You may configure CSG settings. |             |  |
|----------------------------------------------------------------------------------------------------|---------------------------------|-------------|--|
| 🔁 Configuration<br>🗄 🛄 General                                                                                                    | CSG Configuration               |             |  |
| 🗄 🧰 PKI                                                                                                    | Access Mode                     | Open 🔻      |  |
| B G LTE<br>Basic                                                                                                    | CSG ID                          | 0           |  |
| RF     SIAP     MR     LA     Neighbor Cell     UTRA Frequency     UTRA Neighbor Cell     GERAN Frequency     GERAN Neighbor Cell     DSCP Mapping     CSG     REM/SON | CSG PCI START                   | 400         |  |
|                                                                                                    | CSG PCI RANGE                   | n0 🔻        |  |
|                                                                                                    |                                 | Save Cancel |  |

Figure 70: CSG Setup

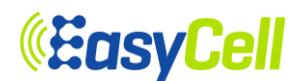

## 6.2.3.13 REM/SON

From the tree menu, select REM/SON to move onto the REM and SON Setup page. There are four different functional sections related to REM and SON.

First, you can select REM Scan by selecting 'Scan On Boot' at Opmode of 'REM Scan Configuration' section. In this case, DL earfcn values should be provided at DL EARFCNs to be scanned. The list of DL earfcn values can be added followed by comma. (Comma separated). If you select 'Add to Neighbor Table' option 'Enable', the REM scanned cells are added/updated to ANR. If it is disabled, the scanned cell information is only stored inner database for REM and isn't applied to the ANR.

Click the 'Save' button to apply all the setting you made so far. The saved setting will be applied when the small cell is rebooted. If you don't want to have REM scan option, you can make Opmode 'Disable'. In this case, you can also click 'save' button to apply your change.

PCI Collision/Confusion Detection setting is provided. You can select Collision Alarm and Confusion Alarm by selecting each option 'Enable' individually.

PCI Auto Allocation setting provides PCI auto allocation function. When it is enabled by selecting 'Enable' at 'Auto Allocation', the PCI Auto Allocation function provides the best PCI among the provided PCIs from 'Available PCI List' automatically. EasyCell PCI allocation algorithm selects the best PCI for avoiding PCI collision /confusion and maximizing the PCI reuse distance and reducing the interference of UL channel estimation. The 'Available PCI List' should be provided for the 'Auto Allocation' is 'Enable'. The values are comma separated.

RACH Optimization setting provides the best Root Sequence Index by EasyCell RACH Optimization algorithm. EasyCell RACH optimization algorithm offers the best possible unique root sequence to reduce the ghost preamble detection problem. In this case, you should insert Root sequence Index Range on 'Root Sequence Index Range Start' and 'Root Sequence Index Range End' with first and the last numbers of the range. The number should be in between 1 and 837.

| open all   close all   logout                             | REM and SON Setup                 |             |  |  |
|-----------------------------------------------------------|-----------------------------------|-------------|--|--|
| 😼 Smallcell                                               | You may configure REM and SON set | ettings.    |  |  |
| Configuration                                             | REM Scan Configuration            |             |  |  |
|                                                           | Opmode                            | Disable     |  |  |
| Basic                                                     |                                   | Save Cancel |  |  |
| - SIAP                                                    | REM Scan Start                    |             |  |  |
| - MR<br>- LA                                              |                                   | Start       |  |  |
| -D Neighbor Cell                                          | PCI Collison/Confusion Detection  |             |  |  |
| UTRA Frequency     UTRA Neighbor Cell     GERAN Frequency | Collision Alarm                   | Disable 🔻   |  |  |
|                                                           | Confusion Alarm                   | Disable 🔻   |  |  |
| GERAN Neighbor Cell     DSCP Mapping                      | PCI Auto Allocation               |             |  |  |
| -CSG                                                      | Auto Allocation                   | Disable V   |  |  |
| Administrations                                           | RACH Optimization                 |             |  |  |
| 🗄 🧰 Information                                           | Root Sequence Index Optimization  | Disable 🔻   |  |  |
|                                                           | Root Sequence Index Range Start   | 0           |  |  |
|                                                           | Root Sequence Index Range End     | 837         |  |  |
|                                                           | 9a                                | Save Cancel |  |  |

www.easycell.co

EasyCell Proprietary and Confidential

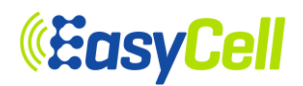

## Figure 71: REM / SON Setup

## 6.2.3.14 ESON

From the tree menu, select ESON to move onto the ESON Setup page for configuring enable/disable of ESON function. There are three different functional sections related to ESON.

In PCI Configuration box, it provides PCI auto allocation function.

In MRO Configuration box, it provides Mobility Robustness Optimization function.

In MLB Configuration box, it provides Mobility Load Balance function.

## <u>open all | close all | logout</u>

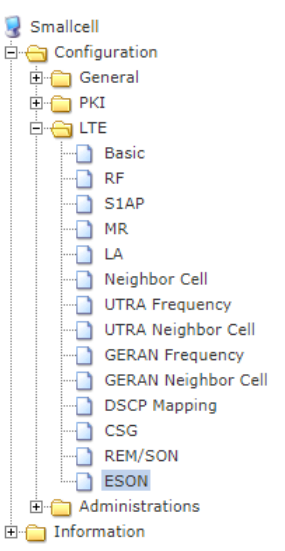

ESON Setup

| ESON Configuration |                |
|--------------------|----------------|
| Opmode             | Enable 🔻       |
| CCS Host           | 54.219.185.120 |
| CCS Port           | 2050           |
| PCI Configuration  |                |
| Opmode             | Disable 🔻      |
| MRO Configuration  |                |
| Opmode             | Disable 🔻      |
| MLB Configuration  |                |
| Opmode             | Disable 🔻      |

Figure 72: ESON Setup

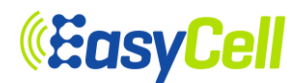

## 6.2.4 Administrations Menu

#### 6.2.4.1 Settings

By clicking Administrations-Settings in the left tree menu, the Settings Management page will be displayed. If the save button is clicked, a pop-up window will be displayed for confirmation and the amended settings will be saved as shown in the Figure 73 and Figure 74. To close the window, click the OK button and the window will be removed.

After changing the configuration and saving it, the amended setting will be saved in the Configuration file of ELT-622PI. The setting values will remain as what has been changed even after the reboot.

| open all   close all   logout     | Settings Management                                                            |                                                     |                         |
|-----------------------------------|--------------------------------------------------------------------------------|-----------------------------------------------------|-------------------------|
| Smallcell                         | You might save system settings by e<br>the file, or reset them to factory defa | exporting them to a configuration file, re-<br>ult. | store them by importing |
|                                   | Save Settings                                                                  |                                                     |                         |
| E C LTE                           | Save Button                                                                    | Save                                                |                         |
| Settings<br>Upgrade Firmware      | Export Settings                                                                |                                                     |                         |
| Log Setting<br>Debug mask Setting | Export Button                                                                  | Export                                              |                         |
|                                   | Import Settings                                                                |                                                     |                         |
| Remote Authentication             | Settings file location                                                         |                                                     | Browse                  |
| Reboot<br>The formation           | Import                                                                         | Cancel Import 3,x,x configs                         |                         |
|                                   | Load Factory Defaults                                                          |                                                     |                         |
|                                   | Load Default Button                                                            | Load Default                                        |                         |

### **Auto Reboot Configuration**

You can configure auto reboot settings. When enabled, Small Cell AP will automatically reboot if some problem exists.

| Auto Reboot Configurat | ion       |        |  |
|------------------------|-----------|--------|--|
| Auto Reboot            | Disable 🗸 |        |  |
|                        | Save      | Cancel |  |

Figure 73: Save Settings

| Message from webpage   |
|------------------------|
| Save current settings? |
| OK Cancel              |

Figure 74: Save Confirmation Window

## *<b>EasyCell*

As shown in the Figure 75, the user can download the configuration file of ELT-622PI to its own PC.

| open all   close all   logout<br>ig Smallcell<br>ig ig Configuration                                                                                                    | Settings Management<br>You might save system settings by ex<br>the file, or reset them to factory defaul | porting them to a configuration file, restore them by importing<br>t. |
|----------------------------------------------------------------------------------------------------|----------------------------------------------------------------------------------------------------|-----------------------------------------------------------------------|
| General     General     FXI     Compared to the second second secon | Save Settings<br>Save Button                                                                             | Save                                                                  |
| Settings     Upgrade Firmware     Log Setting     Debug mask Setting                                                                                                    | Export Settings Export Button                                                                            | Export                                                                |
| Analysis Log Report<br>Password Change<br>Remote Authentication<br>Reboot                                                                                                    | Import Settings<br>Settings file location                                                                | Browse<br>Cancel Import 3,x,x configs                                 |
|                                                                                                    | Load Factory Defaults                                                                                    | Load Default                                                          |
|                                                                                                    | Auto Reboot Configura<br>You can configure auto reboot setting:                                          | ition<br>s. When enabled, Small Cell AP will automatically reboot if  |
|                                                                                                    | Auto Reboot Configuration Auto Reboot                                                                    | Disable 🗸                                                             |

Figure 75: Exporting Configuration File

Cancel

Save

The exported configuration file can also be imported back into ELT-622PI.

Click the "Browse" button on the "Import Settings" box then select the configuration file as shown in Figure 76and Figure 77. When the file is imported to ELT-622PI, the settings will be overwritten over the existing configuration file.

The ELT-622PI already has its configuration parameters overwritten when importing process is done. In the case clicking 'SAVE' button has no impact at all. When ELT-622PI is rebooted after importing a new configuration file, it starts operating with newly imported configuration file.

## **«EasyCell**

#### open all | close all | logout

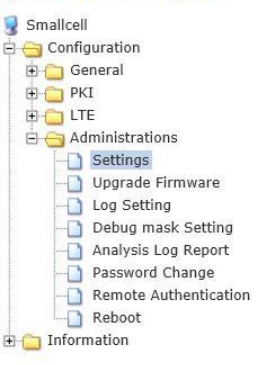

#### **Settings Management**

You might save system settings by exporting them to a configuration file, restore them by importing the file, or reset them to factory default.

|                        |        | 10     | 1               |        |
|------------------------|--------|--------|-----------------|--------|
| Save Button            |        | Save   |                 |        |
| Export Settings        |        |        |                 |        |
| Export Button          |        | Expor  | t               |        |
| Import Settings        |        |        |                 |        |
| Settings file location |        |        |                 | Browse |
| ł                      | Import | Cancel | Import 3,x,x cc | nfigs  |

### **Auto Reboot Configuration**

You can configure auto reboot settings. When enabled, Small Cell AP will automatically reboot if some problem exists.

| Auto Reboot Configurat | tion   |        |  |
|------------------------|--------|--------|--|
| Auto Reboot            | Disabl | • 🗸    |  |
|                        | Save   | Cancel |  |

## Figure 76: Importing Configuration

| 🧔 Choose File                                                         | to Upload ×                                                                                        |
|-----------------------------------------------------------------------|----------------------------------------------------------------------------------------------------|
|                                                                       | <ul> <li>✓ C Search Configuration</li> </ul>                                                       |
| Organize - New folder                                                 | iii • 🔟 🙆                                                                                          |
| Desktop Downloads  Mame Smallcell.conf  Conf                          | Date modified         Type         Size           12/5/2017 5:43 PM         CONF File         32 K |
| This PC  PCJUSTIN_PC  Constraints  Downloads  Music  Pictures  Videos |                                                                                                    |
| S Windows8_OS (C: V <                                                 | All Files (*.*)    Open Cancel                                                                     |

Figure 77: Browsing Window for Importing Configuration File

After importing a Configuration file to ELT-622PI, it must be rebooted without "Save". By clicking save, it will overwrite imported configuration file with the current setting in Web GUI.

When any invalid parameter is imported in the Configuration File, the following error pop-up window will be displayed.

www.easycell.co

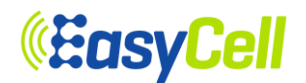

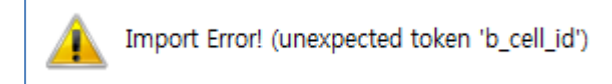

Figure 78: Import Error Message1 (Example)

When any out-of-range value is imported in the Configuration File, the following error pop-up window will be displayed.

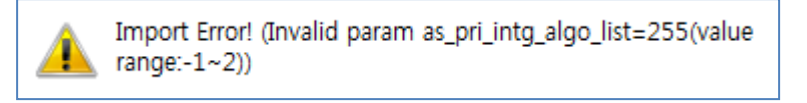

Figure 79: Import Error Message2 (Example)

## 6.2.4.2 Upgrade Firmware

From the tree menu, select Upgrade Firmware to move onto the Upgrade Firmware page as shown in Figure 80. Click Browse and select a ELT-622PI firmware file which has the .tar file extension. By clicking Apply button, the software will be downloaded to ELT-622PI and rebooted after the upgrade as shown in Figure 80 and Figure 81. Meanwhile, there will be upgrade and reboot notification on the screen as capture in Figure 82. After the reboot, Web GUI can be accessed again through IP address 10.0.0.1 or the new WAN IP address.

| pen all   close all   logout                                                                                                    | Upgrade Firmw                                                                                                    | vare         |        |
|----------------------------------------------------------------------------------------------------|----------------------------------------------------------------------------------------------------|--------------|--------|
| Smallcell<br>Configuration                                                                                                    | Upgrade Small Cell AP firmware. It takes 5~6 minutes to upload! Please wait until the upload<br>successfully done. |              |        |
| 🕀 🧰 PKI                                                                                                    | Update Firmware                                                                                                    |              |        |
| Administrations  Administrations  Upgrade Firmware  Log Setting  Analysis Log Report  Password Change  Remote Authentication  Rehost | Location:                                                                                                    | Apply Cancel | Browse |
| 🗀 🛅 Information                                                                                                    |                                                                                                    |              |        |

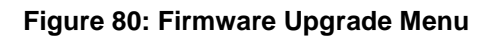
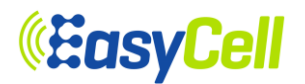

| Smallcell<br>G Configuration<br>T General         | Upgrade Small Ce<br>successfully done | ell AP firmware. It takes 5~6 minutes to upload! Please wait until the uploa |
|---------------------------------------------------|---------------------------------------|------------------------------------------------------------------------------|
| 🗄 🧰 PKI                                           | Update Firmware                       |                                                                              |
| E CIE                                             | Location:                             | D:₩Documents₩PKG₩2,Charter₩JL Browse                                         |
| Administrations     Settings     Upgrade Firmware |                                       | Apply Cancel                                                                 |
| Log Setting<br>Debug mask Setting                 |                                       |                                                                              |
| Analysis Log Report     Password Change           |                                       |                                                                              |
| Remote Authentication                             |                                       |                                                                              |

#### Figure 81: Screen after Selecting the New Firmware

| open all   close all   logout                                                                                                    | Upgrade Fi                             | irmware                                                                                                    |  |
|----------------------------------------------------------------------------------------------------|----------------------------------------|----------------------------------------------------------------------------------------------------|--|
| Smallcell                                                                                                    | Upgrade Small Ce<br>successfully done. | ell AP firmware. It takes 5~6 minutes to upload! Please wait until the upload                                                      |  |
| E PKI                                                                                                    | Update Firmware                        |                                                                                                    |  |
|                                                                                                    | Location:                              | D:₩Documents₩PKG₩2,Charter₩JL Browse                                                                                               |  |
| Administrations   Settings  Log Setting  Debug mask Setting  Analysis Log Report  Password Change  Remote Authentication  Reboot  Information |                                        | Apply Cancel<br>Uploading firmware<br>Please wait and do not turn off power of this product<br>until the upgrade successfully done |  |

## Figure 82: Notification Screen during Firmware Upgrade Process

#### 6.2.4.3 Log Setting

From the tree menu, select Log Setting to move onto the Log Setting page as shown in Figure 83. In this page, Log can be gathered by Log level and downloaded. The Log will be applied after clicking the Apply button.

Please refer to Table 18for detailed input parameter information. Like other setting procedure, the changes must be saved.

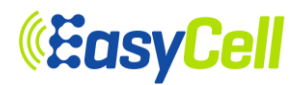

<u>open all</u>

| <u>close al</u> | .   . | log | out |  |
|-----------------|-------|-----|-----|--|
|                 |       |     |     |  |

| <b>3 - - - -</b>      |
|-----------------------|
| Smallcell             |
| 🗄 😋 Configuration     |
| 🕀 🗀 General           |
| 🕀 💼 PKI               |
| 🕀 🛅 LTE               |
| 🖻 😋 Administrations   |
|                       |
|                       |
| Log Setting           |
| Debug mask Setting    |
| Analysis Log Report   |
| Password Change       |
| Remote Authentication |
| Reboot                |
| Information           |

#### LOG Setting

You may configure LOG setting. [Console Log] / [Volatile Log] / [Non-Volatile Log]

| Block                 | Mode                     | Console MASK              | Volatile File MASK | Non-volatile Mask |
|-----------------------|--------------------------|---------------------------|--------------------|-------------------|
| ALL Block             | •                        | T                         | Warning •          | •                 |
| Block                 | Mode                     | Console MASK              | Volatile File MASK | Non-volatile Mask |
| Configuration         | ON T                     | Emergency •               | Warning •          | Emergency •       |
| Status                | OFF <b>T</b>             | Warning •                 | Warning •          | None 🔻            |
| Statistics            | OFF •                    | Warning •                 | Warning 🔻          | None 🔻            |
| Main Other Log        | OFF •                    | Warning •                 | Warning •          | None 🔻            |
| S1AP                  | OFF <b>•</b>             | Warning 🔻                 | Warning •          | None 🔻            |
| LTE Modem Module      | OFF <b>v</b>             | Warning 🔻                 | Warning •          | None 🔻            |
| CWMP client           | OFF •                    | Warning •                 | Warning 🔻          | None 🔻            |
| HTTP daemon           | OFF •                    | Warning •                 | Warning •          | None 🔻            |
| CLI daemon            | OFF <b>•</b>             | Warning 🔻                 | Warning •          | None 🔻            |
| SAS                   | OFF <b>•</b>             | Warning 🔻                 | Warning •          | None 🔻            |
| ESON                  | OFF •                    | Warning •                 | Warning 🔻          | None 🔻            |
| Apply Cancel          |                          |                           |                    |                   |
|                       |                          |                           |                    |                   |
| Download Log Files    | ;                        |                           |                    |                   |
| Volatile Log File     | File Recent Log All Logs |                           |                    | All Logs          |
| Non-volatile Log File |                          | Recent NV Log All NV Logs |                    |                   |

| Debug Log Files | Debug Logs |
|-----------------|------------|
|                 |            |

## Figure 83: Log Setting

| Menu                  | Description                                                                                       |
|-----------------------|---------------------------------------------------------------------------------------------------|
| Mode                  | Log ON/OFF.                                                                                       |
| Console Mask          | Select log level to be displayed on the console window of the locally connected control computer. |
| Volatile File Mask    | Select log level for the volatile logs to be saved in the vmlog files.                            |
| Non-volatile Mask     | Select log level for the non-volatile logs to be saved in the nvlog files.                        |
| Volatile Log File     | Download vmlog files                                                                              |
| Non-Volatile Log File | Download nvlog files                                                                              |

## Table 18: Description of Log Setting

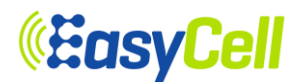

#### 6.2.4.4 Debug Mask Setting

From the tree menu, select Debug Mask Setting to move onto Debug mask Setting page as shown in Figure 84. In this page, Debug Mask Setting can be set by hexa code. After changing Debug Mask Setting and click Apply, the new configuration must be saved.

#### 6.2.4.5 Analysis Log Report

From the tree menu, select Analysis Log Report to move onto the Analysis Log Report page for configuring enable/disable of Analysis Log Report Configuration. After changing Analysis Log Report Configuration and click Apply, the new configuration must be saved.

| open all   close all   logout                                                                | eNodeB Debug Mask Settings                                 |      |  |
|----------------------------------------------------------------------------------------------|------------------------------------------------------------|------|--|
| Smallcell                                                                                    | Note : Do not change any field values. Debug mask Settings |      |  |
| 🗄 📋 General                                                                                  |                                                            |      |  |
| E C PKI                                                                                      | cm                                                         | 0x 0 |  |
| Administrations                                                                              | egtpu                                                      | 0x 0 |  |
| Upgrade Firmware                                                                             | enbapp                                                     | 0x 8 |  |
| Log Setting     Debug mask Setting                                                           | ItecIms                                                    | 0x 0 |  |
| Analysis Log Report     Password Change     Remote Authentication     Reboot     Information | Itemac                                                     | 0x 0 |  |
|                                                                                              | Itepdcp                                                    | 0x0  |  |
|                                                                                              | Itephy                                                     | 0x 0 |  |
|                                                                                              | Iteremapp                                                  | 0x 0 |  |
|                                                                                              | Iteric                                                     | 0x 0 |  |
|                                                                                              | Iterrc                                                     | 0x 0 |  |
|                                                                                              | Iterrm                                                     | 0x 0 |  |
|                                                                                              | mt                                                         | 0x 0 |  |
|                                                                                              | s1ap                                                       | 0x 0 |  |
|                                                                                              | sctp                                                       | 0x 0 |  |
|                                                                                              | tucl                                                       | 0x 0 |  |
|                                                                                              | x2ap                                                       | 0x 0 |  |

Apply Cancel

#### ppen all | close all | logout Smallcell Gonfiguration General

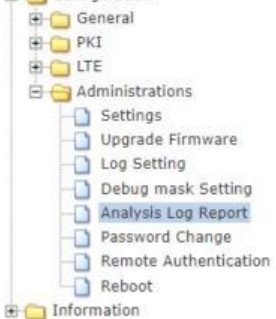

#### Analysis Log Report Configuration

You may configure Analysis Log Report settings.

| Mode          | Enable 🔻       |  |
|---------------|----------------|--|
| IP address    | 112.216.115.62 |  |
| User ID       | jftp           |  |
| Password      |                |  |
| Path          |                |  |
| Timeout (Sec) | 60             |  |

Apply Cancel

#### Figure 84: eNodeB Debug Mask Settings& Analysis Log Report

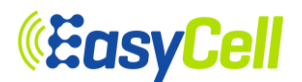

#### 6.2.4.6 Password Change

From the tree menu, select Password Change to move onto the Password Change page as shown in Figure 85. It needs to Web GUI log in. Password should contain at least 3 types of Lowercase, Uppercase, Special character and Number.

This password format may require modification in accordance with the security policy of the service operator. The password change is only for the Web GUI of ELT-622PI and is not related to any other account to connect to ELT-622PI.

| open all   close all   logout                                                                                                    | Password Change                        |
|----------------------------------------------------------------------------------------------------|----------------------------------------|
| Smallcell                                                                                                    | You may change your password.          |
| 🗄 🛅 General                                                                                                    | Change Password                        |
| 🗄 🗀 PKI<br>🕀 🗀 LTE                                                                                                    | Current Password                       |
| Administrations                                                                                                    | New Password                           |
| Upgrade Firmware                                                                                                    | New Password Confirm                   |
| Log setting     Debug mask Setting     Dabug mask Setting     Analysis Log Report     Password Change     Remote Authentication     Reboot | Apply Cancel                           |
|                                                                                                    | Message from webpage                   |
|                                                                                                    | Do you want to save the change(s) now? |
|                                                                                                    | OK Cancel                              |

Figure 85: Password Change

#### 6.2.4.7 Remote Authentication

From the tree menu, select Remote Authentication to move onto the Remote Authentication page as shown in Figure 86. In this page, the remote authentication capability can be enabled or disabled. If the remote authentication is enabled, the remote users can log in to JL740 by the authentication performed by the authentication server. The 'server IP address', 'Port' and 'Shared secret' should be configured correctly in accordance with the remote RADIUS server configuration.

| <u>open all   close all   logout</u>                                                               | Remote Authent                                    | tication Configuration |  |  |
|----------------------------------------------------------------------------------------------------|---------------------------------------------------|------------------------|--|--|
| 😼 Smallcell                                                                                        | You may configure Remote Authentication settings. |                        |  |  |
| 😑 😋 Configuration                                                                                  | *                                                 |                        |  |  |
| 🕀 🧰 General                                                                                        | Remote Authentication Configuration               |                        |  |  |
|                                                                                                    | Mode                                              | Enable 🗸               |  |  |
| Administrations                                                                                    | Server address                                    | 0,0,0,0                |  |  |
| Settings                                                                                           | Port                                              | 1812                   |  |  |
| Log Setting                                                                                        | Shared Secret                                     | •••••                  |  |  |
| Debug mask Setting     Analysis Log Report     Password Change     Remote Authentication     Rebot |                                                   | Apply Cancel           |  |  |
| Information                                                                                        |                                                   |                        |  |  |

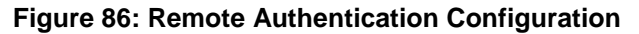

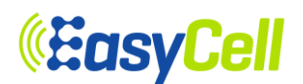

### 6.2.4.8 Reboot

To reboot the system, select Administrations-Reboot in the tree menu. It will display the Reboot button as shown in Figure 87. Click the Reboot button as shown in Figure 88.

| open all   close all   logout | Management                             |
|-------------------------------|----------------------------------------|
| 😼 Smallcell                   | You may configure management settings. |
| 😑 😋 Configuration             |                                        |
| 🕀 🚞 General                   | Reboot                                 |
| 🔄 🧰 PKI                       | Pakast                                 |
| 🗄 🍅 LTE                       | hebool                                 |
| 🖻 😋 Administrations           |                                        |
|                               |                                        |
|                               |                                        |
|                               |                                        |
| Debug mask Setting            |                                        |
| - 🗋 Analysis Log Report       |                                        |
| - Password Change             |                                        |
|                               |                                        |
| Reboot                        |                                        |
| 🗄 🧰 Information               |                                        |

Figure 87: Reboot Menu

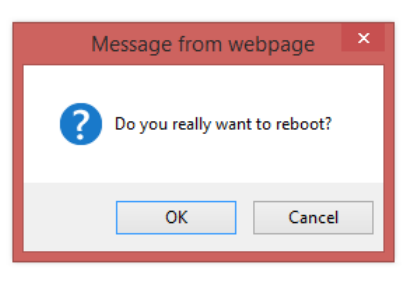

Figure 88: Reboot Confirmation Window

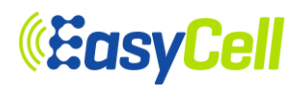

## 6.3 Information Menu

#### 6.3.1 Update Period

From the tree menu, select Update Period to move onto the Update Period page as shown in Figure 89. In this page, Device info, CPU/Memory, Process, S/W.H/W info, DHCP info, GPS info, IEEE1588 info, and LTE UE list can change update period.

After changing the update period and click Apply, the new configuration must be saved.

| open all   close all   logout |
|-------------------------------|
| 💡 Smallcell                   |
| 🗄 😋 Configuration             |
| 🗄 🛅 General                   |
| 🕂 🧰 PKI                       |
| E C LTE                       |
| 🗄 🧰 Administrations           |
| 🗄 😋 Information               |
| Update Period                 |
| Device Info                   |
| CPU/Memory                    |
| Process                       |
| - Status                      |
| DHCPC Info                    |
| IEEE1588 Info                 |
| GPS Info                      |
| MME IP                        |
| RIP Info                      |
| SAS Info                      |
| E C LTE Statistics            |
|                               |

## **Information Update Period**

You may configure information update period.

| Update period for refreshing i | nformation   |
|--------------------------------|--------------|
| Device information             | Disable 🗸    |
| CPU and Memory                 | 5sec 🗸       |
| Processes information          | Disable 🗸    |
| SW and HW Status               | Disable 🗸    |
| DHCPC information              | Disable 🗸    |
| GPS information                | 5sec ∨       |
| IEEE-1588 information          | 5sec ∨       |
| LTE UE list statistics         | 5sec ∨       |
| LTE RF information             | 6sec 🗸       |
| LTE RIP information            | 5sec 🗸       |
|                                | Apply Cancel |

Figure 89: Update Period

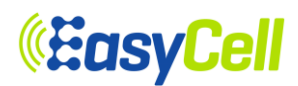

#### 6.3.2 Device Info

From the tree menu, select Device Info to move onto the Device Information page as shown in Figure 90. In this page, MAC address, Model Name, Serial Number, SW version, Up-Time and Re-boot reason of the ELT-622PI are available.

## open all | close all | logout Smallcell Configuration General PKI

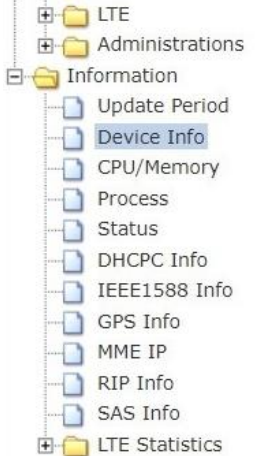

## **Device Information**

Display Current Device Information

| Device Information       |                                      |
|--------------------------|--------------------------------------|
| MAC Address              | 64:A8:37:26:02:17                    |
| Model Name               | ELT622                               |
| Product Class            | TDD LTE indoor smallcell             |
| Serial Number            | 6MT020188000005                      |
| SW Version               | 6.4.0                                |
| Additional SW Version    | g50-lt621ct-9739                     |
| HW Version               | V0.2                                 |
| Additional HW Version    |                                      |
| PKG Information          | Fri Apr 12 14:48:49 KST 2024         |
| Enabled Options          | GPS,                                 |
| Up Time                  | 0 Days 1 Hours 50 Minutes 54 Seconds |
| First IP Connection Time |                                      |

| Firmware Version    |         |  |  |
|---------------------|---------|--|--|
| U-Boot Version      | 0.7.0.6 |  |  |
| Sync Module Version | 1.2     |  |  |

| Re-boot Reason Information |                                                                             |  |  |  |
|----------------------------|-----------------------------------------------------------------------------|--|--|--|
| Re-boot Time none          |                                                                             |  |  |  |
| Previous Life Time         | none                                                                        |  |  |  |
| Re-boot Reason             | Re-booted by SSH command or Lost power due<br>to PoE/power cable disconnect |  |  |  |

Figure 90: Device Information Menu

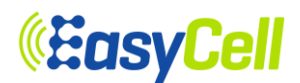

#### 6.3.3 CPU/Memory

From the tree menu, select CPU/Memory to move onto the CPU/Memory Information page. It will show CPU/Memory Information as shown in Figure 91. In this page, CPU usage is calculated in average for three seconds itself. When CPU usage is displayed by update period, CPU average are displayed by cumulative average(previous CPU average and current CPU average). Memory usage is displayed by update period at moment.

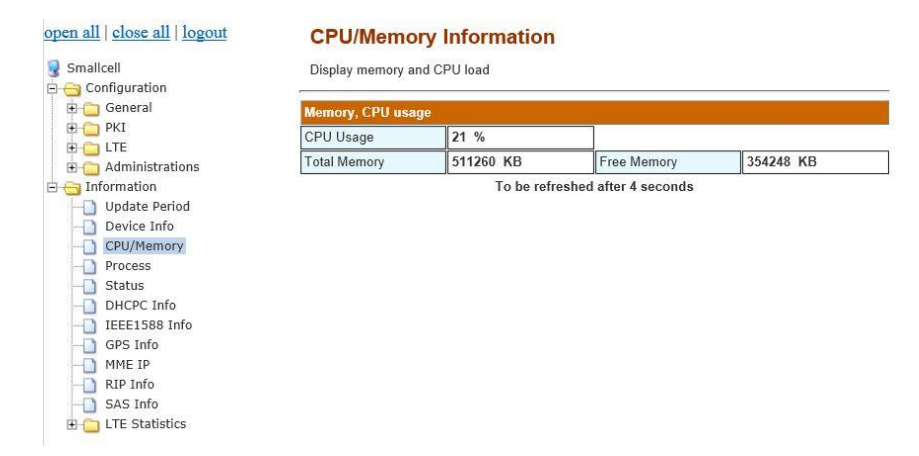

#### Figure 91: CPU/Memory Information

#### 6.3.4 Process

From the tree menu, select Process to move onto the Process Information page. In this page, display process status in Figure 92.

| Smallcell                  | Disp | lay processes info  | rmation |            |          |       |  |  |
|----------------------------|------|---------------------|---------|------------|----------|-------|--|--|
| 🗄 📋 General                | Proc | Process Information |         |            |          |       |  |  |
|                            | No   | Cmd                 | PID     | State      | Mem Size | Time+ |  |  |
| Administrations            | 1    | init                | 1       | INTR Sleep | 2380 KB  | 23.19 |  |  |
| Information                | 2    | syslogd             | 552     | INTR Sleep | 2380 KB  | 0.28  |  |  |
| Update Period              | 3    | klogd               | 554     | INTR Sleep | 2380 KB  | 0.03  |  |  |
| Device Info                | 4    | inetd               | 581     | INTR Sleep | 2380 KB  | 0.00  |  |  |
| - Process                  | 5    | sshd                | 585     | INTR Sleep | 6716 KB  | 0.00  |  |  |
| Status                     | 6    | hotplug2            | 590     | INTR Sleep | 1824 KB  | 0.02  |  |  |
| DHCPC Info                 | 7    | cs.sh               | 672     | INTR Sleep | 2380 KB  | 0.02  |  |  |
| IEEE1588 Info     GPS Info | 8    | jwatchd             | 772     | INTR Sleep | 1808 KB  | 0.01  |  |  |
| - MME IP                   | 9    | jlmain              | 786     | INTR Sleep | 16484 KB | 8.26  |  |  |
|                            | 10   | getty               | 787     | INTR Sleep | 2384 KB  | 0.00  |  |  |
| - SAS Info                 | 11   | illogd              | 788     | INTR Sleep | 10816 KB | 0.08  |  |  |
| High LTE Statistics        | 12   | jlhttpd             | 813     | INTR Sleep | 13428 KB | 0.48  |  |  |
|                            | 13   | sleep               | 979     | INTR Sleep | 2248 KB  | 0.00  |  |  |

#### Figure 92: Process Information

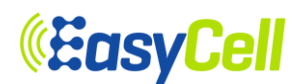

#### 6.3.5 Status

From the tree menu, select Status to move onto the Status page which has Software and Hardware status information. As shown in Figure 93, SW and HW status are separated and the alarm status of each category is available.

In the Alarm Status page, there is information on SW, HW and Link alarms and the number of triggered alarms as well as the latest alarm information as shown in Figure 94. The detailed description of the latest alarm will be displayed by clicking the Detail button. The Go to Status button will direct the user to the main Status page.

#### open all | close all | logout Status 🚽 Smallcell Display status and alarm information 🗄 😋 Configuration 🗄 🗀 General Alarm Info Group Name Status 🖻 📋 PKI Code Time Detai 🕀 🗀 LTE MAIN Running 🗄 📋 Administrations ENODEB Running 🖻 😁 Information CWMPC SW Running Update Period HTTPD Running Device Info SASC Running CPU/Memory LTE PHY Operating Process GPS Disabled Status **IEEE1588** Disabled DHCPC Info HW WAN Port Connected 1Gbps Full duplex IEEE1588 Info MGMT Port Connected 1Gbps Full duplex GPS Info RF-PWR Normal 22dBm(main) 22dBm(mimo) MME IP IP Addressing OK RIP Info S1-MME Up SAS Info \$1-U Active 1 UE(s) 🗄 📋 LTE Statistics Link SecGW Disabled HeMS Disabled SAS Heartbeat Success TDD CNM Sync (EARFCN:56340, PCI:101) CPU Normal 32% Memory Resource Normal 79% Disk Normal 6% Initialization Status Current State Initialization Done

| Previous State | Run eNodeB |
|----------------|------------|
|                |            |

Alarm Occurrence History Show

#### Figure 93: Software and Hardware Status Menu

# **(EasyCell**

## open all | close all | logout

#### 💡 Smallcell

| s |
|---|
|   |
|   |
|   |
|   |
|   |
|   |
|   |
|   |
|   |
|   |
|   |
|   |
|   |
|   |

#### Status

Display status and alarm information

| Group    | Namo          | Statue                         | A    | larm In | fo     |
|----------|---------------|--------------------------------|------|---------|--------|
| Group    | Maine         | Sidius                         | Code | Time    | Detail |
|          | MAIN          | Running                        |      |         |        |
|          | ENODEB        | Running                        |      |         |        |
| SW       | CWMPC         | Running                        |      |         |        |
|          | HTTPD         | Running                        |      |         |        |
|          | SASC          | Running                        |      |         |        |
| s3       | LTE PHY       | Operating                      |      | j       |        |
|          | GPS           | Disabled                       |      |         |        |
| LINA     | IEEE1588      | Disabled                       |      |         |        |
| LI AA    | WAN Port      | Connected 1Gbps Full duplex    |      |         |        |
|          | MGMT Port     | Connected 1Gbps Full duplex    |      |         |        |
|          | RF-PWR        | Normal 22dBm(main) 22dBm(mimo) |      |         |        |
|          | IP Addressing | OK                             |      |         |        |
|          | S1-MME        | Up                             |      |         |        |
| Link     | \$1-U         | Active 1 UE(s)                 | j.   | j       |        |
| LIIIK    | SecGW         | Disabled                       |      |         |        |
|          | HeMS          | Disabled                       |      |         |        |
|          | SAS           | Heartbeat Success              |      |         |        |
| TDD      | CNM           | Sync (EARFCN:56340, PCI:101)   |      |         |        |
|          | CPU           | Normal 32%                     |      |         |        |
| Resource | Memory        | Normal 79%                     |      |         |        |
|          | Disk          | Normal 6%                      |      |         |        |

| Initialization Status |                     |  |  |
|-----------------------|---------------------|--|--|
| Current State         | Initialization Done |  |  |
| Previous State        | Run eNodeB          |  |  |

| Alarm O | ccurrence History   | Show      |               |                             |   |
|---------|---------------------|-----------|---------------|-----------------------------|---|
|         | Current Tir         | ne : 2016 | 5-05-03 12:37 | :49 (events displayed=1)    |   |
| Code    | Time                |           | Severity      | Detail                      |   |
| A3060   | 2016-05-03 02:29:18 | 1         | Major         | Debug Log Level Enabled(VM) | 1 |

Figure 94: Alarm Occurrence History

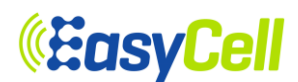

#### 6.3.6 DHCPC Info

From the tree menu, select DHCPC Info to move onto the DHCP client page. If DHCP server has been configured disable, DHCP client is displayed disable DHCP. It must be set DHCP mode in 6.2.1.2

| Smallcell   | Display DHCP Client Informaton at the DHCP mode |              |  |  |  |  |
|-------------|-------------------------------------------------|--------------|--|--|--|--|
| 🗄 📋 General | DHCP Client information                         |              |  |  |  |  |
|             | DHCP Mode                                       | Disable DHCP |  |  |  |  |
|             |                                                 |              |  |  |  |  |
|             |                                                 |              |  |  |  |  |
| Information |                                                 |              |  |  |  |  |
| Device Info |                                                 |              |  |  |  |  |
| Device Into |                                                 |              |  |  |  |  |
| Dracase     |                                                 |              |  |  |  |  |
| C Status    |                                                 |              |  |  |  |  |
|             |                                                 |              |  |  |  |  |
|             |                                                 |              |  |  |  |  |
| GPS Info    |                                                 |              |  |  |  |  |
|             |                                                 |              |  |  |  |  |
|             |                                                 |              |  |  |  |  |
| SAS Info    |                                                 |              |  |  |  |  |
| JAD INV     |                                                 |              |  |  |  |  |

#### Figure 95: DHCP Client Info

#### 6.3.7 IEEE-1588 Info

From the tree menu, select IEEE-1588 Info to move onto the IEEE-1588 information page. In this page, display current status of IEEE-1588. It must be set 1588 mode in 6.2.1.6.

| 💡 Smallcell<br>🕂 😋 Configuration                                                    | Display current IEEE-1588 Information IEEE-1588 status |                                 |  |
|-------------------------------------------------------------------------------------|--------------------------------------------------------|---------------------------------|--|
| 🗄 🔄 General                                                                         |                                                        |                                 |  |
|                                                                                     | Connection                                             | Not connected                   |  |
| Administrations                                                                     | LOCK status                                            | UNLOCKED                        |  |
| Information     Update Period     Device Info     CPU/Memory     Process     Status | Running time                                           | 0                               |  |
|                                                                                     | DAC                                                    | 0                               |  |
|                                                                                     | Default DAC                                            | 0                               |  |
|                                                                                     | Downlink Time Offset (ns)                              | 0                               |  |
|                                                                                     | One-way delay                                          | 0                               |  |
| DHCPC Info                                                                          | Local time offset                                      | 00:00                           |  |
| GPS Info                                                                            | Local time                                             | 0-00-00 00:00:00                |  |
|                                                                                     |                                                        | To be refreshed after 1 seconds |  |
| -0 SAS Info<br>⊕ 0 LTE Statistics                                                   |                                                        |                                 |  |

Figure 96: IEEE-1588 Info

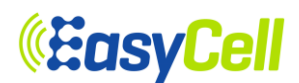

#### 6.3.8 GPS Info

From the tree menu, select GPS Info to move onto the GPS information page. In this page, display current status of GPS. It must be set GPS mode in 6.2.1.6.

| open all   close all   logout                         | GPS Information                 |                                 |  |
|-------------------------------------------------------|---------------------------------|---------------------------------|--|
| Smallcell<br>G General                                | Display current GPS Information |                                 |  |
|                                                       | GPS Normal Information          |                                 |  |
|                                                       | Lock Status                     | GPS WARMING                     |  |
| Administrations                                       | Running time                    | 0                               |  |
| E 😁 Information                                       | Visible SAT num                 | 0                               |  |
| -D Update Period                                      | Tracking SAT num                | 0                               |  |
| Device Info     CPU/Memory                            | Time tick                       | 0                               |  |
| Process                                               | Latitude                        |                                 |  |
|                                                       | Longitude                       |                                 |  |
| DHCPC Info                                            | Elevation                       | 0 meters                        |  |
|                                                       | Initial Waiting Period          | 0                               |  |
| MME IP                                                | DAC                             | 0                               |  |
| RIP Info     SAS Info     SAS Info     LTE Statistics | Downlink Time Offset (ns)       | 0                               |  |
|                                                       | Leap second                     | 0                               |  |
|                                                       | Antenna delay                   | 0                               |  |
|                                                       | Local time offset               | 00:00                           |  |
|                                                       | Local time                      | 0-00-00 00:00:00                |  |
|                                                       |                                 | To be refreshed after 2 seconds |  |

Figure 97: GPS Info

## 6.3.9 Resolved MME IP

From the tree menu, select Resolved MME IP to move onto the Resolved MME IP Information page. In this page, it displays the IP address of the MME of which FQDN has been resolved as shown in Figure 98.

| Smallcell<br>    | Displ | ay current resolved IP lists of MME |            |        |
|------------------|-------|-------------------------------------|------------|--------|
| 🖻 🗀 General      | No    | Registered MME FQDN(or IP)          | IP         | Status |
|                  | 1     | 10.1.35.31                          | 10.1.35.31 | DOWN   |
|                  |       |                                     |            | 25     |
|                  |       |                                     |            |        |
| Update Period    |       |                                     |            |        |
| Device Info      |       |                                     |            |        |
| - D CPU/Memory   |       |                                     |            |        |
| Process          |       |                                     |            |        |
|                  |       |                                     |            |        |
| -DHCPC Info      |       |                                     |            |        |
| -D IEEE1588 Info |       |                                     |            |        |
| GPS Info         |       |                                     |            |        |
| MME IP           |       |                                     |            |        |
| RIP Info         |       |                                     |            |        |
| - SAS Info       |       |                                     |            |        |

Figure 98: Resolved MME IP

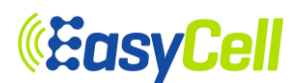

#### 6.3.10 RIP Info

From the tree menu, select RIP Info to move onto the LTE RIP Information page. In this page, it displays the current status of Rx Interference Power as shown in Figure 99.

| open all   close all   logout    | LTE RIP Information                                 |
|----------------------------------|-----------------------------------------------------|
| 繴 Smallcell<br>😑 😋 Configuration | Display Rx Interference Power Information.          |
| 🖻 🧰 General                      | LTE RIP Information                                 |
|                                  | Avg RIP per RB over channel bandwidth (0RBs) 0.0dBm |
| Administrations                  | To be refreshed after 0 seconds                     |
| Update Period                    |                                                     |
| Device Info     CPU/Memory       |                                                     |
| Process                          |                                                     |
| DHCPC Info                       |                                                     |
| GPS Info                         |                                                     |
| MME IP                           |                                                     |
|                                  |                                                     |
| 🗄 🛅 LTE Statistics               |                                                     |

### Figure 99: LTE RIP Information

#### 6.3.11 SAS Info

From the tree menu, select SAS Info to move onto the SAS Information page. In this page, it displays the current SAS Information as shown in Figure 100.

| <u>open all   close all   logout</u>                  | SAS Information                |                                 |
|-------------------------------------------------------|--------------------------------|---------------------------------|
| 😼 Smallcell<br>⊕- 🚰 Configuration<br>⊟- 😋 Information | Display current SAS Informatio | 'n                              |
|                                                       | SAS Information                |                                 |
| Update Period     Device Info                         | Status                         | Uninitialized                   |
| CPU/Memory                                            | CBSD ID                        |                                 |
| Process                                               | Grant Id                       |                                 |
|                                                       | URL                            |                                 |
| - DHCPC Info                                          | Registered Location(Lat,Long)  | 0.000000, 0.000000              |
| - GPS Info                                            | Max EIRP (dBm/MHz)             | 0.000                           |
| MME IP<br>RIP Info<br>SAS Info<br>UTE Statistics      | Freq Range High (Khz)          | 0                               |
|                                                       | Freq Range Low (Khz)           | 0                               |
|                                                       | Heartbeat Interval(sec)        | 0                               |
|                                                       | Grant Expire Time(UTC)         |                                 |
|                                                       | Last Response Time(UTC)        |                                 |
|                                                       | Current Time(UTC)              | 2017-05-24 03:54:57             |
|                                                       |                                | To be refreshed after 2 seconds |

Figure 100: SAS Information

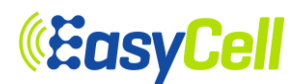

#### 6.3.12 LTE Statistics Menu

#### 6.3.12.1 UE List

From the tree menu, select LTE Statistics-UE List to move onto the LTE UE List page. In this page, it displays current LTE UE list at update moment as shown in Figure 101.

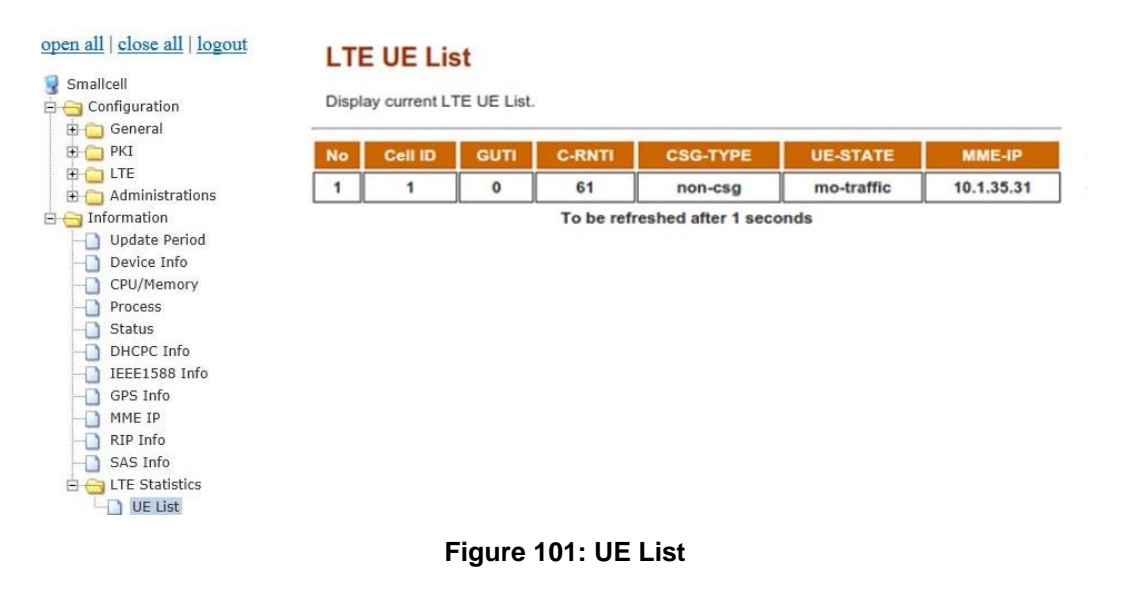

## 7 FCC Statement

Please take attention that changes or modification not expressly approved by the party responsible for compliance could void the user's authority to operate the equipment.

This device complies with Part 15 of the FCC Rules. Operation is subject to the following two conditions:

(1) This device may not cause harmful interference, and

(2) This device must accept any interference received, including interference that may cause undesired operation.

If the distance from the product to the human body is greater than 20cm, the following warning is required (this requirement is not required for micro-power SRD devices).

This equipment complies with FCC radiation exposure limits set forth for an uncontrolled environment. This equipment should be installed and operated with minimum distance 20cm between the radiator & your body.

NOTE: This equipment has been tested and found to comply with the limits for a Class A digital device, pursuant to part 15 of the FCC Rules. These limits are designed to provide reasonable protection against harmful interference when the equipment is operated in a commercial environment. This equipment generates, uses, and can radiate radio frequency energy and, if not installed and used in accordance with the instruction manual, may cause harmful interference to radio communications. Operation of this equipment in a residential area is likely to cause harmful interference in which case the user will be required to correct the interference at his own expense.

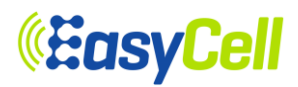

## Appendix1. Abbreviation

| ANRAutomatic Neighbor RelationARQAutomatic Repeat RequestBPFBand Pass FilterCMASCommercial Mobile Alert SystemCSRCertificate Signing RequestDHCPDynamic Host Configuration ProtocolDLDownlinkDNSDomain Name ServerDSCPDifferentiated Services Code PointEPCEvolved Packet CoreE-RABE-UTRAN Radio Access BearerETWSEarthquake and Tsunami Warning SystemE-UTRANEvolved UTRANFTPFile Transfer ProtocolGPSGlobal Positioning SystemGTPGPRS Tunneling ProtocolGTP-UGTP-UserGWGatewayHARQHybrid Automatic Repeat RequestHeMSHome enhanced Node BHOHandoverHSSHome Subscriber ServerHTTPHyper Text Transfer ProtocolICMPInternet ProtocolICMPInternet ProtocolICMPInternet ProtocolICMPInternet ProtocolICMPInternet Information BlockMIMOMultiple-Input Multiple-OutputMMEMobile Network CodeOAMOperation and MaintenancePAMPower Amplifier ModulePCIPhysical Cell IdentityPDCPPacket Data NetworkPGWPDN GatewayPKIPublic Land Mobile Network                                                                                                    | 3GPP    | 3rd Generation Partnership Project    |
|----------------------------------------------------------------------------------------------------|---------|---------------------------------------|
| ARQAutomatic Repeat RequestBPFBand Pass FilterCMASCommercial Mobile Alert SystemCSRCertificate Signing RequestDHCPDynamic Host Configuration ProtocolDLDownlinkDNSDomain Name ServerDSCPDifferentiated Services Code PointEPCEvolved Packet CoreE-RABE-UTRAN Radio Access BearerETWSEarthquake and Tsunami Warning SystemE-UTRANEvolved UTRANFTPFile Transfer ProtocolGPSGlobal Positioning SystemGTPGPRS Tunneling ProtocolGTP-UGTP-UserGWGatewayHARQHybrid Automatic Repeat RequestHeMSHome enhanced Node BHOHandoverHSSHome Subscriber ServerHTTPHyper Text Transfer ProtocolICMPInternet ProtocolICMPInternet ProtocolICMPInternet ProtocolICMPInternet ProtocolICMPModulation Coding SchemeMIBMaster Information BlockMIMOMultiple-Input Multiple-OutputMMEMobility Management EntityMNCMobile Network CodeOAMOperation and MaintenancePAMPower Amplifier ModulePCIPhysical Cell IdentityPDCPPacket Data NetworkPAMPower Amplifier ModulePCIPhysical Cell IdentityPDCPPacket Data NetworkPAMPower Amplifier Module <t< td=""><td>ANR</td><td>Automatic Neighbor Relation</td></t<> | ANR     | Automatic Neighbor Relation           |
| BPFBand Pass FilterCMASCommercial Mobile Alert SystemCSRCertificate Signing RequestDHCPDynamic Host Configuration ProtocolDLDownlinkDNSDomain Name ServerDSCPDifferentiated Services Code PointEPCEvolved Packet CoreE-RABE-UTRAN Radio Access BearerETWSEarthquake and Tsunami Warning SystemE-UTRANEvolved UTRANFTPFile Transfer ProtocolGPSGlobal Positioning SystemGTPGPRS Tunneling ProtocolGTP-UGTP-UserGWGatewayHARQHybrid Automatic Repeat RequestHeMSHeNB Management SystemHENBHome enhanced Node BHOHandoverHSSHome Subscriber ServerHTTPHyper Text Transfer ProtocolICMPInternet ProtocolLNALow Noise AmplifierLTELong Term EvolutionMACMedium Access ControlMCCMobile Country CodeMIBMaster Information BlockMIMOMultiple-Input Multiple-OutputMMEMobili Ndanagement EntityMNCMobile Network CodeOAMOperation and MaintenancePAMPower Amplifier ModulePCIPhysical Cell IdentityPDCPPacket Data NetworkPCRWPDN GatewayPKIPublic Land Mobile NetworkPLANPublic Land Mobile Network                                                                                            | ARQ     | Automatic Repeat Request              |
| CMASCommercial Mobile Alert SystemCSRCertificate Signing RequestDHCPDynamic Host Configuration ProtocolDLDownlinkDNSDomain Name ServerDSCPDifferentiated Services Code PointEPCEvolved Packet CoreE-RABE-UTRAN Radio Access BearerETWSEarthquake and Tsunami Warning SystemE-UTRANEvolved UTRANFTPFile Transfer ProtocolGFSGlobal Positioning SystemGTPGPRS Tunneling ProtocolGTP-UGTP-UserGWGatewayHARQHybrid Automatic Repeat RequestHeMSHeNB Management SystemHeNBHome enhanced Node BHOHandoverHSSHome Subscriber ServerHTTPHyper Text Transfer ProtocolICMPInternet ProtocolICMPInternet ProtocolICMPInternet Control Message ProtocolIPInternet ProtocolLTELong Term EvolutionMACMedium Access ControlMCCMobile Country CodeMIBMaster Information BlockMIMOMultiple-Input Multiple-OutputMMEMobility Management EntityMNCMobile Network CodeOAMOperation and MaintenancePAMPower Amplifier ModulePCIPhysical Cell IdentityPDCPPacket Data NetworkP-GWPDN GatewayPKIPublic Land Mobile NetworkPLOWPublic Land Mobile Network </td <td>BPF</td> <td>Band Pass Filter</td>           | BPF     | Band Pass Filter                      |
| CSRCertificate Signing RequestDHCPDynamic Host Configuration ProtocolDLDownlinkDNSDomain Name ServerDSCPDifferentiated Services Code PointEPCEvolved Packet CoreE-RABE-UTRAN Radio Access BearerETWSEarthquake and Tsunami Warning SystemE-UTRANEvolved UTRANFTPFile Transfer ProtocolGPSGlobal Positioning SystemGTPGPRS Tunneling ProtocolGTP-UGTP-UserGWGatewayHARQHybrid Automatic Repeat RequestHeMSHeNB Management SystemHSSHome enhanced Node BHOHandoverHSSHome Subscriber ServerHTTPHyper Text Transfer ProtocolICMPInternet ProtocolICMPInternet ProtocolICMPInternet Control Message ProtocolIPInternet ProtocolLTELong Term EvolutionMACMedium Access ControlMCCMobile Country CodeMCSModulation Coding SchemeMIBOMultiple-Input Multiple-OutputMMEMobility Management EntityMNCMobile Network CodeOAMOperation and MaintenancePAMPower Amplifier ModulePCIPhysical Cell IdentityPDCPPacket Data Convergence ProtocolPDNPacket Data Convergence ProtocolPDNPacket Data Convergence ProtocolPDNPacket Data Convergence ProtocolPD                                            | CMAS    | Commercial Mobile Alert System        |
| DHCPDynamic Host Configuration ProtocolDLDownlinkDNSDomain Name ServerDSCPDifferentiated Services Code PointEPCEvolved Packet CoreE-RABE-UTRAN Radio Access BearerETWSEarthquake and Tsunami Warning SystemE-UTRANEvolved UTRANFTPFile Transfer ProtocolGPSGlobal Positioning SystemGTPGPRS Tunneling ProtocolGTPGTP-UserGWGatewayHARQHybrid Automatic Repeat RequestHeNSHeNB Management SystemHOHandoverHSSHome enhanced Node BHOHandoverHSSHome Subscriber ServerHTTPHyper Text Transfer ProtocolICMPInternet ProtocolIPInternet ProtocolIPInternet ProtocolIPInternet ProtocolIPInternet ProtocolIRModulation Coding SchemeMIBMaster Information BlockMIMOMultiple-Input Multiple-OutputMMEMobility Management EntityMNCMobile Network CodeOAMOperation and MaintenancePAMPower Amplifier ModulePCIPhysical Cell IdentityPDCPPacket Data Convergence ProtocolPDNPacket Data NetworkP-GWPDN GatewayPKIPublic Land Mobile NetworkP-GWPDN GatewayPKIPublic Land Mobile Network                                                                                                    | CSR     | Certificate Signing Request           |
| DLDownlinkDNSDomain Name ServerDSCPDifferentiated Services Code PointEPCEvolved Packet CoreE-RABE-UTRAN Radio Access BearerETWSEarthquake and Tsunami Warning SystemE-UTRANEvolved UTRANFTPFile Transfer ProtocolGPSGlobal Positioning SystemGTPGPRS Tunneling ProtocolGTP-UGTP-UserGWGatewayHARQHybrid Automatic Repeat RequestHeMSHeNB Management SystemHeNBHome enhanced Node BHOHandoverHSSHome Subscriber ServerHTTPHyper Text Transfer ProtocolICMPInternet ProtocolICMPInternet ProtocolIPInternet ProtocolIPInternet ProtocolIPModulation Coding SchemeMIBMaster Information BlockMIMOMultiple-Input Multiple-OutputMMEMobility Management EntityMNCMobile Network CodeOAMOperation and MaintenancePAMPower Amplifier ModulePCIPhysical Cell IdentityPDCPPacket Data Convergence ProtocolPDNPacket Data Convergence ProtocolPLNPacket Data NetworkP-GWPDN GatewayPKIPublic Land Mobile Network                                                                                                    | DHCP    | Dynamic Host Configuration Protocol   |
| DNSDomain Name ServerDSCPDifferentiated Services Code PointEPCEvolved Packet CoreE-RABE-UTRAN Radio Access BearerETWSEarthquake and Tsunami Warning SystemE-UTRANEvolved UTRANFTPFile Transfer ProtocolGPSGlobal Positioning SystemGTPGPRS Tunneling ProtocolGTP-UGTP-UserGWGatewayHARQHybrid Automatic Repeat RequestHeMSHeNB Management SystemHeNBHome enhanced Node BHOHandoverHSSHome Subscriber ServerHTTPHyper Text Transfer ProtocolICMPInternet Control Message ProtocolIPInternet ProtocolLNALow Noise AmplifierLTELong Term EvolutionMACMedium Access ControlMCCMobile Country CodeMCSModulation Coding SchemeMIBMaster Information BlockMIMOMultiple-Input Multiple-OutputMMEMobility Management EntityMNCMobile Network CodeOAMOperation and MaintenancePAMPower Amplifier ModulePCIPhysical Cell IdentityPDCPPacket Data Convergence ProtocolPDNPacket Data NetworkP-GWPDN GatewayPKIPublic Land Mobile Network                                                                                                    | DL      | Downlink                              |
| DSCPDifferentiated Services Code PointEPCEvolved Packet CoreE-RABE-UTRAN Radio Access BearerETWSEarthquake and Tsunami Warning SystemE-UTRANEvolved UTRANFTPFile Transfer ProtocolGPSGlobal Positioning SystemGTPGPRS Tunneling ProtocolGTP-UGTP-UserGWGatewayHARQHybrid Automatic Repeat RequestHeMSHeNB Management SystemHeNBHome enhanced Node BHOHandoverHSSHome Subscriber ServerHTTPHyper Text Transfer ProtocolICMPInternet Control Message ProtocolIPInternet ProtocolLTELong Term EvolutionMACMedium Access ControlMCCMobile Country CodeMCSModulation Coding SchemeMIBMaster Information BlockMIMOMultiple-Input Multiple-OutputMMEMobility Management EntityMNCMobile Network CodeOAMOperation and MaintenancePAMPower Amplifier ModulePCPPacket Data Convergence ProtocolPDNPacket Data NetworkP-GWPDN GatewayPKIPublic Land Mobile NetworkPLINNPublic Land Mobile Network                                                                                                    | DNS     | Domain Name Server                    |
| EPCEvolved Packet CoreE-RABE-UTRAN Radio Access BearerETWSEarthquake and Tsunami Warning SystemE-UTRANEvolved UTRANFTPFile Transfer ProtocolGPSGlobal Positioning SystemGTPGPRS Tunneling ProtocolGTP.UGTP-UserGWGatewayHARQHybrid Automatic Repeat RequestHeMSHeNB Management SystemHeNBHome enhanced Node BHOHandoverHSSHome Subscriber ServerHTTPHyper Text Transfer ProtocolICMPInternet Control Message ProtocolIPInternet ProtocolLNALow Noise AmplifierLTELong Term EvolutionMACMedium Access ControlMCCMobile Country CodeMIBMaster Information BlockMIMOMultiple-Input Multiple-OutputMMEMobility Management EntityMNCMobile Network CodeOAMOperation and MaintenancePAMPower Amplifier ModulePCIPhysical Cell IdentityPDCPPacket Data Convergence ProtocolPDNPacket Data NetworkP-GWPDN GatewayPKIPublic Land Mobile NetworkPLINNPublic Land Mobile Network                                                                                                    | DSCP    | Differentiated Services Code Point    |
| E-RABE-UTRAN Radio Access BearerETWSEarthquake and Tsunami Warning SystemE-UTRANEvolved UTRANFTPFile Transfer ProtocolGPSGlobal Positioning SystemGTPGPRS Tunneling ProtocolGTP.UGTP-UserGWGatewayHARQHybrid Automatic Repeat RequestHeMSHeNB Management SystemHeNBHome enhanced Node BHOHandoverHSSHome Subscriber ServerHTTPHyper Text Transfer ProtocolICMPInternet Control Message ProtocolIPInternet ProtocolLNALow Noise AmplifierLTELong Term EvolutionMACMedium Access ControlMCCMobile Country CodeMIBMaster Information BlockMIMOMultiple-Input Multiple-OutputMMEMobility Management EntityMNCMobile Network CodeOAMOperation and MaintenancePAMPower Amplifier ModulePCIPhysical Cell IdentityPDCPPacket Data Convergence ProtocolPDNPacket Data NetworkP-GWPDN GatewayPKIPublic Key InfrastructurePLMNPublic Land Mobile Network                                                                                                    | EPC     | Evolved Packet Core                   |
| ETWSEarthquake and Tsunami Warning SystemE-UTRANEvolved UTRANFTPFile Transfer ProtocolGPSGlobal Positioning SystemGTPGPRS Tunneling ProtocolGTP.GTP-UserGWGatewayHARQHybrid Automatic Repeat RequestHeMSHeNB Management SystemHeNBHome enhanced Node BHOHandoverHSSHome Subscriber ServerHTTPHyper Text Transfer ProtocolICMPInternet Control Message ProtocolIPInternet ProtocolLNALow Noise AmplifierLTELong Term EvolutionMACMedium Access ControlMCCMobile Country CodeMIBMaster Information BlockMIMOMultiple-Input Multiple-OutputMMEMobility Management EntityMNCMobile Network CodeOAMOperation and MaintenancePAMPower Amplifier ModulePCIPhysical Cell IdentityPDCPPacket Data Convergence ProtocolPDNPacket Data NetworkP-GWPDN GatewayPKIPublic Land Mobile NetworkPLINNPublic Land Mobile Network                                                                                                    | E-RAB   | E-UTRAN Radio Access Bearer           |
| E-UTRANEvolved UTRANFTPFile Transfer ProtocolGPSGlobal Positioning SystemGTPGPRS Tunneling ProtocolGTP-UGTP-UserGWGatewayHARQHybrid Automatic Repeat RequestHeMSHeNB Management SystemHeNBHome enhanced Node BHOHandoverHSSHome Subscriber ServerHTTPHyper Text Transfer ProtocolICMPInternet Control Message ProtocolIPInternet ProtocolLTELong Term EvolutionMACMedium Access ControlMCCMobile Country CodeMIBMaster Information BlockMIMOMultiple-Input Multiple-OutputMMEMobile Network CodeOAMOperation and MaintenancePAMPower Amplifier ModulePCIPhysical Cell IdentityPDCPPacket Data Convergence ProtocolPDNPacket Data NetworkP-GWPDN GatewayPKIPublic Land Mobile NetworkPLMNPublic Land Mobile Network                                                                                                    | ETWS    | Earthquake and Tsunami Warning System |
| FTPFile Transfer ProtocolGPSGlobal Positioning SystemGTPGPRS Tunneling ProtocolGTP-UGTP-UserGWGatewayHARQHybrid Automatic Repeat RequestHeMSHeNB Management SystemHeNBHome enhanced Node BHOHandoverHSSHome Subscriber ServerHTTPHyper Text Transfer ProtocolICMPInternet Control Message ProtocolIPInternet ProtocolLNALow Noise AmplifierLTELong Term EvolutionMACMedium Access ControlMCCMobile Country CodeMIBMaster Information BlockMIMOMultiple-Input Multiple-OutputMMEMobility Management EntityMNCMobile Network CodeOAMOperation and MaintenancePAMPower Amplifier ModulePCIPhysical Cell IdentityPDCPPacket Data Convergence ProtocolPDNPacket Data NetworkP-GWPDN GatewayPKIPublic Key InfrastructurePLMNPublic Land Mobile Network                                                                                                    | E-UTRAN | Evolved UTRAN                         |
| GPSGlobal Positioning SystemGTPGPRS Tunneling ProtocolGTP-UGTP-UserGWGatewayHARQHybrid Automatic Repeat RequestHeMSHeNB Management SystemHeNBHome enhanced Node BHOHandoverHSSHome Subscriber ServerHTTPHyper Text Transfer ProtocolICMPInternet Control Message ProtocolIPInternet ProtocolLTELong Term EvolutionMACMedium Access ControlMCCMobile Country CodeMIBMaster Information BlockMIMOMultiple-Input Multiple-OutputMMEMobility Management EntityMNCMobile Network CodeOAMOperation and MaintenancePAMPower Amplifier ModulePCIPhysical Cell IdentityPDCPPacket Data Convergence ProtocolPDNPacket Data NetworkP-GWPDN GatewayPKIPublic Key InfrastructurePLMNPublic Land Mobile Network                                                                                                    | FTP     | File Transfer Protocol                |
| GTPGPRS Tunneling ProtocolGTP-UGTP-UserGWGatewayHARQHybrid Automatic Repeat RequestHeMSHeNB Management SystemHeNBHome enhanced Node BHOHandoverHSSHome Subscriber ServerHTTPHyper Text Transfer ProtocolICMPInternet Control Message ProtocolIPInternet ProtocolLTELong Term EvolutionMACMedium Access ControlMCCMobile Country CodeMIBMaster Information BlockMIMOMultiple-Input Multiple-OutputMMEMobile Network CodeOAMOperation and MaintenancePAMPower Amplifier ModulePCIPhysical Cell IdentityPDCPPacket Data Convergence ProtocolPDNPacket Data NetworkP-GWPDN GatewayPKIPublic Land Mobile Network                                                                                                    | GPS     | Global Positioning System             |
| GTP-UGTP-UserGWGatewayHARQHybrid Automatic Repeat RequestHeMSHeNB Management SystemHeNBHome enhanced Node BHOHandoverHSSHome Subscriber ServerHTTPHyper Text Transfer ProtocolICMPInternet Control Message ProtocolIPInternet ProtocolLTELong Term EvolutionMACMedium Access ControlMCCMobile Country CodeMIBMaster Information BlockMIMOMultiple-Input Multiple-OutputMMEMobility Management EntityMNCMobile Network CodeOAMOperation and MaintenancePAMPower Amplifier ModulePCIPhysical Cell IdentityPDCPPacket Data Convergence ProtocolPDNPacket Data NetworkP-GWPDN GatewayPKIPublic Key InfrastructurePLMNPublic Land Mobile Network                                                                                                    | GTP     | GPRS Tunneling Protocol               |
| GWGatewayHARQHybrid Automatic Repeat RequestHeMSHeNB Management SystemHeNBHome enhanced Node BHOHandoverHSSHome Subscriber ServerHTTPHyper Text Transfer ProtocolICMPInternet Control Message ProtocolIPInternet ProtocolLTELong Term EvolutionMACMedium Access ControlMCCMobile Country CodeMIBMaster Information BlockMIMOMultiple-Input Multiple-OutputMMEMobility Management EntityMNCMobile Network CodeOAMOperation and MaintenancePAMPower Amplifier ModulePCIPhysical Cell IdentityPDCPPacket Data Convergence ProtocolPDNPacket Data NetworkP-GWPDN GatewayPKIPublic Key InfrastructurePLMNPublic Land Mobile Network                                                                                                    | GTP-U   | GTP-User                              |
| HARQHybrid Automatic Repeat RequestHeMSHeNB Management SystemHeNBHome enhanced Node BHOHandoverHSSHome Subscriber ServerHTTPHyper Text Transfer ProtocolICMPInternet Control Message ProtocolIPInternet ProtocolLNALow Noise AmplifierLTELong Term EvolutionMACMedium Access ControlMCCMobile Country CodeMCSModulation Coding SchemeMIBMaster Information BlockMIMOMultiple-Input Multiple-OutputMMEMobility Management EntityMNCMobile Network CodeOAMOperation and MaintenancePAMPower Amplifier ModulePCIPhysical Cell IdentityPDCPPacket Data Convergence ProtocolPDNPacket Data NetworkP-GWPDN GatewayPKIPublic Key InfrastructurePLMNPublic Land Mobile Network                                                                                                    | GW      | Gateway                               |
| HeMSHeNB Management SystemHeNBHome enhanced Node BHOHandoverHSSHome Subscriber ServerHTTPHyper Text Transfer ProtocolICMPInternet Control Message ProtocolIPInternet ProtocolLNALow Noise AmplifierLTELong Term EvolutionMACMedium Access ControlMCCMobile Country CodeMIBMaster Information BlockMIMOMultiple-Input Multiple-OutputMMEMobility Management EntityMNCMobile Network CodeOAMOperation and MaintenancePAMPower Amplifier ModulePCIPhysical Cell IdentityPDCPPacket Data Convergence ProtocolPDNPacket Data NetworkP-GWPDN GatewayPKIPublic Land Mobile NetworkPLINNPublic Land Mobile Network                                                                                                    | HARQ    | Hybrid Automatic Repeat Request       |
| HeNBHome enhanced Node BHOHandoverHSSHome Subscriber ServerHTTPHyper Text Transfer ProtocolICMPInternet Control Message ProtocolIPInternet ProtocolLNALow Noise AmplifierLTELong Term EvolutionMACMedium Access ControlMCCMobile Country CodeMCSModulation Coding SchemeMIBMaster Information BlockMIMOMultiple-Input Multiple-OutputMMEMobility Management EntityMNCMobile Network CodeOAMOperation and MaintenancePAMPower Amplifier ModulePCIPhysical Cell IdentityPDCPPacket Data Convergence ProtocolPDNPacket Data NetworkP-GWPDN GatewayPKIPublic Key InfrastructurePLMNPublic Land Mobile Network                                                                                                    | HeMS    | HeNB Management System                |
| HOHandoverHSSHome Subscriber ServerHTTPHyper Text Transfer ProtocolICMPInternet Control Message ProtocolIPInternet ProtocolLNALow Noise AmplifierLTELong Term EvolutionMACMedium Access ControlMCCMobile Country CodeMCSModulation Coding SchemeMIBMaster Information BlockMIMOMultiple-Input Multiple-OutputMMEMobile Network CodeOAMOperation and MaintenancePAMPower Amplifier ModulePCIPhysical Cell IdentityPDCPPacket Data Convergence ProtocolPDNPacket Data NetworkP-GWPDN GatewayPKIPublic Key InfrastructurePLMNPublic Land Mobile Network                                                                                                    | HeNB    | Home enhanced Node B                  |
| HSSHome Subscriber ServerHTTPHyper Text Transfer ProtocolICMPInternet Control Message ProtocolIPInternet ProtocolLNALow Noise AmplifierLTELong Term EvolutionMACMedium Access ControlMCCMobile Country CodeMCSModulation Coding SchemeMIBMaster Information BlockMIMOMultiple-Input Multiple-OutputMMEMobile Network CodeOAMOperation and MaintenancePAMPower Amplifier ModulePCIPhysical Cell IdentityPDCPPacket Data Convergence ProtocolPDNPacket Data NetworkP-GWPDN GatewayPKIPublic Key InfrastructurePLMNPublic Land Mobile Network                                                                                                    | HO      | Handover                              |
| HTTPHyper Text Transfer ProtocolICMPInternet Control Message ProtocolIPInternet ProtocolLNALow Noise AmplifierLTELong Term EvolutionMACMedium Access ControlMCCMobile Country CodeMCSModulation Coding SchemeMIBMaster Information BlockMIMOMultiple-Input Multiple-OutputMMEMobile Network CodeOAMOperation and MaintenancePAMPower Amplifier ModulePCIPhysical Cell IdentityPDCPPacket Data NetworkP-GWPDN GatewayPKIPublic Key InfrastructurePLMNPublic Land Mobile Network                                                                                                    | HSS     | Home Subscriber Server                |
| ICMPInternet Control Message ProtocolIPInternet ProtocolLNALow Noise AmplifierLTELong Term EvolutionMACMedium Access ControlMCCMobile Country CodeMCSModulation Coding SchemeMIBMaster Information BlockMIMOMultiple-Input Multiple-OutputMMEMobile Network CodeOAMOperation and MaintenancePAMPower Amplifier ModulePCIPhysical Cell IdentityPDCPPacket Data Convergence ProtocolPDNPacket Data NetworkP-GWPDN GatewayPKIPublic Key InfrastructurePLMNPublic Land Mobile Network                                                                                                    | HTTP    | Hyper Text Transfer Protocol          |
| IPInternet ProtocolLNALow Noise AmplifierLTELong Term EvolutionMACMedium Access ControlMCCMobile Country CodeMCSModulation Coding SchemeMIBMaster Information BlockMIMOMultiple-Input Multiple-OutputMMEMobile Network CodeOAMOperation and MaintenancePAMPower Amplifier ModulePCIPhysical Cell IdentityPDCPPacket Data Convergence ProtocolPDNPacket Data NetworkP-GWPDN GatewayPKIPublic Key InfrastructurePLMNPublic Land Mobile Network                                                                                                    | ICMP    | Internet Control Message Protocol     |
| LNALow Noise AmplifierLTELong Term EvolutionMACMedium Access ControlMCCMobile Country CodeMCSModulation Coding SchemeMIBMaster Information BlockMIMOMultiple-Input Multiple-OutputMMEMobility Management EntityMNCMobile Network CodeOAMOperation and MaintenancePAMPower Amplifier ModulePCIPhysical Cell IdentityPDCPPacket Data Convergence ProtocolPDNPacket Data NetworkP-GWPDN GatewayPKIPublic Key InfrastructurePLMNPublic Land Mobile Network                                                                                                    | IP      | Internet Protocol                     |
| LTELong Term EvolutionMACMedium Access ControlMCCMobile Country CodeMCSModulation Coding SchemeMIBMaster Information BlockMIMOMultiple-Input Multiple-OutputMMEMobility Management EntityMNCMobile Network CodeOAMOperation and MaintenancePAMPower Amplifier ModulePCIPhysical Cell IdentityPDCPPacket Data Convergence ProtocolPDNPacket Data NetworkP-GWPDN GatewayPKIPublic Key InfrastructurePLMNPublic Land Mobile Network                                                                                                    | LNA     | Low Noise Amplifier                   |
| MACMedium Access ControlMCCMobile Country CodeMCSModulation Coding SchemeMIBMaster Information BlockMIMOMultiple-Input Multiple-OutputMMEMobility Management EntityMNCMobile Network CodeOAMOperation and MaintenancePAMPower Amplifier ModulePCIPhysical Cell IdentityPDCPPacket Data Convergence ProtocolPDNPacket Data NetworkP-GWPDN GatewayPKIPublic Key InfrastructurePLMNPublic Land Mobile Network                                                                                                    | LTE     | Long Term Evolution                   |
| MCCMobile Country CodeMCSModulation Coding SchemeMIBMaster Information BlockMIMOMultiple-Input Multiple-OutputMMEMobility Management EntityMNCMobile Network CodeOAMOperation and MaintenancePAMPower Amplifier ModulePCIPhysical Cell IdentityPDCPPacket Data Convergence ProtocolPDNPacket Data NetworkP-GWPDN GatewayPKIPublic Key InfrastructurePLMNPublic Land Mobile Network                                                                                                    | MAC     | Medium Access Control                 |
| MCSModulation Coding SchemeMIBMaster Information BlockMIMOMultiple-Input Multiple-OutputMMEMobility Management EntityMNCMobile Network CodeOAMOperation and MaintenancePAMPower Amplifier ModulePCIPhysical Cell IdentityPDCPPacket Data Convergence ProtocolPDNPacket Data NetworkP-GWPDN GatewayPKIPublic Key InfrastructurePLMNPublic Land Mobile Network                                                                                                    | MCC     | Mobile Country Code                   |
| MIBMaster Information BlockMIMOMultiple-Input Multiple-OutputMMEMobility Management EntityMNCMobile Network CodeOAMOperation and MaintenancePAMPower Amplifier ModulePCIPhysical Cell IdentityPDCPPacket Data Convergence ProtocolPDNPacket Data NetworkP-GWPDN GatewayPKIPublic Key InfrastructurePLMNPublic Land Mobile Network                                                                                                    | MCS     | Modulation Coding Scheme              |
| MIMOMultiple-Input Multiple-OutputMMEMobility Management EntityMNCMobile Network CodeOAMOperation and MaintenancePAMPower Amplifier ModulePCIPhysical Cell IdentityPDCPPacket Data Convergence ProtocolPDNPacket Data NetworkP-GWPDN GatewayPKIPublic Key InfrastructurePLMNPublic Land Mobile Network                                                                                                    | MIB     | Master Information Block              |
| MMEMobility Management EntityMNCMobile Network CodeOAMOperation and MaintenancePAMPower Amplifier ModulePCIPhysical Cell IdentityPDCPPacket Data Convergence ProtocolPDNPacket Data NetworkP-GWPDN GatewayPKIPublic Key InfrastructurePLMNPublic Land Mobile Network                                                                                                    | MIMO    | Multiple-Input Multiple-Output        |
| MNCMobile Network CodeOAMOperation and MaintenancePAMPower Amplifier ModulePCIPhysical Cell IdentityPDCPPacket Data Convergence ProtocolPDNPacket Data NetworkP-GWPDN GatewayPKIPublic Key InfrastructurePLMNPublic Land Mobile Network                                                                                                    | MME     | Mobility Management Entity            |
| OAMOperation and MaintenancePAMPower Amplifier ModulePCIPhysical Cell IdentityPDCPPacket Data Convergence ProtocolPDNPacket Data NetworkP-GWPDN GatewayPKIPublic Key InfrastructurePLMNPublic Land Mobile Network                                                                                                    | MNC     | Mobile Network Code                   |
| PAMPower Amplifier ModulePCIPhysical Cell IdentityPDCPPacket Data Convergence ProtocolPDNPacket Data NetworkP-GWPDN GatewayPKIPublic Key InfrastructurePLMNPublic Land Mobile Network                                                                                                    | OAM     | Operation and Maintenance             |
| PCIPhysical Cell IdentityPDCPPacket Data Convergence ProtocolPDNPacket Data NetworkP-GWPDN GatewayPKIPublic Key InfrastructurePLMNPublic Land Mobile Network                                                                                                    | PAM     | Power Amplifier Module                |
| PDCPPacket Data Convergence ProtocolPDNPacket Data NetworkP-GWPDN GatewayPKIPublic Key InfrastructurePLMNPublic Land Mobile Network                                                                                                    | PCI     | Physical Cell Identity                |
| PDNPacket Data NetworkP-GWPDN GatewayPKIPublic Key InfrastructurePLMNPublic Land Mobile Network                                                                                                    | PDCP    | Packet Data Convergence Protocol      |
| P-GWPDN GatewayPKIPublic Key InfrastructurePLMNPublic Land Mobile Network                                                                                                    | PDN     | Packet Data Network                   |
| PKI     Public Key Infrastructure       PLMN     Public Land Mobile Network                                                                                                    | P-GW    | PDN Gateway                           |
| PLMN Public Land Mobile Network                                                                                                    | PKI     | Public Key Infrastructure             |
|                                                                                                    | PLMN    | Public Land Mobile Network            |
| PoE Power over Ethernet                                                                                                    | PoE     | Power over Ethernet                   |

www.easycell.co

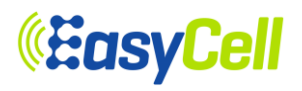

| PTP   | Precision Time Protocol               |
|-------|---------------------------------------|
| PWS   | Public Warning System                 |
| QAM   | Quadrature Amplitude Modulation       |
| QoS   | Quality of Service                    |
| REM   | Radio Environment Monitoring          |
| RF    | Radio Frequency                       |
| RLC   | Radio Link Control                    |
| SCTP  | Stream Control Transmission Protocol  |
| S-GW  | Serving Gateway                       |
| SIB   | System Information Block              |
| SMS   | Short Message Service                 |
| SON   | Self Organizing Network               |
| ТА    | Tracking Area                         |
| TAC   | Tracking Area Code                    |
| TDD   | Time Division Duplex                  |
| UE    | User Equipment                        |
| UL    | Uplink                                |
| UTRAN | UMTS Terrestrial Radio Access Network |
| VLAN  | Virtual Local Area Network            |